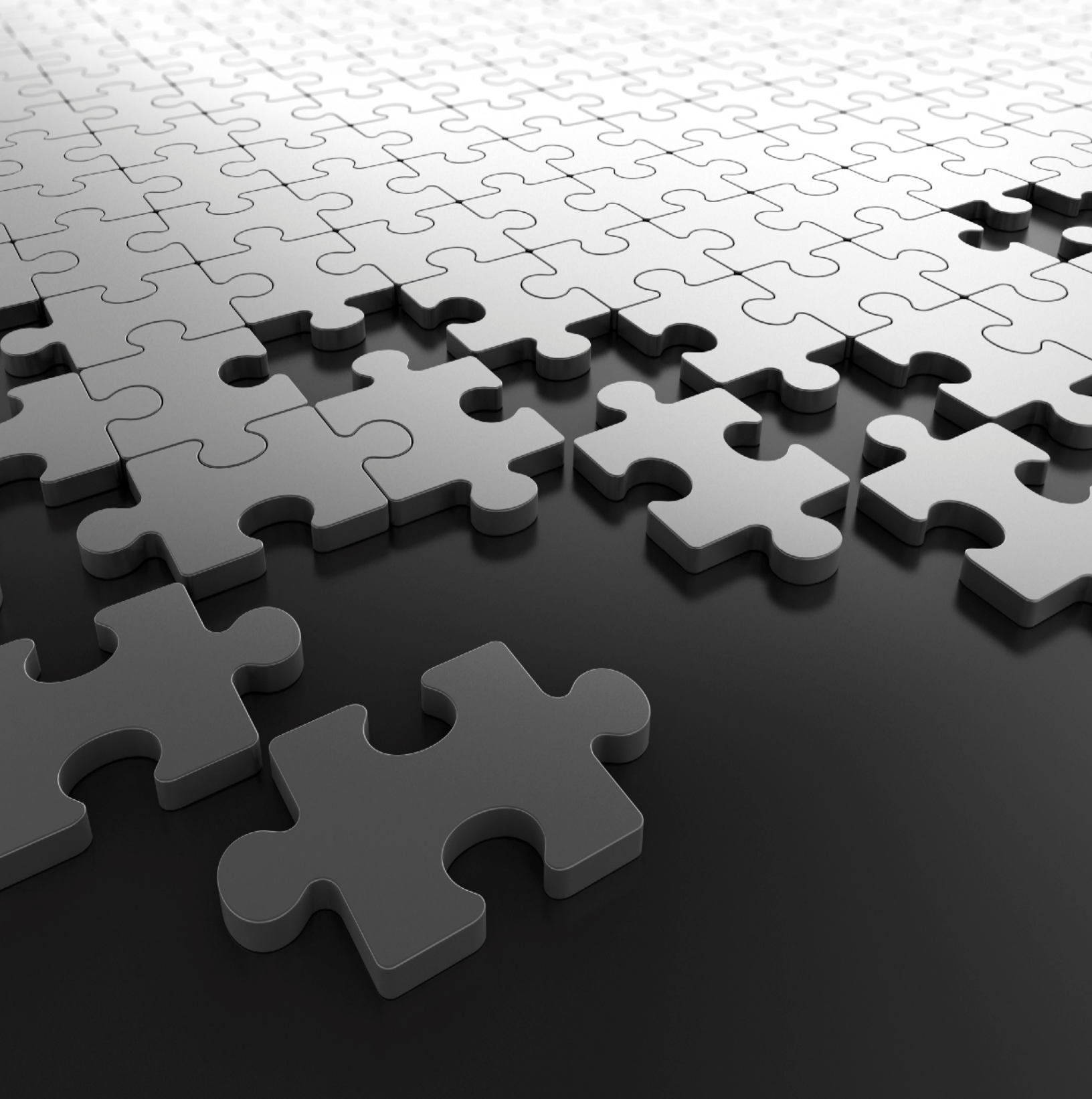

# COSEC REPORTS

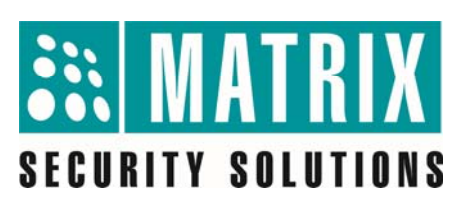

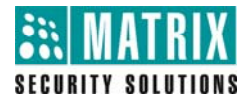

### **COSEC** Reports

- Basic Module-User & Device
- Access Control
- Time-Attendance
- Leave Management
- Cafeteria Management
- Enterprise Structure
- Visitor Management

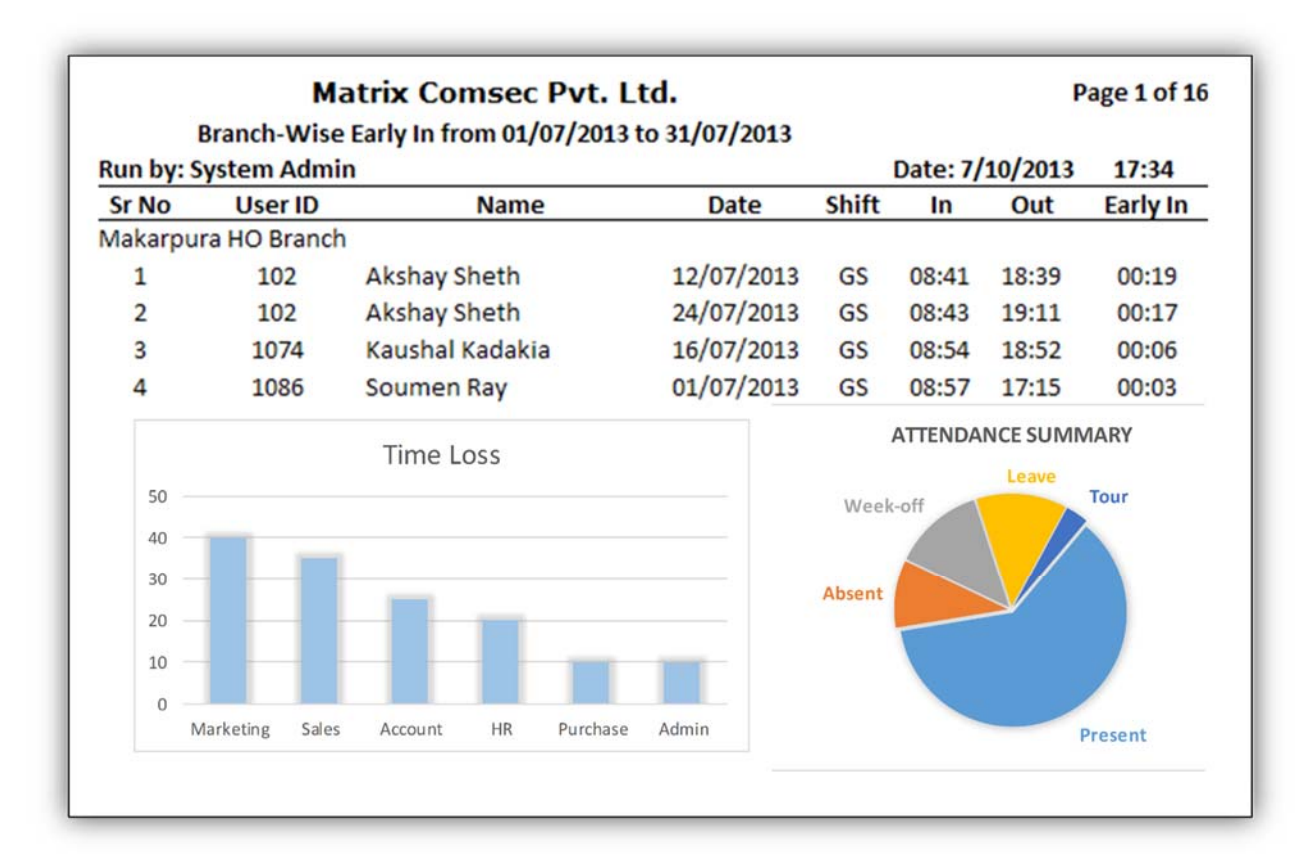

#### **Documentation Disclaimer**

Matrix Comsec reserves the right to make changes in the design or layout of the reports as the situation may warrant. Specifications are subject to change without notice.

Information in this document may change from time to time. Matrix Comsec reserves the right to revise the information in this publication for any reason without prior notice. Matrix Comsec makes no warranties with respect to this documentation and disclaims any implied warranties. While every precaution has been taken in the preparation of this document, Matrix COmsec assumes no responsibility for errors or omissions. Neither is any liability assumed for damages resulting from the use of the information contained herein.

#### Copyright

All rights reserved. No Part of this document may be copied or reproduced in any form or by any means without the prior written consent of Matrix Comsec.

Version 4 Release Date: Aug 01, 2014

### **Table of Contents**

| Basic Module Reports          | 1  |
|-------------------------------|----|
| Direct Door wise User         | 2  |
| User-Wise Controller.         |    |
| User Access Profile.          | 4  |
| User Contact Information.     | 5  |
| User Official Information.    | 6  |
| User Personal Information.    |    |
| User Wise Controllers         |    |
| Door Accessed by User         | 9  |
| Door Usage                    | 10 |
|                               |    |
|                               |    |
| Out Time                      |    |
|                               |    |
| who is in                     |    |
| Access Denied                 |    |
| Enrollment Status.            |    |
| Former Users                  |    |
| Pending Confirmation          |    |
| Reporting Group-Wise          |    |
| Users without Reporting Group |    |
| Door Report                   | 21 |
| Panel Report                  |    |
| Invalid Events                |    |
| Device-Wise Events.           |    |
| Invalid Events                |    |
|                               | -  |
| Access Control Reports        | 25 |
| Access Group                  |    |
| Access Zone                   | 27 |
| Functional Group              |    |
| Guard Tour                    |    |
| I/O Linking                   |    |
| Time Zone                     |    |
| Door Held Open                |    |
| Zone Accessed by User         |    |
| Guard Tour Details            |    |
| Input Port Group              |    |
| I/O Linking- Direct Doors     |    |

|    | I/O Linking Panels                              | 37 |
|----|-------------------------------------------------|----|
|    | Output Group                                    | 38 |
|    | First In User                                   | 39 |
|    | 2-Person Group                                  | 40 |
|    |                                                 |    |
| Ti | ne-Attendance Reports                           | 41 |
|    | Absentee                                        | 42 |
|    | Absenteeism Memo                                | 43 |
|    | Attendance Summary                              | 44 |
|    | Continuous Absenteeism                          | 45 |
|    | Late In                                         | 46 |
|    | Early In                                        | 47 |
|    | Early Out up                                    | 48 |
|    | Branch Wise Overstay                            | 49 |
|    | Branch Wise Shift Change                        | 50 |
|    | Special Function Wise Punch                     | 51 |
|    | Weekly Working Hours & Overtime                 | 52 |
|    | Yearly Performance                              | 53 |
|    | Department 's per Shift's Head Count & Overtime | 54 |
|    | Organization-Wise Attendance Exception          | 55 |
|    | Organization-Wise Manual Correction             | 56 |
|    | Organization-Wise Pending Authorizations        | 57 |
|    | Muster Roll                                     | 58 |
|    | Muster Summary                                  | 59 |
|    | Salary Data                                     | 60 |
|    | Overtime Detail                                 | 61 |
|    | Head Count and Overtime                         | 62 |
|    | Site-Wise User's Attendance                     | 63 |
|    | Organization-Wise Attendance Register           | 64 |
|    | Late In Register                                | 65 |
|    | Overtime Register                               | 66 |
|    | Attendance                                      | 67 |
|    | Daily Work Hours                                | 68 |
|    | Hourly Attendance                               | 69 |
|    | Organization-Wise Grace Time Usage              | 70 |
|    | Late Arrival Memo                               | 71 |
|    | Net Work-Time                                   | 72 |
|    | Branch Wise Overstay                            | 73 |
|    | Work Hours Summary                              | 74 |
|    | Shift Change                                    | 75 |
|    | Week Off and Holiday on Same Day                | 76 |
|    | Charts                                          | 77 |
|    | Time Loss Chart                                 | 78 |
|    | Department-Wise Overtime Chart                  | 79 |
|    | Department-Wise Absent Chart                    | 80 |
|    | User Absent Graph Chart                         | 81 |
|    | User Late In Chart                              | 82 |
|    | User Irregularity Chart                         | 83 |
|    |                                                 |    |

| Attendance Summary Chart                                                                                                    | 84                                                                                                    |
|----------------------------------------------------------------------------------------------------|----------------------------------------------------------------------------------------------------|
| Shifts and Schedule                                                                                                    | 85                                                                                                    |
| Shifts and Schedule                                                                                                    | 86                                                                                                    |
| Schedule Groups                                                                                                    |                                                                                                    |
| Holiday Schodula                                                                                                    |                                                                                                    |
| Holiday Schedule                                                                                                    |                                                                                                    |
| Leave Management Reports                                                                                                    |                                                                                                    |
| Leave Application                                                                                                    |                                                                                                    |
| Organization-Wise Leave Credit/Debit                                                                                                    |                                                                                                    |
| Leave Register                                                                                                    |                                                                                                    |
| Department-Wise Leave Encashment                                                                                                    |                                                                                                    |
| Leave Group                                                                                                    |                                                                                                    |
| Leave                                                                                                    |                                                                                                    |
| Cafeteria Management Reports                                                                                                    | 96                                                                                                    |
| Item-Wise Consumption                                                                                                    |                                                                                                    |
| Her-Wise Daily Consumption                                                                                                    |                                                                                                    |
| Cafeteria Sales                                                                                                    |                                                                                                    |
| Cafeteria Head Count                                                                                                    | 100                                                                                                    |
| Items                                                                                                    | 101                                                                                                    |
| Μοημ                                                                                                    | 101                                                                                                    |
|                                                                                                    |                                                                                                    |
|                                                                                                    |                                                                                                    |
| Enterprise Structure Reports                                                                                                    |                                                                                                    |
| Enterprise Structure Reports<br>Branch                                                                                                    | <b>103</b><br>                                                                                                    |
| Enterprise Structure Reports<br>Branch<br>Category                                                                                                    |                                                                                                    |
| Enterprise Structure Reports<br>Branch<br>Category<br>Department                                                                                                    | <b></b>                                                                                                    |
| Enterprise Structure Reports<br>Branch<br>Category<br>Department<br>Designation                                                                                                    | <b></b>                                                                                                    |
| Enterprise Structure Reports<br>Branch<br>Category<br>Department<br>Designation<br>Grade                                                                                                    | <b></b>                                                                                                    |
| Enterprise Structure Reports<br>Branch<br>Category<br>Department<br>Designation<br>Grade<br>Organization                                                                                                    | <b></b>                                                                                                    |
| Enterprise Structure Reports<br>Branch<br>Category<br>Department<br>Designation<br>Grade<br>Organization<br>Section                                                                                                    | <b>103</b> 104 105 106 107 108 109 110                                                                                                    |
| Enterprise Structure Reports<br>Branch<br>Category<br>Department<br>Designation<br>Grade<br>Organization<br>Section                                                                                                    | <b>103</b> 104 105 106 107 108 109 110                                                                                                    |
| Enterprise Structure Reports<br>Branch<br>Category<br>Department<br>Designation<br>Grade<br>Organization<br>Section<br>Visitor Management Reports                                                                                                    | <b>103</b> 104 105 106 107 108 109 110 <b>111</b> 112                                                                                                    |
| Enterprise Structure Reports<br>Branch<br>Category<br>Department<br>Designation<br>Grade<br>Organization<br>Section<br>Visitor Management Reports<br>Visitor Head Count                                                                                                    | <b>103</b> 104 105 106 107 108 109 110 <b>111</b> 112 112                                                                                                    |
| Enterprise Structure Reports<br>Branch<br>Category<br>Department<br>Designation<br>Grade<br>Organization<br>Section<br>Visitor Management Reports<br>Visitor Head Count<br>Visitor History                                                                                                    | <b>103</b> 104 105 106 107 108 109 110 <b>111</b> 112 113 114                                                                                                    |
| Enterprise Structure Reports<br>Branch<br>Category<br>Department<br>Designation<br>Grade<br>Organization<br>Section<br>Visitor Management Reports<br>Visitor Head Count<br>Visitor History<br>Visitor Watch List                                                                                                |                                                                                                    |
| Enterprise Structure Reports                                                                                                    | 103         104         105         106         107         108         109         110         111         112         113         114         115                                                                         |
| Enterprise Structure Reports                                                                                                    | 103         104         105         106         107         108         109         110         111         112         113         114         115         116                                                             |
| Enterprise Structure Reports<br>Branch<br>Category<br>Department<br>Designation<br>Grade<br>Organization<br>Section<br>Visitor Management Reports<br>Visitor Head Count<br>Visitor History<br>Visitor History<br>Visitor Watch List<br>Visitor Punch Detail<br>Visitor Punch Exception<br>Visitor Pass Validity | 103         104         105         106         107         108         109         110         111         112         113         114         115         116         117                                                 |
| Enterprise Structure Reports                                                                                                    | 103         104         105         106         107         108         109         110         111         112         113         114         115         116         117         118                                     |
| Enterprise Structure Reports                                                                                                    | 103         104         105         106         107         108         109         110         111         112         113         114         115         116         117         118         119                         |
| Enterprise Structure Reports                                                                                                    | 103         104         105         106         107         108         109         110         111         112         113         114         115         116         117         118         119         120             |
| Enterprise Structure Reports                                                                                                    | 103         104         105         106         107         108         109         110         111         112         113         114         115         116         117         118         119         120         121 |

### **Chapter 1 Basic Module Reports**

The Basic Module of COSEC web Application allows to view detailed and focused reports on users as well as their access events on COSEC web portal. These reports can be viewed, exported in various file formats like PDF, MS Excel, MS word, Crystal Report, XML and printed at any time.

COSEC Basic Module Reports cover users and devices in which various reports are there.

#### • User Reports

- ✓ Direct Door Wise User
- ✓ User-Wise Controller
- ✓ User Access Profile
- ✓ User Contact Information
- User Official Information
- ✓ User Personal Information
- ✓ User Wise Controller
- Door Accessed by User
- ✓ Door Usage
- ✓ In Out Event Report
- ✓ In Out Summary
- ✓ Out Time
- ✓ Who Is In
- ✓ Access Denied
- ✓ Enrollment Status
- ✓ Former Users
- ✓ Pending Confirmation
- ✓ Reporting Group-Wise Report
- ✓ Users Without Reporting Group

#### • Device Reports

- ✓ Door
- ✓ Panel
- ✓ Invalid Events
- ✓ Device-Wise Event

### **Direct Door Wise Users Report**

| Matrix Comsec Pvt. Ltd. |          |                 |          |                      |             |  |
|-------------------------|----------|-----------------|----------|----------------------|-------------|--|
|                         |          | Direct Door-Wi  | se Users |                      |             |  |
| Run by: Syste           | em Admin |                 |          | Date:7/10/2013 15:10 | )           |  |
| Sr No                   | User ID  | User Name       | Status   | Department           | Designation |  |
| Canteen HO              |          |                 |          |                      |             |  |
| 1                       | 1003     | Umesh Talanpuri | Active   | Accounts             | Team Leader |  |
| 2                       | 1009     | Dipti Rathwa    | Active   | Marketing            | Team Leader |  |
| 3                       | 1011     | Parika Pandey   | Active   | PLCC Sales           | Engineer    |  |
| 4                       | 102      | Akshay Sheth    | Active   | HR & ADMIN           | Team Leader |  |
| 5                       | 1045     | Shubhangini     | Active   | HR & ADMIN           | Team Leader |  |
| 6                       | 105      | Satish Raje     | Active   | HR & ADMIN           | Team Leader |  |
| 7                       | 106      | Mitesh Parikh   | Inactive | HDG - Telecom        | Team Leader |  |
| 8                       | 1074     | Kaushal Kadakia | Active   | Product Management   | Engineer    |  |
| 9                       | 1077     | Anil Tailor     | Active   | Accounts             | Team Leader |  |
| 10                      | 1083     | Jay Doshi       | Active   | Accounts             | Team Leader |  |
| 11                      | 1086     | Soumen Ray      | Active   | Marketing            | Engineer    |  |
| 12                      | 109      | Dhirendra Savla | Active   | Department-1         | Team Leader |  |
| 13                      | 1095     | Abhay Joshi     | Active   | Marketing            | Team Leader |  |
| 14                      | 1097     | Darshan Mistry  | Active   | Packaging            | Engineer    |  |
| 15                      | 1100     | Ankit Panchal   | Active   | Purchase             | Engineer    |  |
| 16                      | 1105     | Nitesh Pandita  | Active   | Product Management   | Engineer    |  |
| 17                      | 1109     | Shalini Yadav   | Active   | Marketing            | Engineer    |  |
| 18                      | 1110     | Nishit Gandhi   | Active   | Support              | Engineer    |  |
| 19                      | 1112     | Kavit Parekh    | Active   | Marketing            | Engineer    |  |

This report shows the users assigned to the particular door along with the details.

### **User-Wise Controller Report**

|         | Page 1 of 1           |       |                |       |  |  |  |  |  |
|---------|-----------------------|-------|----------------|-------|--|--|--|--|--|
|         | User-Wise Controllers |       |                |       |  |  |  |  |  |
| Run by: | System Admin          |       | Date: 4/1/2014 | 12:14 |  |  |  |  |  |
| Sr No   | Panel/Door Name       | Index | Status         |       |  |  |  |  |  |
| User    | 1009 DIPTI K RATHWA   |       |                |       |  |  |  |  |  |
| 1       | HO Panel Lite         | 485   | Active         |       |  |  |  |  |  |
| 2       | Factory Panel         | 206   | Active         |       |  |  |  |  |  |
| 3       | RnD 1st Flr           | 484   | Active         |       |  |  |  |  |  |
| 4       | RnD 3rd Flr           | 12    | Active         |       |  |  |  |  |  |
| 5       | RnD Basement V2       | 486   | Active         |       |  |  |  |  |  |
| 6       | RnD 2nd Flr V2        | 487   | Active         |       |  |  |  |  |  |
| 7       | Canteen HO            | 9     | Active         |       |  |  |  |  |  |
| 8       | RnD 4th Flr           | 11    | Active         |       |  |  |  |  |  |
| 9       | RnD 3rd Palm          | 10    | Active         |       |  |  |  |  |  |
| 10      | RnD Basement WL       | 9     | Active         |       |  |  |  |  |  |
| 11      | Canteen Factory       | 220   | Active         |       |  |  |  |  |  |
| 12      | RndGNDFLRNGT          | 9     | Active         |       |  |  |  |  |  |
| 13      | HO NGT                | 7     | Active         |       |  |  |  |  |  |
| 14      | Rnd4thfloorCDC        | 9     | Active         |       |  |  |  |  |  |
| 15      | HO PVR                | 9     | Active         |       |  |  |  |  |  |
| 16      | RnD PVR               | 11    | Active         |       |  |  |  |  |  |

This report shows the user wise Door Access with its status details.

|             |                |                   | Matrix Co    | msec P     | vt. Ltd.   |                |        |         |         |          |                | Page 1   | of 7  |
|-------------|----------------|-------------------|--------------|------------|------------|----------------|--------|---------|---------|----------|----------------|----------|-------|
|             |                | ō                 | ganization-W | ise User A | ccess Prof | ile            |        |         |         |          |                |          |       |
| Run by: Sys | tem Admin      |                   |              |            |            |                |        | Date: 7 | /10/201 | 3        |                |          | 15:12 |
| Cr No       | lleer ID       | llear Nama        | Card         | Enrolled   | Enrolled   | NIC            | Bypass | Bypass  | Shift   | Shift    | Start          | Holiday  | Valid |
|             |                |                   | Calu         | Fingers    | Palm       |                | Finger | Palm    | Check   | Schedule | Shift          | Schedule | Till  |
| Matrix Com  | isec Pvt. Ltd. |                   |              |            |            |                |        |         |         |          |                |          |       |
| 1           | 1              | Salim Ansari      |              | 2          | 1          | ٥              | No     | No      | No      | 19       | 23             | 2        |       |
| 2           | 10             | Rajendra Goswami  |              | 2          | 0          | ٥              | No     | No      | No      | 19       | 23             | 2        |       |
| ŝ           | 1003           | Umesh Talanpuri   |              | 4          | 2          | ٥              | No     | No      | No      | 1        | ß              | 2        |       |
| 4           | 1005           | Sneha Patel       |              | 2          | 0          | ٥              | No     | No      | No      | 1        | S              | 1        |       |
| 2           | 1006           | Arpan Desai       |              | 2          | 0          | ٥              | No     | No      | No      | 1        | ß              | 1        |       |
| 9           | 1009           | Dipti Rathwa      |              | 2          | 0          | ٥              | No     | No      | No      | 1        | GS             | 1        |       |
| 7           | 1011           | Parika Pandey     |              | 2          | 1          | ٥              | No     | No      | No      | 1        | S              | 1        |       |
| ~           | 1013           | Ajay Patel        |              | 2          | 0          | ٥              | No     | No      | No      | 1        | S              | 1        |       |
| 6           | 1019           | Joseph Johnson    |              | 0          | 0          | ٥              | No     | No      | No      | 1        | ß              | 1        |       |
| 10          | 102            | Akshay Sheth      |              | 2          | 1          | ٥              | No     | No      | No      | 1        | GS             | 1        |       |
| 11          | 1024           | Khushbu Chudasama |              | 2          | 0          | <mark>0</mark> | No     | No      | No      | 1        | GS             | 1        |       |
| 12          | 1025           | Kinjal Solanki    | 1781991772   | 2          | 0          | ٥              | No     | No      | No      | 1        | GS             | 1        |       |
| 13          | 103            | Bhushan Gajjar    |              | 2          | 0          | ٥              | No     | No      | 0<br>N  | 1        | GS             | 1        |       |
| 14          | 1033           | Vishal Mehta      |              | 2          | 0          | °N<br>N        | No     | No      | Ň       | 20       | GS             | 1        |       |
| 15          | 1034           | Chirag Gohil      |              | 2          | 2          | ٥              | No     | No      | No      | 1        | S              | 1        |       |
| 16          | 1035           | Uttamkumar        |              | 2          | 0          | ٥              | No     | No      | No      | 1        | <mark>8</mark> | 1        |       |
| 17          | 1045           | Shubhangini       |              | 2          | 1          | ٥              | No     | No      | No      | 1        | GS             | 1        |       |
| 18          | 1049           | Gaurav Khakkhar   |              | 2          | 2          | ٥              | No     | No      | No      | 1        | GS             | 1        |       |
|             |                |                   |              |            |            |                |        |         |         |          |                |          |       |

**User Access Profile Report** 

This report shows the detail of users like no. of credentials allowed, shift allocated and holiday Schedule etc.

### **User Contact Information**

This report displays user details like contact number, Email ID and address.

|           |              |                 | Matrix Comsec Pvt. Ltd.                                                     | Page 1 of 1           |
|-----------|--------------|-----------------|-----------------------------------------------------------------------------|-----------------------|
|           |              |                 | Organization-Wise User Contact Information                                  |                       |
| Run by: S | System Adm   | in              | Date: 7/10/2013 15:18                                                       | 1                     |
| Sr No     | User ID      | Name            | Address (Local-Permanent) / Contact Number / Email                          | <b>Reference Code</b> |
| Matrix C  | omsec Pvt. I | Ltd.            |                                                                             |                       |
| 1         | 152          | Kailash Padshah | Local:B-103, NARAYAN RETREAT DANTESHWAR, OPP. SUN RESIDENC WAGHODIA         | 152                   |
|           |              |                 | DABHOAI RING ROAD VADODARA GUJARAT INDIA                                    |                       |
|           |              |                 | Permanent:MAHAVIR KUNJ 6- VARDHMAN NAGAR NEAR CENTRAL BANK OF INDIA         |                       |
|           |              |                 | Personal: 9879576265 Cell:9879796265 Email:Kailash.Padshah@MatrixComSec.com |                       |
|           |              |                 | Official: 0265-395348 Ext. 348 Cell:9662037627 Email:kpadshah@yahoo.com     |                       |
| 2         | 352          | Jaymin P Pawar  | Local:HEMPRAKSH 45, PATEL PARK SOCIETY, NEAR RTO OFFICE, WARASIA            | 352                   |
|           |              |                 | VADODARA 390006 GUJARAT INDIA                                               |                       |
|           |              |                 | Permanent:SAME AS LOCAL                                                     |                       |
|           |              |                 | Personal: 0265-2560045 Cell:9924106984 Email:jaymin.pawar@yahoo.com         |                       |
|           |              |                 | Official: Cell:7600027962 Email:jaymin.pawar@matrixcomsec.com               |                       |

### **User Official Information**

This report shows official details of the user like Joining Date, department, week off days, qualification, Experience.

|            |             | Matrix Co              | omsec     | Pvt. Lt     | d.       |           |                 | Page 1 of 1 |
|------------|-------------|------------------------|-----------|-------------|----------|-----------|-----------------|-------------|
|            |             | Organization-Wise      | e User Of | ficial Info | ormation |           |                 |             |
| Run by: Sy | /stem Admin |                        |           |             |          |           | Date: 7/10/2013 | 15:21       |
| C. N.      | User ID     | User Name              | DPT       | DSG         | CTG      | Off Day 1 | Qualification   | Reference   |
| SENO       | Joining Dt  | <b>Reporting Group</b> | BRC       | SEC         | GRD      | Off Day 2 | Experience      | Code        |
| MCPL       |             |                        |           |             |          |           |                 |             |
| 1          | 1149        | Eshita Tamboli         | MKTG      | DSG1        | STF      | Sunday    | B.COM           | 1149        |
|            | 01/10/2012  |                        | HO        | SEC1        | GRD1     | Saturday  | 1YRS            |             |
| 2          | 1242        | Jimmy Bhavsar          | MKTG      | ENGR        | STF      | Sunday    | BEEC, MBA       | 1242        |
|            | 05/08/2013  |                        | но        | SEC1        | GRD1     | Saturday  | FRESHER         |             |

### **User Personal Information**

This report gives personal information: Name, Birth date, Blood group, Qualification, Nationality, Marital Status and gender of user.

|                         | Matrix Cor                                  | Page 1 of 1 |                |                  |       |  |  |  |  |
|-------------------------|---------------------------------------------|-------------|----------------|------------------|-------|--|--|--|--|
|                         | Organization-Wise User Personal Information |             |                |                  |       |  |  |  |  |
| Run by: S               | ystem Admin                                 |             |                | Date: 18/7/2013  | 10:36 |  |  |  |  |
| Matrix Comsec Pvt. Ltd. |                                             |             |                |                  |       |  |  |  |  |
| 0                       | User ID                                     | :1149       | Name           | : ESHITA TAMBOLI |       |  |  |  |  |
| 6.6                     | Reference Code                              | :1149       | Nationality    | : INDIAN         |       |  |  |  |  |
| 19h                     | Birth Date                                  | :05/06/1986 | Marital Status | : Unmarried      |       |  |  |  |  |
| AA                      | Blood Group                                 | :B+         | Gender         | : Female         |       |  |  |  |  |
|                         | Qualification                               | :B.COM      |                |                  |       |  |  |  |  |

### User Wise Controllers Report

This report displays the list of selected users along with the details of the panels and Direct Doors assigned to them as shown.

| Ma                | atrix Comsec Pvt. Lt | Page 1 of 4 | 2              |       |
|-------------------|----------------------|-------------|----------------|-------|
|                   | User-Wise            | Controller  | s              |       |
| Run by: Sy        | /stem Admin          |             | Date:7/10/2013 | 15:11 |
| Sr No             | Panel/Door Name      | Index       | Status         |       |
| User              | 1 SALIM ANSARI       |             |                |       |
| 1                 | HO Panel Lite        | 1           | Active         |       |
| 2                 | Factory Panel        | 2           | Active         |       |
| 3                 | RnD 1st Flr          | 259         | Active         |       |
| 4 RnD 3rd Flr     |                      | 1           | Active         |       |
| 5 RnD Basement V2 |                      | 1           | Active         |       |
| 6 RnD 2nd Flr V2  |                      | 1           | Active         |       |
| 7 RnD 4th Flr     |                      | 1           | Active         |       |
| 8                 | RnD 3rd Palm         | 1           | Active         |       |
| 9                 | RnD Basement WL      | 1           | Active         |       |
| 10                | Canteen Factory      | 1           | Active         |       |
| 11                | RndGNDFLRNGT         | 1           | Active         |       |
| 12                | HO NGT               | 332         | Active         |       |
| 13                | Rnd4thfloorCDC       | 1           | Active         |       |
| 14                | SUPPORT TEST         | 2           | Active         |       |
| User              | 10 RAJENDRA GOSWAN   | 11          |                |       |
| 1                 | HO Panel Lite        | 8           | Active         |       |
| 2                 | Factory Panel        | 3           | Active         |       |
| 3                 | RnD 1st Flr          | 266         | Active         |       |
| 4                 | RnD 3rd Flr          | 2           | Active         |       |
| 5                 | RnD Basement V2      | 8           | Active         |       |

### Door Accessed by User

|           | Matrix Comsec Pvt. Ltd. |                     |                 |       |       |  |
|-----------|-------------------------|---------------------|-----------------|-------|-------|--|
| Doors A   | ccessed by              | User from 01/07/201 | 3 to 31/07/2013 |       |       |  |
| Run by: S | ystem Admi              | in                  | Date: 7/10/2    | 2013  | 11:19 |  |
| Sr No     | User ID                 | Name                | Department      | Time  | 10    |  |
| 01/07/201 | 13                      |                     |                 |       |       |  |
|           | Main E                  | Entry 2             |                 |       |       |  |
| 1         | 1086                    | Soumen Ray          | Marketing       | 08:57 | IN    |  |
| 2         | 1086                    | Soumen Ray          | Marketing       | 09:40 | IN    |  |
| 3         | 1086                    | Soumen Ray          | Marketing       | 10:11 | IN    |  |
| 4         | 1086                    | Soumen Ray          | Marketing       | 11:14 | IN    |  |
| 5         | 1086                    | Soumen Ray          | Marketing       | 12:15 | IN    |  |
| 6         | 1086                    | Soumen Ray          | Marketing       | 16:27 | IN    |  |
| 7         | 1109                    | Shalini Yadav       | Marketing       | 08:58 | IN    |  |
| 8         | 1109                    | Shalini Yadav       | Marketing       | 11:34 | IN    |  |
| 9         | 1109                    | Shalini Yadav       | Marketing       | 11:44 | IN    |  |
| 10        | 1109                    | Shalini Yadav       | Marketing       | 12:56 | IN    |  |
| 11        | 1131                    | Archna Sharma       | Marketing       | 09:09 | IN    |  |
| 12        | 1131                    | Archna Sharma       | Marketing       | 13:35 | IN    |  |
| 13        | 1149                    | Eshita Tamboli      | Marketing       | 09:30 | IN    |  |
| 14        | 1157                    | Dipesh Patel        | Marketing       | 09:45 | IN    |  |
|           | RndGND                  | FLRNGT              |                 |       |       |  |
| 1         | 1170                    | Latha Mehta         | Marketing       | 13:00 | IN    |  |
| 2         | 1174                    | Amit Parmar         | Marketing       | 13:14 | IN    |  |
| 3         | 152                     | Kailash Padshah     | Marketing       | 13:41 | IN    |  |

This report shows details like which user has used which door at what time.

### Door Usage Report

This report enables the application user to view the duration spent by users in a particular area based on the consecutive IN/OUT punch event pairs of user as shown.

|          | М              | atrix Comsec      | Pvt. Ltd.    |               | Page 1   | of 113   |
|----------|----------------|-------------------|--------------|---------------|----------|----------|
|          | Door Us        | age from 01/07/20 | 013 to 31/07 | /2013         |          |          |
| Run by   | : System Admin | 1                 |              | Date: 7/10/   | 2013     | 17:10    |
| Sr No    | Date           | In Door           | In Time      | Out Door      | Out Time | Duration |
| 1 - SALI | M ANSARI       |                   |              |               |          |          |
| 1        | 02/07/2013     | Production 1      | 08:29        | Production- 2 | 12:20    | 03:51    |
| 2        | 02/07/2013     | Production-2      | 15:13        | Production- 2 | 15:22    | 00:09    |
| 3        | 02/07/2013     | Production-2      | 17:02        |               |          |          |
| 4        | 03/07/2013     | Production-2      | 08:28        | Production 1  | 12:09    | 03:41    |
| 5        | 03/07/2013     | Production 1      | 12:34        | Production 1  | 15:00    | 02:26    |
| 6        | 04/07/2013     | Production 1      | 08:29        | Production 1  | 12:09    | 03:40    |
| 7        | 04/07/2013     | Production 1      | 12:35        | Production 1  | 17:03    | 04:28    |
| 8        | 05/07/2013     | Production 1      | 08:27        | Production 1  | 12:17    | 03:50    |
| 9        | 05/07/2013     | Production 1      | 12:36        | Production 1  | 17:02    | 04:26    |
| 10       | 06/07/2013     | Production 1      | 08:31        | Production 1  | 12:10    | 03:39    |
| 11       | 06/07/2013     | Production 1      | 12:33        | Production 1  | 16:03    | 03:30    |
| 12       | 08/07/2013     | Production 1      | 08:33        | Production 1  | 12:27    | 03:54    |
| 13       | 08/07/2013     | Production 1      | 17:04        |               |          |          |
| 14       | 09/07/2013     | Production 1      | 08:29        | Production 1  | 12:10    | 03:41    |
| 15       | 09/07/2013     | Production 1      | 12:35        | Production 1  | 17:01    | 04:26    |
| 16       | 10/07/2013     | Production 1      | 08:33        | Production 1  | 13:29    | 04:56    |
| 17       | 10/07/2013     | Production 1      | 13:45        | Production- 2 | 17:01    | 03:16    |
| 18       | 11/07/2013     | Production- 2     | 08:30        | Production- 2 | 12:07    | 03:37    |
| 19       | 11/07/2013     | Production- 2     | 12:30        | Production- 2 | 17:02    | 04:32    |
| 20       | 12/07/2013     | Production- 2     | 08:29        | Production 1  | 13:30    | 05:01    |
| 21       | 12/07/2013     | Production- 2     | 14:14        | Production- 2 | 17:05    | 02:51    |
| 22       | 13/07/2013     | Production- 2     | 08:29        | Production 1  | 12:08    | 03:39    |
| 23       | 13/07/2013     | Production- 2     | 12:28        | Production- 2 | 16:00    | 03:32    |
|          |                |                   | Total        | Hours :       |          | 91:18:00 |

### In Out Event Report

This report generates a list of all entry and exit events of the selected users.

|           | Ma              | atrix Co | omsec     | Pvt. Ltd.                      | Page 1 of 2     | 70    |
|-----------|-----------------|----------|-----------|--------------------------------|-----------------|-------|
| User      | -Wise In/Out Ev | ent from | n 01/07/2 | 2013 00:00 to 31/07/2013 23:59 |                 |       |
| Run by: S | ystem Admin     |          |           |                                | Date: 7/10/2013 | 10:03 |
| Sr No     | Date            | Time     | Туре      | Panel/Door                     | Special Functi  | on    |
| 1 SALIM A | NSARI           |          |           |                                |                 |       |
| 1         | 02/07/2013      | 08:29    | IN        | Factory Panel-Production 1     |                 |       |
| 2         | 02/07/2013      | 12:20    | IN        | Factory Panel-Production- 2    |                 |       |
| 3         | 02/07/2013      | 15:13    | IN        | Factory Panel-Production- 2    |                 |       |
| 4         | 02/07/2013      | 15:22    | IN        | Factory Panel-Production- 2    |                 |       |
| 5         | 02/07/2013      | 17:02    | IN        | Factory Panel-Production- 2    |                 |       |
| 6         | 03/07/2013      | 08:28    | IN        | Factory Panel-Production- 2    |                 |       |
| 7         | 03/07/2013      | 12:09    | IN        | Factory Panel-Production 1     |                 |       |
| 8         | 03/07/2013      | 12:34    | IN        | Factory Panel-Production 1     |                 |       |
| 9         | 03/07/2013      | 15:00    | OUT       | Factory Panel-Production 1     | Short Leave - O | DUT   |
| 10        | 04/07/2013      | 08:29    | IN        | Factory Panel-Production 1     |                 |       |
| 11        | 04/07/2013      | 12:09    | IN        | Factory Panel-Production 1     |                 |       |
| 12        | 04/07/2013      | 12:35    | IN        | Factory Panel-Production 1     |                 |       |
| 13        | 04/07/2013      | 17:03    | IN        | Factory Panel-Production 1     |                 |       |
| 14        | 05/07/2013      | 08:27    | IN        | Factory Panel-Production 1     |                 |       |
| 15        | 05/07/2013      | 12:17    | IN        | Factory Panel-Production 1     |                 |       |
| 16        | 05/07/2013      | 12:36    | IN        | Factory Panel-Production 1     |                 |       |
| 17        | 05/07/2013      | 17:02    | IN        | Factory Panel-Production 1     |                 |       |
| 18        | 06/07/2013      | 08:31    | IN        | Factory Panel-Production 1     |                 |       |
| 19        | 06/07/2013      | 12:10    | IN        | Factory Panel-Production 1     |                 |       |
| 20        | 06/07/2013      | 12:33    | IN        | Factory Panel-Production 1     |                 |       |
| 21        | 06/07/2013      | 16:03    | IN        | Factory Panel-Production 1     |                 |       |
| 22        | 08/07/2013      | 08:33    | IN        | Factory Panel-Production 1     |                 |       |
| 23        | 08/07/2013      | 12:27    | IN        | Factory Panel-Production 1     |                 |       |
| 24        | 08/07/2013      | 17:04    | IN        | Factory Panel-Production 1     |                 |       |
| 25        | 09/07/2013      | 08:29    | IN        | Factory Panel-Production 1     |                 |       |

### In Out Summary

|            | Matrix Comsec Pvt. Ltd.                       |         |               |              |  |  |  |  |
|------------|-----------------------------------------------|---------|---------------|--------------|--|--|--|--|
|            | Department-Wise In/Out Summary For 01/07/2013 |         |               |              |  |  |  |  |
| Run by: Sy | /stem Admin                                   |         | Date: 7/10/20 | 13 11:09     |  |  |  |  |
| Sr No      | Department                                    |         | Total Users   |              |  |  |  |  |
| 51110      | bepartment                                    | Entered | Exited        | Total Inside |  |  |  |  |
| 1          | Department-1                                  | 5       | 1             | 4            |  |  |  |  |
| 2          | Administration                                | 2       | 0             | 2            |  |  |  |  |
| 3          | Marketing                                     | 21      | 1             | 20           |  |  |  |  |
| 4          | Support                                       | 5       | 0             | 5            |  |  |  |  |
| 5          | Accounts                                      | 8       | 1             | 7            |  |  |  |  |
| 6          | Packaging                                     | 1       | 0             | 1            |  |  |  |  |
| 7          | Purchase                                      | 8       | 0             | 8            |  |  |  |  |
| 8          | Call Centre                                   | 17      | 1             | 16           |  |  |  |  |
| 9          | HR & ADMIN                                    | 5       | 0             | 5            |  |  |  |  |
| 10         | Domestic Sales                                | 2       | 0             | 2            |  |  |  |  |
| 11         | Marketing Communication                       | 3       | 0             | 3            |  |  |  |  |
| 12         | Product Management Group                      | 5       | 0             | 5            |  |  |  |  |
| 13         | Customer Care                                 | 2       | 0             | 2            |  |  |  |  |
| 14         | International Sales                           | 1       | 0             | 1            |  |  |  |  |
| 15         | PLCC Sales                                    | 2       | 0             | 2            |  |  |  |  |
| 16         | SDG - Telecom                                 | 1       | 0             | 1            |  |  |  |  |
| 17         | Procurement Group                             | 1       | 0             | 1            |  |  |  |  |
| 18         | Software & QA Group - Telecom                 | 1       | 0             | 1            |  |  |  |  |

This report gives a list of entry and exit of users, department wise for a day.

### **Out Time Report**

|            | Out T      |             | Page             | 1 of 4      |         |         |
|------------|------------|-------------|------------------|-------------|---------|---------|
| Run by: Sy | stem Admin |             | Date             | : 7/10/2013 |         | 12:39   |
| Sr No      | Date       | Out Door    | In Door          | Out Time    | In Time | Duratio |
| User       |            | 1003 U      | MESH M TALANPURI |             |         |         |
| 1          | 05/07/2013 | HO NGT      | Main Entry 2     | 12:41       | 14:38   | 01:57   |
| 2          | 15/07/2013 | HO NGT      | HO NGT           | 14:47       | 16:58   | 02:11   |
|            |            |             | Total Out Time   |             | 04:     | 08      |
| User       |            | 1           | 05 SATISH RAJE   |             |         |         |
| 1          | 20/07/2013 | RnD 4th Flr | Main Entry 2     | 11:28       | 17:07   | 05:39   |
|            |            |             | Total Out Time   |             | 05:     | 39      |
| User       |            | 1074        | KAUSHAL KADAKIA  |             |         |         |
| 1          | 03/07/2013 | HO NGT      | Main Entry 2     | 11:22       | 11:25   | 00:03   |
|            |            |             | Total Out Time   |             | 00:     | 03      |

This report gives the duration of the presence of a user in the premises.

#### Who Is In

This report displays a list of all users that have "Punched-In" over the last 24 hours but have not "Punched-out". In other words, a list of users who are still within the premises.

|             | Matri     | ix Comsec Pvt. L       | td.        | Page 1 of 2      |
|-------------|-----------|------------------------|------------|------------------|
|             | Who Is I  | n as on 01/10/2013 12: | 31:12      |                  |
| Run by: Sys | tem Admin |                        | Date: 7/10 | )/2013 12:31     |
| Sr No       | User ID   | Name                   | Door       | In Time          |
| 1           | 1003      | Umesh Talanpuri        | CDC PD HO  | 01/10/2013 09:21 |
| 2           | 1009      | Dipti Rathwa           | CDC PD HO  | 30/09/2013 14:06 |
| 3           | 1011      | Parika Pandey          | CDC PD HO  | 01/10/2013 09:25 |
| 4           | 102       | Akshay Sheth           | CDC PD HO  | 01/10/2013 10:45 |
| 5           | 105       | Satish Raje            | CDC PD HO  | 01/10/2013 10:46 |
| 6           | 1050      | Anil Modi              | CDC PD HO  | 01/10/2013 08:55 |
| 7           | 1077      | Anil Tailor            | CDC PD HO  | 01/10/2013 09:24 |
| 8           | 109       | Dhirendra Savla        | CDC PD HO  | 01/10/2013 10:38 |
| 9           | 1095      | Abhay Joshi            | CDC PD HO  | 01/10/2013 09:44 |
| 10          | 1109      | Shalini Yadav          | CDC PD HO  | 01/10/2013 11:39 |
| 11          | 1112      | Kavit Parekh           | CDC PD HO  | 01/10/2013 09:32 |
| 12          | 1124      | Smital Patel           | CDC PD HO  | 01/10/2013 08:53 |
| 13          | 1131      | Archna Sharma          | CDC PD HO  | 01/10/2013 09:18 |
| 14          | 1135      | Riya Giri              | CDC PD HO  | 01/10/2013 09:11 |
| 15          | 1140      | Gaurav Lokhande        | CDC PD HO  | 30/09/2013 18:59 |
| 16          | 1143      | Anuja Nair             | CDC PD HO  | 30/09/2013 17:38 |
| 17          | 1149      | Eshita Tamboli         | CDC PD HO  | 01/10/2013 09:08 |
| 18          | 1153      | Reshma Tiwari          | CDC PD HO  | 01/10/2013 09:22 |

### Access Denied Report

This report displays a list of all users whose punches are not accepted and not allowed to access the premise with reasons.

|            | Matrix Comsec PVT. LTD.Page 1 of 1Access Denied From 01/10/2013 To 07/04/2014 |            |                  |       |        |                   |  |  |
|------------|-------------------------------------------------------------------------------|------------|------------------|-------|--------|-------------------|--|--|
| Run by: Sy | Run by: System Date: 07/04/2014 11:38                                         |            |                  |       |        |                   |  |  |
| Sr No      | User ID                                                                       | Name       | Credentials Used | Time  | IN/OUT | Reason            |  |  |
| 21/02/201  | 4                                                                             |            |                  |       |        |                   |  |  |
| CDC PD H   | 0                                                                             |            |                  |       |        |                   |  |  |
| 1          | 33                                                                            | Gopal Tank | Fingerprint      | 12:15 | IN     | Denied – Time Out |  |  |
| 2          | 134                                                                           | Vimal Gami | Fingerprint      | 13:10 | IN     | Denied – Time Out |  |  |
| 3          | 235                                                                           | Aesha Z    | Fingerprint      | 14:20 | IN     | Denied – Time Out |  |  |
| 4          | 336                                                                           | Kailash P  | Fingerprint      | 9:05  | IN     | Denied – Time Out |  |  |

### **Enrollment Status Report**

This report shows the status of user enrollment with Credential Details Like Card, Fingers, Palm and how many numbers on it.

| Matrix Comsec PVT. LTD. Page         |          |              |              |              |              |          |          |
|--------------------------------------|----------|--------------|--------------|--------------|--------------|----------|----------|
|                                      |          |              | Enrolln      | nent Status  |              |          |          |
| Run by:System Admin Date: 07/04/2014 |          |              |              |              |              | 10:58    |          |
| Sr No                                | Lisor ID | Namo         | Card1        | Card2        | DIN          | Enrolled | Enrolled |
| 31 100                               | USELID   | Name         | Calui        | Caruz        | FIN          | Fingers  | Palm     |
| 1                                    | 8929     | Kapil S      | Not Enrolled | Not Enrolled | Not Enrolled | 0        | 0        |
| 2                                    | 1005     | Uday P       | Not Enrolled | Not Enrolled | Not Enrolled | 0        | 0        |
| 3                                    | 101      | Puneet Arora | Not Enrolled | Not Enrolled | Not Enrolled | 0        | 0        |
| 4                                    | 1122     | Mukund S     | Not Enrolled | Not Enrolled | Not Enrolled | 0        | 0        |
| 5                                    | 12345    | Saif Shaikh  | Not Enrolled | Not Enrolled | Not Enrolled | 1        | 0        |

### Former Users Report

This report shows the details of Former users like Name, Designation, Date of Joining and Confirmation, Date of leaving and reason of Leaving.

|                                            | Matrix Comsec Pvt. Ltd.               |               |             |            |              |            |                   |
|--------------------------------------------|---------------------------------------|---------------|-------------|------------|--------------|------------|-------------------|
| Former Users Report For The Month Jan-2014 |                                       |               |             |            |              |            |                   |
| Run by: S                                  | Run by: System Admin Date: 07/04/2014 |               |             |            |              |            | 11:51             |
| Lisor ID                                   | Namo                                  | Department    | Designation | Joining    | Confirmation | Leaving    | Reason            |
| USET ID                                    | Name                                  | Department    | Designation | Date       | Date         | Date       | neason            |
| 1100                                       | Ankit Panchal                         | Purchase      | Engineer    | 09/04/2012 | 15/09/2012   | 24/01/2014 | Location Change   |
| 1143                                       | Anuja Nair                            | Customer Care | Team Leader | 03/09/2012 | 10/2/2012    | 08/01/2014 | Further Study     |
| 1242                                       | Akash Patel                           | Marketing     | Manager     | 1/1/2007   | 1/6/2007     | 31/01/2014 | Other Opportunity |

### Pending Confirmation Report

This report shows the details of employees whose confirmations are still pending.

|           | м                                                     | latrix Com | sec Pvt. Lto | 1.         |           | Page 1 of 1  |  |  |
|-----------|-------------------------------------------------------|------------|--------------|------------|-----------|--------------|--|--|
|           | Pending Confirmation Between 01/01/2014 To 31/03/2014 |            |              |            |           |              |  |  |
| Run by: S | ystem Admin                                           |            | Date:        | 07/04/2014 | 12:04     |              |  |  |
| Liser ID  | Namo                                                  | Department | Designation  | Joining    | Days      | Confirmation |  |  |
| USETID    | Name                                                  | Department | Designation  | Date       | Remaining | On           |  |  |
| Matrix Co | omsec Pvt. Ltd.                                       |            |              |            |           |              |  |  |
| 1230      | Praveen Kumar                                         | Support    | Engineer     | 08/07/2013 | -         | 04/01/2014   |  |  |
| 1232      | Nidhi Nair                                            | Marketing  | Engineer     | 11/07/2013 | -         | 07/01/2014   |  |  |
| 1238      | Chethna R                                             | Marketing  | Engineer     | 24/07/2013 | -         | 20/01/2014   |  |  |
| 1242      | Jimmy Bhavsar                                         | Marketing  | Engineer     | 05/08/2013 | -         | 01/02/2014   |  |  |
| 1243      | Jatin Shah                                            | Logistics  | Team Leader  | 07/08/2013 | -         | 03/02/2014   |  |  |
| 1245      | Niketa Gupte                                          | Marketing  | Team Leader  | 21/08/2013 | -         | 17/02/2014   |  |  |
| 1249      | Vaishali K                                            | Marketing  | Team Leader  | 02/09/2013 | -         | 01/03/2014   |  |  |
| 1256      | Vishal H                                              | Support    | Engineer     | 27/09/2013 | -         | 26/03/2014   |  |  |
| 1257      | Vihar Soni                                            | Support    | Engineer     | 27/09/2013 | -         | 26/03/2014   |  |  |
| 1259      | Rohit Singh                                           | PMT        | Engineer     | 01/10/2013 | -         | 30/03/2014   |  |  |

### Reporting Group-Wise Report

|         | Matrix Comsec Pvt. Ltd. |               |               |            |       |  |  |
|---------|-------------------------|---------------|---------------|------------|-------|--|--|
|         |                         | Reporting Gro | up-Wise Users |            |       |  |  |
| Run by: | : System Admir          | า             | Date:         | 07/04/2014 | 12:11 |  |  |
| Sr No   | ID                      | Name          | Department    | Status     | Туре  |  |  |
| 1       | Gopal Tank              |               |               |            |       |  |  |
| 1       | 1034                    | Chirag Gohil  | Support       | Inactive   | T&A   |  |  |
| 2       | 1049                    | Gaurav        | Support       | Inactive   | T&A   |  |  |
| 3       | 332                     | Vimal Gami    | Call Centre   | Active     | T&A   |  |  |
| 2       | S Sundar                |               |               |            |       |  |  |
| 1       | 1033                    | Vishal Mehta  | Support       | Inactive   | T&A   |  |  |
| 2       | 1217                    | Aesha         | Support       | Active     | T&A   |  |  |
| 3       | 1218                    | Visha Kartik  | Support       | Active     | T&A   |  |  |
| 4       | 1246                    | Padmapriya    | PMT           | Active     | T&A   |  |  |
| 5       | 219                     | Bhashkar Shah | Call Centre   | Active     | T&A   |  |  |

This report shows the status of employees, Reporting Group-Wise.

|                      |                               | Matrix Com     | sec Pvt. Ltd.           |               | Page 1 of 6 |  |  |  |  |
|----------------------|-------------------------------|----------------|-------------------------|---------------|-------------|--|--|--|--|
|                      | Users Without Reporting Group |                |                         |               |             |  |  |  |  |
| Run by: System Admin |                               |                | Date:                   | 07/04/2014    | 12:29       |  |  |  |  |
| Sr No                | User ID                       | Name           | Organization            | Department    | Designation |  |  |  |  |
| 1                    | 1005                          | Sneha Patel    | Matrix Comsec Pvt. Ltd. | SAD - Telecom | Engineer    |  |  |  |  |
| 2                    | 1006                          | Arpan Desai    | Matrix Comsec Pvt. Ltd. | Support       | Engineer    |  |  |  |  |
| 3                    | 1009                          | Dipti Rathwa   | Matrix Comsec Pvt. Ltd. | Marketing     | Team Leader |  |  |  |  |
| 4                    | 1011                          | Parika Pandey  | Matrix Comsec Pvt. Ltd. | PLCC Sales    | Engineer    |  |  |  |  |
| 5                    | 1013                          | Ajay Patel     | Matrix Comsec Pvt. Ltd. | Marketing     | BM          |  |  |  |  |
| 6                    | 1019                          | Joseph Johnson | Matrix Comsec Pvt. Ltd. | Marketing     | BM          |  |  |  |  |
| 7                    | 102                           | Akshay Sheth   | Matrix Comsec Pvt. Ltd. | HR & ADMIN    | Team Leader |  |  |  |  |
| 8                    | 1024                          | Khushbu C      | Matrix Comsec Pvt. Ltd. | Marketing     | Team Leader |  |  |  |  |
| 9                    | 1025                          | Kinjal Solanki | Matrix Comsec Pvt. Ltd. | Marketing     | Team Leader |  |  |  |  |
| 10                   | 103                           | Bhushan Gujjar | Matrix Comsec Pvt. Ltd. | SDG - Telecom | Team Leader |  |  |  |  |

This report shows Detail of users of different department with different Designations.

#### InActive InActive InActive InActive InActive InActive InActive InActive nActive nActive nActive nActive nActive nActive InActive InActive InActive nActive nActive InActive InActive Tamper 14:58 Page 1 of 1 InActive InActive InActive InActive InActive InActive InActive InActive InActive InActive InActive InActive InActive InActive InActive nActive nActive Active Active nActive nActive Sense Date: 7/10/2013 InActive InActive InActive InActive InActive InActive InActive InActive InActive InActive InActive InActive InActive InActive InActive nActive InActive InActive InActive InActive nActive Alarm InActive InActive nActive InActive Active Active Status Active Active Active Active Active Active Active Active Active Active Active Active Active Active Active 00:1b:09:ab:dd:09 00:1b:09:00:dd:6d 00:1b:09:00:e6:39 00:1b:09:00:fd:40 00:04:A3:08:03:41 d0:1b:09:00:70:9b 00:1b:09:00:70:9e 00:1b:09:00:d5:13 00:1b:09:00:78:15 00:1B:09:00:C3:b9 00:1b:09:00:78:44 00:1B:09:00:78:12 00:1b:09:10:01:03 00:04:a3:aa:00:03 00:1b:09:00:f2:8e 00:1b:09:ab:dc:01 00:1b:09:00:70:a0 00:1b:09:00:78:32 00:1b:09:00:78:37 00:1b:09:00:70:9f 00:1b:09:00:70:9c MAC Address 192.168.50.203 92.168.50.205 92.168.50.135 192.168.10.12 192.168.10.13 192.168.10.15 192.168.10.14 192.168.10.18 192.168.10.16 192.168.10.19 192.168.151.3 192.168.151.4 192.168.151.8 192.168.151.9 192.168.151.2 192.168.151.6 192.168.151.7 192.168.151.8 192.168.10.11 192.168.10.17 192.168.10.20 Address Matrix Comsec Pvt. Ltd. Door Ethernet Ethernet Ethernet Ethernet Ethernet Ethernet Ethernet Ethernet Ethernet Ethernet Ethernet Ethernet Ethernet Ethernet Ethernet Ethernet Ethernet Ethernet Ethernet Ethernet Ethernet Comm. Direct Door V2 **Direct Door V2 Direct Door V2 Direct Door V2** Wireless Door Panel Door Panel Door Panel Door Panel Door Panel Door Direct Door Direct Door Panel-Lite Panel Door Panel Door Panel Door Panel Door Panel Door **PVR Door** Panel-Lite Panel-Lite Type **RnD Basement V2** RnD Basement WL Factory Support **RnD 2nd Flr V2** FactorySecurity Factory Admin Production-2 Factory Store **RnD 3rd Palm** Production 1 Support Out Main Entry 2 Main Entry 1 CDC PD HO Support IN RnD 1st Flr **RnD 3rd Flr** Canteen HO **RnD 4th Flr** Acct-Purch Name g tun by: System Admin 9 13 16 Π 1 ≘ 8 σ 9 00 7 2 00 4 5 9 ~ Sr No 9 11 13 15 16 17 12 19 2 -2 $\mathbf{m}$ 4 ŝ 9 00 σ 7

#### This report shows door details like Door MAC Address, Status, Alarm, sense and Tamper.

**Door Report** 

### Panel Report

The COSEC system enables the user to extract a detailed listing of the configured Panel as shown in following reports.

|           | Matrix Comsec Pvt. Ltd. |               |                |               |                   |             | Page 1 o    | f1     |
|-----------|-------------------------|---------------|----------------|---------------|-------------------|-------------|-------------|--------|
|           |                         |               | Panel          |               |                   |             |             |        |
| Run by: S | ystem A                 | Admin         |                |               |                   | Date: 7/    | 10/2013     | 15:06  |
| Sr No     | ID                      | Name          | IP Address     | Subnet Mask   | MAC Address       | Working Hrs | Break Hrs   | Status |
| 1         | 3                       | HO Panel Lite | 192.168.50.202 | 255.255.255.0 | 00:1b:09:00:99:98 | 00:00-23:59 | 13:00-14:00 | Active |
| 2         | 4                       | Factory Panel | 192.168.10.10  | 255.255.255.0 | 00:1b:09:aa:59:b9 | 00:00-23:59 | 13:00-14:00 | Active |

### **Invalid Events**

This report shows the events which are invalid with reason like Time out, Invalid Input etc.

|            | Matrix Comsec Pvt. Ltd. Page 1 of 1<br>Invalid Events from 01/10/2013 to 24/10/2013 |                       |                   |  |  |  |
|------------|-------------------------------------------------------------------------------------|-----------------------|-------------------|--|--|--|
| Run by: Sy | stem Admin                                                                          | Date:24/10/2013 15:52 |                   |  |  |  |
| Sr No      | Time                                                                                | IN/OUT                | Reason            |  |  |  |
| 01/10/2013 | HO Pane                                                                             | l Lite-Main Entry 1   |                   |  |  |  |
| 1          | 08:32                                                                               | IN                    | Denied – Time Out |  |  |  |
| 11/10/2013 | HO Pane                                                                             | Lite-Main Entry 1     |                   |  |  |  |
| 1          | 08:28                                                                               | IN                    | Denied – Time Out |  |  |  |
| 16/10/2013 | HO Pane                                                                             | Lite-Main Entry 1     |                   |  |  |  |
| 1          | 08:39                                                                               | IN                    | Denied – Time Out |  |  |  |

### **Device-Wise Events**

This report shows Device wise events for Users with Event Date, Time, type and user name.

|          | Page 1 of 381                                           |            |                        |               |  |  |  |  |  |
|----------|---------------------------------------------------------|------------|------------------------|---------------|--|--|--|--|--|
|          | Device-Wise Events Report From 01/05/2014 To 26/05/2014 |            |                        |               |  |  |  |  |  |
| Run by:  | System Admin                                            |            |                        |               |  |  |  |  |  |
| Sr No    | Event Date-Time                                         | Event Type | Event Name             | User          |  |  |  |  |  |
| Device : | Acct-Purch                                              |            |                        | Site : Site-1 |  |  |  |  |  |
| 1        | 01/05/2014-01:31:09                                     | User       | Denied – Invalid Input | Gopal         |  |  |  |  |  |
| 2        | 01/05/2014-03:01:50                                     | User       | Denied – Invalid Input | Vimal         |  |  |  |  |  |
| 3        | 01/05/2014-05:01:14                                     | User       | Denied – Invalid Input | Nishit        |  |  |  |  |  |
| 4        | 01/05/2014-17:02:12                                     | User       | Denied – Invalid Input | Vishal        |  |  |  |  |  |
| 5        | 01/05/2014-17:02:19                                     | User       | Denied – Invalid Input | Monalisa      |  |  |  |  |  |
| 6        | 02/05/2014-00:01:52                                     | User       | Denied – Invalid Input | Aesha         |  |  |  |  |  |
| 7        | 02/05/2014-00:01:59                                     | User       | Denied – Invalid Input | Jimmy         |  |  |  |  |  |
| 8        | 02/05/2014-00:02:05                                     | User       | Denied – Invalid Input | Nidhi         |  |  |  |  |  |
| 9        | 02/05/2014-00:02:12                                     | User       | Denied – Invalid Input | Eshita        |  |  |  |  |  |
| 10       | 02/05/2014-00:31:22                                     | User       | Denied – Invalid Input | Amit          |  |  |  |  |  |
| 11       | 02/05/2014-01:01:48                                     | User       | Denied – Invalid Input | Kailash       |  |  |  |  |  |
| 12       | 02/05/2014-01:01:54                                     | User       | Denied – Invalid Input | Jatin         |  |  |  |  |  |

## **Chapter 2 Access Control Reports**

Access Control reports of the COSEC web application allow to view an assortment of detailed and focused reports on the user access control activities on the site. These reports are guaranteed to assist in managing the site better.

Access Control reports enables to Following types of reports:

- Access Zone
- Time Zone
- Groups
- I/O Linking
- User Access
- Guard
- Door Held Open

### Access Group Report

This report gives detail about different groups with Group Name, Group ID, working hours, break hours, status, etc.

|               | Page   | 1 of 1             |            |            |             |        |  |  |  |  |
|---------------|--------|--------------------|------------|------------|-------------|--------|--|--|--|--|
| Access Group  |        |                    |            |            |             |        |  |  |  |  |
| Run by: Sy    | ystem  | Admin              | Date: 22/1 | 10/2013 10 | ):10        |        |  |  |  |  |
| Use           | r Acce | ss Level - Default |            |            |             |        |  |  |  |  |
| Sr No ID Name |        |                    | Working    | Break      | Non Working | Status |  |  |  |  |
| 1             | 1      | High Group-1       | 9          | 9          | 9           | Active |  |  |  |  |
| 2             | 2      | Low group-2        | 1          | 1          | 1           | Active |  |  |  |  |

### Access Zone Report

| Matrix Comsec Pvt. Ltd. |             |              |                  |                |             |               |                |        |  |  |  |
|-------------------------|-------------|--------------|------------------|----------------|-------------|---------------|----------------|--------|--|--|--|
|                         | Access Zone |              |                  |                |             |               |                |        |  |  |  |
| Run by: Sy              | yster       | n Admin      |                  |                |             | Date: 23/10/2 | 2013           | 11:44  |  |  |  |
| Sr No ID Name           |             | Level        | Application Type | Visitor Escort | Zone Access | First In User | First In Group |        |  |  |  |
| HO Panel                | Lite        |              |                  |                |             |               |                |        |  |  |  |
| 1                       | 1           | Zone-1       | 8                | Access Control | InActive    | ANYONE        | InActive       | List 1 |  |  |  |
| Factory Panel           |             |              |                  |                |             |               |                |        |  |  |  |
| 1                       | 1           | QC           | 8                | Access Control | InActive    | ANYONE        | InActive       | List 1 |  |  |  |
| 2                       | 2           | Production   | 8                | Access Control | InActive    | ANYONE        | InActive       | List 1 |  |  |  |
| 3                       | 3           | Acct - Purch | 8                | Access Control | InActive    | ANYONE        | InActive       | List 1 |  |  |  |
| 4                       | 4           | Support      | 10               | Access Control | InActive    | ANYONE        | InActive       | List 1 |  |  |  |
| 5                       | 5           | Alert Zone   | 6                | Access Control | InActive    | ANYONE        | InActive       | List 1 |  |  |  |

This report shows detail about access zone as shown below.

### Functional Group Report

This report shows defined functional group Name and ID.

|         | Matrix   | Page 1 of 1      |                        |
|---------|----------|------------------|------------------------|
|         |          | Functional Group | •                      |
| Run by: | System / | Admin            | Date: 22/10/2013 12:02 |
| Sr No   | ID       | Name             |                        |
| 1       | 1        | Staff            |                        |
| 2       | 2        | Visitor          |                        |

### **Guard Tour Report**

This report shows detail of guard tour like Guard Name, start time, duration at which guard needs to be there at a particular location.

| Matrix Comsec Pvt. Ltd. |                  |                         |                 |                |             |            | Page 1 of 1 |  |
|-------------------------|------------------|-------------------------|-----------------|----------------|-------------|------------|-------------|--|
|                         |                  | GL                      |                 |                |             |            |             |  |
| Run by:                 | System Admin     |                         |                 |                | Date:       | 02/10/2013 | 10:55       |  |
| 15                      | Guard Tour       | Lises ID                | Lis en Norra    | Start          | Tour        | Cycle      | Commenced   |  |
| ID                      | Name             | UserID                  | User Name       | Time           | Duration    | Time       | sequencea   |  |
| 1                       | Factory Gaurd    | 883                     | HEMANT KUMAR    | 00:00          | 00:00 06:00 |            | No          |  |
|                         | Door Controller: | ID                      | Name            | Dev            | Device Type |            |             |  |
|                         |                  | 6                       | Factory Admin   | Par            | nel Door    |            |             |  |
| 2                       | Factory Gaurd    | 884                     | AJAY KUMAR SAHU | 00:00          | 00:00 06:00 |            | No          |  |
|                         | Door Controller: | oor Controller: ID Name |                 | Dev            | vice Type   |            |             |  |
|                         |                  | 6                       | Factory Admin   | nin Panel D    |             |            |             |  |
| 3                       | Factory Gaurd    | 897                     | AJAY SINGH      | AY SINGH 00:00 |             | 00:30      | No          |  |
|                         | Door Controller: | ID                      | Name            | Device Type    |             |            |             |  |
|                         |                  | 6                       | Factory Admin   | Panel Door     |             |            |             |  |

### I/O Linking Report

|               |      | N                    | Page 1 of 1     |              |             |            |                    |          |  |
|---------------|------|----------------------|-----------------|--------------|-------------|------------|--------------------|----------|--|
|               |      |                      |                 |              |             |            |                    |          |  |
| Run by:       | Syst | System Admin         |                 |              |             |            | Date: 15/10/2013 1 |          |  |
| Sr No         | ID   | Name                 | Input Group     | Output Group | Time Zone1  | Time Zone2 | Time Zone3         | Status   |  |
| HO Panel      | Lite |                      |                 |              |             |            |                    |          |  |
| 1             | 1    | Aux Linking          | Aux Input Group | DC Aux Ports | Time Zone 1 |            |                    | InActive |  |
| 2             | 2    | Force Open link      | Door Force Open | Panel Output |             |            |                    | InActive |  |
| 3             | 3    | Fire-Unlock          | Fire Alarm      | Door Unlock  |             |            |                    | InActive |  |
| 4             | 4    | Reception            | Reception       | Door Unlock  | Time Zone 1 |            |                    | Active   |  |
| 5             | 5    | <b>Reception New</b> | Reception New   | Door Unlock  | Time Zone 1 |            |                    | Active   |  |
| Factory Panel |      |                      |                 |              |             |            |                    |          |  |
| 1             | 1    | Aux Linking          | Aux Input Group | DC Aux Ports |             |            |                    | InActive |  |
| 2             | 2    | Force Open link      | Door Force Open | Panel Output |             |            |                    | InActive |  |
| 3             | 3    | Fire-Unlock          | Fire Alarm      | Door Unlock  |             |            |                    | InActive |  |

This report gives details related to Input/Output Port linking with its status.
#### Time Zone Report

COSEC Time zone report shows assigned time zones with its start time, end time and active week days.

|           |               | t. Ltd. | Page 1 of 1 |                                            |        |  |
|-----------|---------------|---------|-------------|--------------------------------------------|--------|--|
| Time Zone |               |         |             |                                            |        |  |
| Run by:   | System Admin  |         |             | Date: 24/10/2013                           | 16:25  |  |
| Sr No     | ID Name       | Start   | End         | Active Days                                | Status |  |
| 1         | 1 Time Zone 1 | 00:00   | 23:59       | SUN, MON, TUE, WED, THU, FRI, SAT, Holiday | Active |  |

#### Door Held Open Report

This report generates a list of the occasions when the door had been held open for more than the permissible period of time.

|           | Matrix Comsec                                     | Page 1 of 1           |                 |                 |  |  |  |  |  |
|-----------|---------------------------------------------------|-----------------------|-----------------|-----------------|--|--|--|--|--|
|           | Door Held Open List from 01/10/2013 to 20/10/2013 |                       |                 |                 |  |  |  |  |  |
| Run by: S | System Admin                                      | Date: 20/10/2013      | 11:14           |                 |  |  |  |  |  |
| Sr. No.   | Date Time                                         | Clear Date Time       | Door Controller | Duration        |  |  |  |  |  |
| 1         | 4/10/2013 18:06:37 PM                             | 4/10/2013 18:07:11 PM | dead man door   | 0 days 00:00:34 |  |  |  |  |  |
| 2         | 4/10/2013 18:10:47 PM                             | 4/10/2013 18:11:06 PM | dead man door   | 0 days 00:00:19 |  |  |  |  |  |
| 3         | 4/10/2013 18:35:25 PM                             | 4/10/2013 18:35:34 PM | dead man door   | 0 days 00:00:09 |  |  |  |  |  |
| 4         | 4/10/2013 18:35:44 PM                             | 4/10/2013 18:35:49 PM | dead man door   | 0 days 00:00:05 |  |  |  |  |  |
| 5         | 4/10/2013 18:35:59 PM                             | 4/10/2013 18:36:03 PM | dead man door   | 0 days 00:00:04 |  |  |  |  |  |
| 6         | 4/10/2013 18:36:13 PM                             | 4/10/2013 18:36:21 PM | dead man door   | 0 days 00:00:08 |  |  |  |  |  |
| 7         | 4/10/2013 18:36:48 PM                             | 4/10/2013 18:36:50 PM | dead man door   | 0 days 00:00:02 |  |  |  |  |  |
| 8         | 4/10/2013 18:37:10 PM                             | 4/10/2013 18:38:31 PM | dead man door   | 0 days 00:01:21 |  |  |  |  |  |
| 9         | 6/10/2013 19:05:00 PM                             | 6/10/2013 19:05:05 PM | dead man door   | 0 days 00:00:05 |  |  |  |  |  |
| 10        | 6/10/2013 19:48:43 PM                             | 6/10/2013 19:49:18 PM | dead man door   | 0 days 00:00:35 |  |  |  |  |  |
| 11        | 6/10/2013 19:56:08 PM                             | 6/10/2013 19:56:17 PM | dead man door   | 0 days 00:00:09 |  |  |  |  |  |
| 12        | 6/10/2013 19:56:27 PM                             | 6/10/2013 19:56:34 PM | dead man door   | 0 days 00:00:09 |  |  |  |  |  |
| 13        | 6/10/2013 19:56:44 PM                             | 6/10/2013 19:56:49 PM | dead man door   | 0 days 00:00:05 |  |  |  |  |  |
| 14        | 6/10/2013 19:00:44 PM                             | 6/10/2013 19:01:06 PM | dead man door   | 0 days 00:00:22 |  |  |  |  |  |

## Zone Accessed by User

|           | Matrix Comsec Pvt. Ltd. |                           |            |          |     |          |  |  |
|-----------|-------------------------|---------------------------|------------|----------|-----|----------|--|--|
| Zones     | Accessed b              | y User from 01/07/2013 to | 31/07/2013 |          |     |          |  |  |
| Run by: S | ystem Adm               | in                        | Date:      | 07/10/20 | 13  | 17:30    |  |  |
| Sr No     | User ID                 | Name                      | Date       | In       | Out | Duration |  |  |
| HO Panel  | Lite                    |                           |            |          |     |          |  |  |
| Zone-1    |                         |                           |            |          |     |          |  |  |
| 1         | 1009                    | Dipti Rathwa              | 02/07/2013 | 09:25    |     |          |  |  |
| 2         | 1009                    | Dipti Rathwa              | 02/07/2013 | 13:40    |     |          |  |  |
| 3         | 1009                    | Dipti Rathwa              | 03/07/2013 | 09:17    |     |          |  |  |
| 4         | 1009                    | Dipti Rathwa              | 03/07/2013 | 14:02    |     |          |  |  |
| 5         | 1009                    | Dipti Rathwa              | 04/07/2013 | 09:22    |     |          |  |  |
| 6         | 1009                    | Dipti Rathwa              | 04/07/2013 | 09:39    |     |          |  |  |
| 7         | 1009                    | Dipti Rathwa              | 04/07/2013 | 16:11    |     |          |  |  |
| 8         | 1009                    | Dipti Rathwa              | 16/07/2013 | 09:45    |     |          |  |  |
| 9         | 1009                    | Dipti Rathwa              | 16/07/2013 | 13:39    |     |          |  |  |
| 10        | 1009                    | Dipti Rathwa              | 16/07/2013 | 15:36    |     |          |  |  |
| 11        | 1009                    | Dipti Rathwa              | 16/07/2013 | 15:58    |     |          |  |  |
| 12        | 1009                    | Dipti Rathwa              | 17/07/2013 | 09:33    |     |          |  |  |
| 13        | 1009                    | Dipti Rathwa              | 17/07/2013 | 13:28    |     |          |  |  |
| 14        | 1009                    | Dipti Rathwa              | 18/07/2013 | 14:00    |     |          |  |  |
| 15        | 1009                    | Dipti Rathwa              | 19/07/2013 | 09:30    |     |          |  |  |
| 16        | 1009                    | Dipti Rathwa              | 19/07/2013 | 13:31    |     |          |  |  |
| 17        | 1009                    | Dipti Rathwa              | 20/07/2013 | 09:22    |     |          |  |  |

This report generates a zone wise list of users who have accessed the access zone.

#### **Guard Tour Details Report**

This report shows Detail tour detail of a guard with start time and time with the devices through which guard is supposed to pass.

|                                                         | Matrix Comsec Pvt. Ltd. |       |       |       |         |         |         | Page 1 o | of 219  |         |         |            |          |
|---------------------------------------------------------|-------------------------|-------|-------|-------|---------|---------|---------|----------|---------|---------|---------|------------|----------|
| Guard Tour Details Report From 01/01/2014 To 26/05/2014 |                         |       |       |       |         |         |         |          |         |         |         |            |          |
| Run by: System                                          | Admin                   |       |       |       |         |         |         |          |         |         | Date:   | 26/05/2014 | 12:02    |
|                                                         |                         |       |       |       | Device1 | Device2 | Device3 | Device4  | Device5 | Device6 | Device7 | Device8    |          |
| Tour D                                                  | etails                  | Cycle | Start | End   | Factory |         |         |          |         |         |         |            | Verdict  |
|                                                         |                         | No.   | Time  | Time  | Admin   |         |         |          |         |         |         |            | · craite |
| Tour ID:                                                | 10                      | 1     | 00:00 | 00:30 |         |         |         |          |         |         |         |            | FAIL     |
| Date:                                                   | 01/01/2014              | 2     | 00:30 | 01:00 |         |         |         |          |         |         |         |            | FAIL     |
| Tour Period:                                            | 00:00-06:00             | 3     | 01:00 | 01:30 |         |         |         |          |         |         |         |            | FAIL     |
| No. of Devices:                                         | 1                       | 4     | 01:30 | 02:00 |         |         |         |          |         |         |         |            | FAIL     |
| Guard ID:                                               | 897                     | 5     | 02:00 | 02:30 |         |         |         |          |         |         |         |            | FAIL     |
| Name:                                                   | AJAY SINGH              | 6     | 02:30 | 03:00 |         |         |         |          |         |         |         |            | FAIL     |
|                                                         |                         | 7     | 03:00 | 03:30 |         |         |         |          |         |         |         |            | FAIL     |
|                                                         |                         | 8     | 03:30 | 04:00 |         |         |         |          |         |         |         |            | FAIL     |
|                                                         |                         | 9     | 04:00 | 04:30 |         |         |         |          |         |         |         |            | FAIL     |
|                                                         |                         | 10    | 04:30 | 05:00 |         |         |         |          |         |         |         |            | FAIL     |
|                                                         |                         | 11    | 05:00 | 05:30 |         |         |         |          |         |         |         |            | FAIL     |
|                                                         |                         | 12    | 05:30 | 06:00 |         |         |         |          |         |         |         |            | FAIL     |
| Tour ID:                                                | 10                      | 1     | 00:00 | 00:30 |         |         |         |          |         |         |         |            | FAIL     |
| Date:                                                   | 02/01/2014              | 2     | 00:30 | 01:00 |         |         |         |          |         |         |         |            | FAIL     |
| Tour Period:                                            | 00:00-06:00             | 3     | 01:00 | 01:30 |         |         |         |          |         |         |         |            | FAIL     |
| No. of Devices:                                         | 1                       | 4     | 01:30 | 02:00 |         |         |         |          |         |         |         |            | FAIL     |
| Guard ID:                                               | 897                     | 5     | 02:00 | 02:30 |         |         |         |          |         |         |         |            | FAIL     |
| Name:                                                   | AJAY SINGH              | 6     | 02:30 | 03:00 |         |         |         |          |         |         |         |            | FAIL     |
|                                                         |                         | 7     | 03:00 | 03:30 |         |         |         |          |         |         |         |            | FAIL     |
|                                                         |                         | 8     | 03:30 | 04:00 |         |         |         |          |         |         |         |            | FAIL     |
|                                                         |                         | 9     | 04:00 | 04:30 |         |         |         |          |         |         |         |            | FAIL     |
|                                                         |                         | 10    | 04:30 | 05:00 |         |         |         |          |         |         |         |            | FAIL     |
|                                                         |                         | 11    | 05:00 | 05:30 |         |         |         |          |         |         |         |            | FAIL     |
|                                                         |                         | 12    | 05:30 | 06:00 |         |         |         |          |         |         |         |            | FAIL     |

# Input Port Group Report

|          | Page 1 of 1 |                 |                  |       |
|----------|-------------|-----------------|------------------|-------|
|          |             | Input Port Grou | up               |       |
| Run by:  | Syster      | m Admin         | Date: 26/5/2014  | 11:27 |
| Sr No ID |             | Name            | Mode             |       |
| HO Pane  | el Lite     |                 |                  |       |
| 1        | 1           | Aux Input Group | Any one Active   |       |
|          |             | Source          | Port             |       |
|          |             | Main Entry 1    | DC_AuxInput      |       |
| 2        | 2           | Door Force Open | Any one Active   |       |
|          |             | Source          | Port             |       |
|          |             | Main Entry 2    | DC_DoorForceOpen |       |
| 3        | 3           | Fire Alarm      | Any one Active   |       |
|          |             | Source          | Port             |       |
|          |             | HO Panel Lite   | MC_AlarmInput    |       |
| Factory  | Panel       |                 |                  |       |
| 4        | 1           | Aux Input Group | Any one Active   |       |
|          |             | Source          | Port             |       |
|          |             | Acct-Purch      | DC_AuxInput      |       |
| 5        | 2           | Door Force Open | Any one Active   |       |
|          |             | Source          | Port             |       |
|          |             | Acct-Purch      | DC_DoorForceOpen |       |
| 6        | 3           | Fire Alarm      | Any one Active   |       |
|          |             | Source          | Port             |       |
|          |             | Factory Panel   | MC AlarmInput    |       |

This report shows detail of input port like Fire alarm input, Door Force open etc.

## I/O Linking-Direct Doors

| Matrix Comsec Pvt. Ltd. |          |              |                    |             |                 |          |  |
|-------------------------|----------|--------------|--------------------|-------------|-----------------|----------|--|
|                         |          | I/O          | Linking-Direct Doo | ors         |                 |          |  |
| Run by:                 | System A | dmin         |                    |             | Date: 26/5/2014 | 11:39    |  |
| Sr No                   | ID       | Input Group  | Output Group       | Output Type | Pulse Time(Sec) | Status   |  |
| RnD Base                | ment V2  |              |                    |             |                 |          |  |
| 1                       | 1        | User Allowed | Aux. Output        |             |                 | InActive |  |
| 2                       | 2        | User Allowed | Door Relay         |             |                 | InActive |  |
| 3                       | 3        | User Denied  | Aux. Output        |             |                 | InActive |  |
| 4                       | 4        | User Denied  | Door Relay         |             |                 | InActive |  |
| 5                       | 5        | Aux. Input   | Aux. Output        |             |                 | InActive |  |
| 6                       | 6        | Aux. Input   | Door Relay         | Pulse       | 5               | InActive |  |
| RnD 2nd Flr V2          |          |              |                    |             |                 |          |  |
| 1                       | 1        | User Allowed | Aux. Output        |             |                 | InActive |  |
| 2                       | 2        | User Allowed | Door Relay         |             |                 | InActive |  |
| 3                       | 3        | User Denied  | Aux. Output        |             |                 | InActive |  |
| 4                       | 4        | User Denied  | Door Relay         |             |                 | InActive |  |
| 5                       | 5        | Aux. Input   | Aux. Output        |             |                 | InActive |  |
| 6                       | 6        | Aux. Input   | Door Relay         |             |                 | InActive |  |
| Canteen                 | но       |              |                    |             |                 |          |  |
| 1                       | 1        | User Allowed | Aux. Output        |             |                 | InActive |  |
| 2                       | 2        | User Allowed | Door Relay         |             |                 | InActive |  |
| 3                       | 3        | User Denied  | Aux. Output        |             |                 | InActive |  |
| 4                       | 4        | User Denied  | Door Relay         |             |                 | InActive |  |
| 5                       | 5        | Aux. Input   | Aux. Output        |             |                 | InActive |  |
| 6                       | 6        | Aux. Input   | Door Relay         |             |                 | InActive |  |

This report shows input-output linking details with status.

## I/O Linking-Panels

|         |                                    | N                    |                 |              | Page 1 of 1 |            |            |          |
|---------|------------------------------------|----------------------|-----------------|--------------|-------------|------------|------------|----------|
| Run by: | Run by: System Admin Date: 26/05/2 |                      |                 |              |             |            |            | 11:38    |
| Sr No   | ID                                 | Name                 | Input Group     | Output Group | Time Zone1  | Time Zone2 | Time Zone3 | Status   |
| HO Pane | el Lite                            |                      |                 |              |             |            |            |          |
| 1       | 1                                  | Aux Linking          | Aux Input Group | DC Aux Ports | Time Zone 1 |            |            | InActive |
| 2       | 2                                  | Force Open link      | Door Force Open | Panel Output |             |            |            | InActive |
| 3       | 3                                  | Fire-Unlock          | Fire Alarm      | Door Unlock  |             |            |            | InActive |
| 4       | 4                                  | Reception            | Reception       | Door Unlock  | Time Zone 1 |            |            | Active   |
| 5       | 5                                  | <b>Reception New</b> | Reception New   | Door Unlock  | Time Zone 1 |            |            | Active   |
| Factory | Panel                              |                      |                 |              |             |            |            |          |
| 1       | 1                                  | Aux Linking          | Aux Input Group | DC Aux Ports |             |            |            | InActive |
| 2       | 2                                  | Force Open link      | Door Force Open | Panel Output |             |            |            | InActive |
| 3       | 3                                  | Fire-Unlock          | Fire Alarm      | Door Unlock  |             |            |            | InActive |

This report shows input-output linking panel details with status.

#### **Output Group Report**

|           | Matrix Comsec Pvt. Ltd. |              |              |       |       |  |  |  |
|-----------|-------------------------|--------------|--------------|-------|-------|--|--|--|
|           |                         | Output       | Port Group   |       |       |  |  |  |
| Run by:   | System                  | n Admin      | Date: 26/5/2 | 2014  | 11:30 |  |  |  |
| Sr No     | ID                      | Name         | Туре         | Pulse |       |  |  |  |
| HO Pane   | el Lite                 |              |              |       |       |  |  |  |
| 1         | 1                       | DC Aux Ports | Pulse        | 10    |       |  |  |  |
| 2         | 2                       | Door Unlock  | Pulse        | 10    |       |  |  |  |
| 3         | 3                       | Panel Output | Pulse        | 10    |       |  |  |  |
| Factory I | Panel                   |              |              |       |       |  |  |  |
| 1         | 1                       | DC Aux Ports | Pulse        | 10    |       |  |  |  |
| 2         | 2                       | Door Unlock  | Latch        |       |       |  |  |  |
| 3         | 3                       | Panel Output | Pulse        | 10    |       |  |  |  |

This report shows the output port group details with pulse time detail.

#### First In User Report

This report shows first in user detail with User ID.

|         | Matrix Comsec Pvt. Ltd. |                |           |       |  |  |  |  |
|---------|-------------------------|----------------|-----------|-------|--|--|--|--|
|         |                         | First In User  |           |       |  |  |  |  |
| Run by: | System Ad               | min Date       | 26/5/2014 | 11:55 |  |  |  |  |
| Sr No   | User ID                 | User Name      |           |       |  |  |  |  |
| List 1  |                         |                |           |       |  |  |  |  |
| 1       | 33                      | Gopal Tank     |           |       |  |  |  |  |
| 2       | 41                      | Rohan Sharma   |           |       |  |  |  |  |
| 3       | 46                      | Ketan Vyas     |           |       |  |  |  |  |
| 4       | 52                      | Roshan Tamboli | i         |       |  |  |  |  |
| 5       | 59                      | Rehan Khan     |           |       |  |  |  |  |

#### 2-Person Groups Report

This report shows group wise listing of members of all the two person groups created.

| Mat         | Matrix Comsec Pvt. Ltd. |             |  |  |  |  |  |  |
|-------------|-------------------------|-------------|--|--|--|--|--|--|
|             | 2-Person Groups         |             |  |  |  |  |  |  |
| Run by: Sys | Date: 26/5/2014         | 11:24       |  |  |  |  |  |  |
| Sr No       | User Name               |             |  |  |  |  |  |  |
| Primary gr  | oup                     |             |  |  |  |  |  |  |
| 1           | 33                      | Gopal Tank  |  |  |  |  |  |  |
| Secondary   | group                   |             |  |  |  |  |  |  |
| 1           | 306                     | Minesh Soni |  |  |  |  |  |  |
| 2           | Mukesh Bhatt            |             |  |  |  |  |  |  |

# **Chapter 3 Time-Attendance Reports**

Reports form a key component of any Time-Attendance system. COSEC Time-Attendance module allows to create and view an assortment of detailed and focused reports on the time and attendance activities of the users on the site.

Various types of reports available within the COSEC Time-Attendance module is as follows:

- Time Management
- Absenteeism
- Overtime
- Exceptions
- Monthly Reports
- Registers
- Yearly Reports
- User Defined Reports

**Charts:** COSEC Time-Attendance module also provides the option for extracting various reports in the form of pie and bar charts. The following section would enable to view some of the Time-Attendance charts and graphs which can be extracted from COSEC system.

#### Absentee Report

This report generates a group wise listing of the employees with details of the absent days during the specified time period.

| Matrix Comsec Pvt. Ltd. |              |                      |                  |       |                    |                    |  |
|-------------------------|--------------|----------------------|------------------|-------|--------------------|--------------------|--|
| В                       | ranch-Wise / | Absentee from 01/07/ | 2013 to 31/07/20 | 13    |                    |                    |  |
| Run by: Sys             | tem Admin    |                      |                  | Date  | : 07/10/2013       | 17:44              |  |
| Sr No                   | User ID      | Name                 | Date             | Shift | 1st Half<br>Status | 2nd Half<br>Status |  |
| Makarpura               | HO Branch    |                      |                  |       |                    |                    |  |
| 1                       | 1049         | Gaurav Khakkhar      | 01/07/2013       | GS    | AB                 | AB                 |  |
| 2                       | 1049         | Gaurav Khakkhar      | 02/07/2013       | GS    | AB                 | AB                 |  |
| 3                       | 1049         | Gaurav Khakkhar      | 03/07/2013       | GS    | AB                 | IN                 |  |
| 4                       | 1049         | Gaurav Khakkhar      | 04/07/2013       | GS    | AB                 | AB                 |  |
| 5                       | 1086         | Soumen Ray           | 11/07/2013       | GS    | IN                 | AB                 |  |
| 6                       | 1086         | Soumen Ray           | 12/07/2013       | GS    | AB                 | AB                 |  |
| 7                       | 1086         | Soumen Ray           | 15/07/2013       | GS    | AB                 | AB                 |  |
| 8                       | 1086         | Soumen Ray           | 16/07/2013       | GS    | AB                 | AB                 |  |
| 9                       | 1086         | Soumen Ray           | 17/07/2013       | GS    | AB                 | AB                 |  |
| 10                      | 1086         | Soumen Ray           | 18/07/2013       | GS    | AB                 | AB                 |  |
| 11                      | 1133         | Dishant Patel        | 29/07/2013       | GS    | IN                 | AB                 |  |
| 12                      | 1133         | Dishant Patel        | 30/07/2013       | GS    | AB                 | AB                 |  |
| 13                      | 1133         | Dishant Patel        | 31/07/2013       | GS    | AB                 | AB                 |  |
| 14                      | 1143         | Anuja Nair           | 18/07/2013       | GS    | AB                 | AB                 |  |
| 15                      | 1143         | Anuja Nair           | 19/07/2013       | GS    | AB                 | AB                 |  |
| 16                      | 1143         | Anuja Nair           | 20/07/2013       | GS    | AB                 | AB                 |  |
| 17                      | 1143         | Anuja Nair           | 23/07/2013       | GS    | AB                 | PR                 |  |
| 18                      | 1143         | Anuja Nair           | 24/07/2013       | GS    | AB                 | AB                 |  |

#### Absenteeism Memo Report

The COSEC Absenteeism report generates the memo of absent user for a particular time period.

| м                   | atrix Comse                  | ec Pvt.    | I td.         | Page 1 of 7 |
|---------------------|------------------------------|------------|---------------|-------------|
| Abson               | tooism Momo f                | rom 01/0   | 7/2012 to 21/ | 7/2012      |
| Absen               | teeisiii wento n             | 10111 01/0 | 72013 (0 31/  | 01/2015     |
| Run by: Syst        | em Admin                     | -          | Date: 27/9/2  | 013 17:51   |
| Department          | baurav Knakkna<br>t: Support | Designatio | n: Engineer   |             |
| Department. Support |                              |            | 1st Half      | 2nd Half    |
| Sr No               | Date                         | Shift      | Status        | Status      |
| 1                   | 01/07/2013                   | GS         | AB            | AB          |
| 2                   | 02/07/2013                   | GS         | AB            | AB          |
| 3                   | 03/07/2013                   | GS         | AB            | AB          |
| 4                   | 04/07/2013                   | GS         | AB            | AB          |
| 5                   | 05/07/2013                   | GS         | AB            | AB          |
| 6                   | 06/07/2013                   | GS         | AB            | AB          |
| 7                   | 07/07/2013                   | GS         | AB            | AB          |
| 8                   | 08/07/2013                   | GS         | AB            | AB          |
| 9                   | 09/07/2013                   | GS         | AB            | AB          |
| 10                  | 10/07/2013                   | GS         | AB            | AB          |
| 11                  | 11/07/2013                   | GS         | AB            | AB          |
| 12                  | 12/07/2013                   | GS         | AB            | AB          |
| 13                  | 13/07/2013                   | GS         | AB            | AB          |
| 14                  | 14/07/2013                   | GS         | AB            | AB          |
| 15                  | 15/07/2013                   | GS         | AB            | AB          |
| You have be         | en marked abs                | ent on ab  | ove dates be  | tween       |
| total 15 day        | (s)                          |            |               |             |

#### Attendance Summary Report

This report generates a detailed department wise attendance summary for all working days in specified time period.

|           |                   |           | Mat     | rix Con  | nsec Pv   | rt. Ltd. |          |          |          |         | Page | 1 of 19 |
|-----------|-------------------|-----------|---------|----------|-----------|----------|----------|----------|----------|---------|------|---------|
|           | Depar             | tment-Wis | e Atten | dance Su | mmary fro | om 01/07 | /2013 to | 31/07/20 | 13       |         |      |         |
| Run by: S | System Admin      | 1         |         |          | -         |          |          |          | Date: 7/ | 10/2013 |      | 18:10   |
| Sr No     | Date              | Schedul   | PR      | AB       | wo        | PH       | LV       | PR%      | AB%      | WO%     | PH%  | LV%     |
| Departm   | ent-1             |           |         |          |           |          |          |          |          |         |      |         |
| 1         | 01/07/2013        | 6.0       | 4.0     | 1.0      | 1.0       | 0.0      | 0.0      | 66.67    | 16.67    | 16.67   | 0.00 | 0.0     |
| 2         | 02/07/2013        | 6.0       | 5.0     | 1.0      | 0.0       | 0.0      | 0.0      | 83.33    | 16.67    | 0.00    | 0.00 | 0.0     |
| 3         | 03/07/2013        | 6.0       | 5.0     | 1.0      | 0.0       | 0.0      | 0.0      | 83.33    | 16.67    | 0.00    | 0.00 | 0.0     |
| 4         | 04/07/2013        | 6.0       | 5.0     | 1.0      | 0.0       | 0.0      | 0.0      | 83.33    | 16.67    | 0.00    | 0.00 | 0.0     |
| 5         | 05/07/2013        | 6.0       | 5.0     | 1.0      | 0.0       | 0.0      | 0.0      | 83.33    | 16.67    | 0.00    | 0.00 | 0.0     |
| 6         | 06/07/2013        | 6.0       | 5.0     | 1.0      | 0.0       | 0.0      | 0.0      | 83.33    | 16.67    | 0.00    | 0.00 | 0.0     |
| 7         | 07/07/2013        | 6.0       | 0.0     | 1.0      | 5.0       | 0.0      | 0.0      | 0.00     | 16.67    | 83.33   | 0.00 | 0.0     |
| 8         | 08/07/2013        | 6.0       | 5.0     | 1.0      | 0.0       | 0.0      | 0.0      | 83.33    | 16.67    | 0.00    | 0.00 | 0.0     |
| 9         | 09/07/2013        | 6.0       | 5.0     | 1.0      | 0.0       | 0.0      | 0.0      | 83.33    | 16.67    | 0.00    | 0.00 | 0.0     |
| 10        | <u>10/07/2013</u> | 6.0       | 5.0     | 1.0      | 0.0       | 0.0      | 0.0      | 83.33    | 16.67    | 0.00    | 0.00 | 0.0     |
| 11        | <u>11/07/2013</u> | 6.0       | 5.0     | 1.0      | 0.0       | 0.0      | 0.0      | 83.33    | 16.67    | 0.00    | 0.00 | 0.0     |
| 12        | <u>12/07/2013</u> | 6.0       | 5.0     | 1.0      | 0.0       | 0.0      | 0.0      | 83.33    | 16.67    | 0.00    | 0.00 | 0.0     |
| 13        | <u>13/07/2013</u> | 6.0       | 1.0     | 1.0      | 4.0       | 0.0      | 0.0      | 16.67    | 16.67    | 66.67   | 0.00 | 0.0     |
| 14        | <u>14/07/2013</u> | 6.0       | 0.0     | 1.0      | 5.0       | 0.0      | 0.0      | 0.00     | 16.67    | 83.33   | 0.00 | 0.0     |
| 15        | <u>15/07/2013</u> | 6.0       | 5.0     | 1.0      | 0.0       | 0.0      | 0.0      | 83.33    | 16.67    | 0.00    | 0.00 | 0.0     |
| 16        | <u>16/07/2013</u> | 6.0       | 4.0     | 2.0      | 0.0       | 0.0      | 0.0      | 66.67    | 33.33    | 0.00    | 0.00 | 0.0     |
| 17        | <u>17/07/2013</u> | 6.0       | 5.0     | 1.0      | 0.0       | 0.0      | 0.0      | 83.33    | 16.67    | 0.00    | 0.00 | 0.0     |
| 18        | <u>18/07/2013</u> | 6.0       | 4.0     | 1.0      | 0.0       | 0.0      | 1.0      | 66.67    | 16.67    | 0.00    | 0.00 | 16.7    |
| 19        | <u>19/07/2013</u> | 6.0       | 5.0     | 1.0      | 0.0       | 0.0      | 0.0      | 83.33    | 16.67    | 0.00    | 0.00 | 0.0     |
| 20        | 20/07/2013        | 6.0       | 5.0     | 1.0      | 0.0       | 0.0      | 0.0      | 83.33    | 16.67    | 0.00    | 0.00 | 0.0     |
| 21        | 21/07/2013        | 6.0       | 0.0     | 0.0      | 6.0       | 0.0      | 0.0      | 0.00     | 0.00     | 100.00  | 0.00 | 0.0     |
| 22        | 22/07/2013        | 6.0       | 5.0     | 1.0      | 0.0       | 0.0      | 0.0      | 83.33    | 16.67    | 0.00    | 0.00 | 0.0     |

#### **Continuous Absenteeism Report**

This report shows the detail of the users who are continuously absent for a particular time period.

|           | Matri      | x Comsec Pvt. Lt       | d.               | Page          | 1 of 1      |
|-----------|------------|------------------------|------------------|---------------|-------------|
| Cont      | inuous Abs | enteeism For 5 or More | e Days From 01/0 | 7/2013 To 31/ | /07/2013    |
| Run by: S | ystem Adm  | in                     | Date: 7/:        | 10/2013       | 18:16       |
| Sr No     | User ID    | Name                   | From             | То            | No. of Days |
| 1         | 1049       | Gaurav Khakkhar        | 01/07/2013       | 31/07/2013    | 31          |
| 2         | 1086       | Soumen Ray             | 12/07/2013       | 31/07/2013    | 20          |
| 3         | 1089       | Kapil Sanghani         | 18/07/2013       | 31/07/2013    | 14          |
| 4         | 161        | Sandip Thakor          | 01/07/2013       | 31/07/2013    | 31          |
| 5         | 171        | Nimisha Parmar         | 01/07/2013       | 31/07/2013    | 31          |
| 6         | 696        | Mahipat U Solanki      | 01/07/2013       | 31/07/2013    | 31          |
| 7         | 700        | Umesh Shah             | 01/07/2013       | 31/07/2013    | 31          |

#### Late In Report

This report generates a department wise listing of the employees with details of Late In events during the specified time period.

|           |            | Matrix Com             | isec Pvt. Ltd.      |       |       | Pa            | ge 1 of 3 |
|-----------|------------|------------------------|---------------------|-------|-------|---------------|-----------|
|           | Branch     | -Wise Late In from 01/ | 07/2013 to 31/07/20 | )13   |       |               |           |
| Run by: S | System Adı | min                    |                     |       | Dat   | te: 7/10/2013 | 17:30     |
| Sr No     | User ID    | Name                   | Date                | Shift | In    | Out           | Late By   |
| MAKARP    | URA HO BE  | RANCH                  |                     |       |       |               |           |
| 1         | 1009       | Dipti Rathwa           | 16/07/2013          | GS    | 09:44 | 19:26         | 00:14     |
| 2         | 1009       | Dipti Rathwa           | 17/07/2013          | GS    | 09:32 | 19:05         | 00:02     |
| 3         | 1009       | Dipti Rathwa           | 18/07/2013          | GS    | 09:41 | 19:15         | 00:11     |
| 4         | 1009       | Dipti Rathwa           | 29/07/2013          | GS    | 09:38 | 14:31         | 00:08     |
| 5         | 1011       | Parika Pandey          | 24/07/2013          | GS    | 09:44 | 19:18         | 00:14     |
| 6         | 102        | Akshay Sheth           | 19/07/2013          | GS    | 09:32 | 19:54         | 00:02     |
| 7         | 102        | Akshay Sheth           | 22/07/2013          | GS    | 09:31 | 19:17         | 00:01     |
| 8         | 1045       | Shubhangini V.         | 10/07/2013          | GS    | 09:31 | 19:01         | 00:01     |
| 9         | 1074       | Kaushal Kadakia        | 23/07/2013          | GS    | 09:32 | 19:36         | 00:02     |
| 10        | 1074       | Kaushal Kadakia        | 29/07/2013          | GS    | 09:33 | 19:32         | 00:03     |
| 11        | 1077       | Anil Tailor            | 06/07/2013          | GS    | 09:31 | 19:04         | 00:01     |
| 12        | 1077       | Anil Tailor            | 10/07/2013          | GS    | 09:41 | 19:35         | 00:11     |
| 13        | 1077       | Anil Tailor            | 11/07/2013          | GS    | 09:32 | 19:31         | 00:02     |
| 14        | 1077       | Anil Tailor            | 17/07/2013          | GS    | 09:31 | 19:14         | 00:01     |
| 15        | 1086       | Soumen Ray             | 11/07/2013          | GS    | 11:55 |               | 02:25     |
| 16        | 1095       | Abhay Joshi            | 25/07/2013          | GS    | 09:38 | 20:18         | 00:08     |
| 17        | 1105       | Nitesh Pandita         | 20/07/2013          | GS    | 09:36 | 15:57         | 00:06     |
| 18        | 1109       | Shalini Yadav          | 24/07/2013          | GS    | 09:33 | 19:05         | 00:03     |

#### Early In Report

This report generates a group wise listing of the employees with details of Early In events during the specified time period.

|           | Ma           | atrix Comsec Pvt.      | Ltd.             |       |          | Р       | age 1 of 16 |
|-----------|--------------|------------------------|------------------|-------|----------|---------|-------------|
|           | Branch-Wise  | Early In from 01/07/20 | 13 to 31/07/2013 |       |          |         |             |
| Run by: S | System Admir | า                      |                  |       | Date: 7/ | 10/2013 | 17:34       |
| Sr No     | User ID      | Name                   | Date             | Shift | In       | Out     | Early In    |
| Makarpu   | ra HO Branch |                        |                  |       |          |         |             |
| 1         | 102          | Akshay Sheth           | 12/07/2013       | GS    | 08:41    | 18:39   | 00:19       |
| 2         | 102          | Akshay Sheth           | 24/07/2013       | GS    | 08:43    | 19:11   | 00:17       |
| 3         | 1074         | Kaushal Kadakia        | 16/07/2013       | GS    | 08:54    | 18:52   | 00:06       |
| 4         | 1086         | Soumen Ray             | 01/07/2013       | GS    | 08:57    | 17:15   | 00:03       |
| 5         | 1086         | Soumen Ray             | 02/07/2013       | GS    | 08:56    | 14:04   | 00:04       |
| 6         | 1095         | Abhay Joshi            | 17/07/2013       | GS    | 08:56    | 18:48   | 00:04       |
| 7         | 1100         | Ankit Panchal          | 01/07/2013       | GS    | 08:43    | 18:31   | 00:17       |
| 8         | 1100         | Ankit Panchal          | 02/07/2013       | GS    | 08:37    | 18:31   | 00:23       |
| 9         | 1100         | Ankit Panchal          | 03/07/2013       | GS    | 08:49    | 18:30   | 00:11       |
| 10        | 1100         | Ankit Panchal          | 04/07/2013       | GS    | 08:38    | 18:33   | 00:22       |
| 11        | 1100         | Ankit Panchal          | 05/07/2013       | GS    | 08:31    | 18:32   | 00:29       |
| 12        | 1100         | Ankit Panchal          | 09/07/2013       | GS    | 08:26    | 18:30   | 00:34       |
| 13        | 1100         | Ankit Panchal          | 10/07/2013       | GS    | 08:30    | 18:07   | 00:30       |
| 14        | 1100         | Ankit Panchal          | 11/07/2013       | GS    | 08:50    | 18:33   | 00:10       |
| 15        | 1100         | Ankit Panchal          | 12/07/2013       | GS    | 08:46    | 18:33   | 00:14       |
| 16        | 1100         | Ankit Panchal          | 15/07/2013       | GS    | 08:39    | 18:31   | 00:21       |
| 17        | 1100         | Ankit Panchal          | 16/07/2013       | GS    | 08:36    | 18:50   | 00:24       |
| 18        | 1100         | Ankit Panchal          | 17/07/2013       | GS    | 08:43    | 18:50   | 00:17       |

#### **Early Out Report**

This report generates a group wise listing of the employees with details of Early Out events during the specified time period.

|           |             | Matrix Comse      | c Pvt. Ltd   |         |          |         | Page 1 of 16 |
|-----------|-------------|-------------------|--------------|---------|----------|---------|--------------|
|           | Bran        | ch-Wise Early Out | from 01/07/2 | 2013 to | 31/07/2  | 2013    |              |
| Run by: S | ystem Adm   | in                |              | 1       | Date: 7/ | 10/2013 | 17:34        |
| Sr No     | User ID     | Name              | Date         | Shift   | In       | Out     | EarlyOut     |
| Makarpu   | ra HO Branc | h                 |              |         |          |         |              |
| 1         | 102         | Akshay Sheth      | 12/07/2013   | GS      | 09:00    | 17:30   | 0:30         |
| 2         | 102         | Akshay Sheth      | 24/07/2013   | GS      | 09:00    | 17:45   | 0:15         |
| 3         | 1074        | Kaushal Kadakia   | 16/07/2013   | GS      | 09:00    | 17:32   | 0:28         |
| 4         | 1086        | Soumen Ray        | 01/07/2013   | GS      | 09:00    | 17:30   | 0:30         |
| 5         | 1086        | Soumen Ray        | 02/07/2013   | GS      | 09:00    | 17:40   | 0:20         |
| 6         | 1095        | Abhay Joshi       | 17/07/2013   | GS      | 09:00    | 17:42   | 0:18         |
| 7         | 1100        | Ankit Panchal     | 01/07/2013   | GS      | 09:00    | 17:25   | 0:35         |
| 8         | 1100        | Ankit Panchal     | 02/07/2013   | GS      | 09:00    | 17:30   | 0:30         |
| 9         | 1100        | Ankit Panchal     | 03/07/2013   | GS      | 09:00    | 17:31   | 0:29         |
| 10        | 1100        | Ankit Panchal     | 04/07/2013   | GS      | 09:00    | 17:30   | 0:30         |
| 11        | 1100        | Ankit Panchal     | 05/07/2013   | GS      | 09:00    | 17:30   | 00:29        |
| 12        | 1100        | Ankit Panchal     | 09/07/2013   | GS      | 09:00    | 17:30   | 00:34        |

#### Branch Wise Overstay Report

|           | Mat        | rix Comsec Pvt      | . Ltd.         |          |       | Pá    | age 1 of 42 |
|-----------|------------|---------------------|----------------|----------|-------|-------|-------------|
| Bran      | ch Wise Ov | erstay from 01/07/2 | 013 to 31/07/2 | 013      |       |       |             |
| Run by: S | System Adr | nin                 | Da             | te: 7/10 | /2013 |       | 17:40       |
| Sr No     | User ID    | Name                | Date           | Shift    | In    | Out   | Overstay    |
| Makarpu   | ra HO Bran | nch                 |                |          |       |       |             |
| 1         | 1003       | Umesh Talanpuri     | 01/07/2013     | GS       | 09:18 | 18:52 | 00:22       |
| 2         | 1003       | Umesh Talanpuri     | 02/07/2013     | GS       | 09:14 | 19:02 | 00:32       |
| 3         | 1003       | Umesh Talanpuri     | 03/07/2013     | GS       | 09:23 | 18:58 | 00:28       |
| 4         | 1003       | Umesh Talanpuri     | 04/07/2013     | GS       | 09:15 | 18:47 | 00:17       |
| 5         | 1003       | Umesh Talanpuri     | 05/07/2013     | GS       | 09:12 | 19:01 | 00:31       |
| 6         | 1003       | Umesh Talanpuri     | 06/07/2013     | GS       | 09:15 | 18:47 | 00:17       |
| 7         | 1003       | Umesh Talanpuri     | 09/07/2013     | GS       | 10:21 | 18:32 | 00:02       |
| 8         | 1003       | Umesh Talanpuri     | 10/07/2013     | GS       | 09:17 | 19:35 | 01:05       |
| 9         | 1003       | Umesh Talanpuri     | 11/07/2013     | GS       | 09:13 | 19:25 | 00:55       |
| 10        | 1009       | Dipti Rathwa        | 03/07/2013     | GS       | 09:17 | 19:50 | 01:20       |
| 11        | 1009       | Dipti Rathwa        | 16/07/2013     | GS       | 09:44 | 19:26 | 00:56       |
| 12        | 1009       | Dipti Rathwa        | 17/07/2013     | GS       | 09:32 | 19:05 | 00:35       |
| 13        | 1009       | Dipti Rathwa        | 18/07/2013     | GS       | 09:41 | 19:15 | 00:45       |
| 14        | 1009       | Dipti Rathwa        | 19/07/2013     | GS       | 09:29 | 19:03 | 00:33       |
| 15        | 1009       | Dipti Rathwa        | 20/07/2013     | GS       | 09:22 | 18:54 | 00:24       |
| 16        | 1009       | Dipti Rathwa        | 22/07/2013     | GS       | 10:30 | 18:44 | 00:14       |
| 17        | 1009       | Dipti Rathwa        | 23/07/2013     | GS       | 09:20 | 18:58 | 00:28       |

#### Branch Wise Shift Change Report

|           |                        | Matrix Coms         | ec Pvt. Ltd.    |                 | Page 1 of 1      |  |  |  |  |
|-----------|------------------------|---------------------|-----------------|-----------------|------------------|--|--|--|--|
| В         | anch-Wis               | se Shift Change fro | m 01/07/2013 to | 31/07/2013      |                  |  |  |  |  |
| Run by: S | System Ad              | min                 |                 | Date:           | 10/07/2013 18:20 |  |  |  |  |
| Sr No     | User ID                | User Name           | Date            | Scheduled Shift | Current Shift    |  |  |  |  |
| Makarpu   | ra HO Brar             | nch                 |                 |                 |                  |  |  |  |  |
| 1         | 184                    | Mrugesh Patel       | 08/07/2013      | GS              | 23               |  |  |  |  |
| 2         | 255                    | Gautam Rathod       | 12/07/2013      | EU              | GS               |  |  |  |  |
| 3         | 323                    | Sunny Sindhi        | 08/07/2013      | GS              | US               |  |  |  |  |
| 4         | 323                    | Sunny Sindhi        | 09/07/2013      | GS              | EU               |  |  |  |  |
| 5         | 323                    | Sunny Sindhi        | 22/07/2013      | GS              | US               |  |  |  |  |
| 6         | 323                    | Sunny Sindhi        | 24/07/2013      | GS              | US               |  |  |  |  |
| 7         | 323                    | Sunny Sindhi        | 26/07/2013      | GS              | EU               |  |  |  |  |
| 8         | 392                    | Vipul Goswami       | 08/07/2013      | GS              | 23               |  |  |  |  |
| Waghodi   | Waghodia Matrix Branch |                     |                 |                 |                  |  |  |  |  |
| 1         | 1050                   | Anil Modi           | 08/07/2013      | 23              | GS               |  |  |  |  |
| 2         | 1050                   | Anil Modi           | 10/07/2013      | 23              | GS               |  |  |  |  |

This report shows the details regarding the shift change of the users for a particular day.

This report generates a function wise listing of all employees who have made use of the special function for official work during the specified time period, as shown.

|           | M            | latrix Comsec Pv      | t. Ltd.            |           |       | Page 1 of 2 |
|-----------|--------------|-----------------------|--------------------|-----------|-------|-------------|
| Spec      | ial Function | n-Wise Punch from 01/ | /07/2013 to 31/07/ | 2013      |       |             |
| Run by: S | ystem Adm    | nin                   | Date: 7            | 7/10/2013 |       | 18:25       |
| Sr No     | User ID      | Name                  | Date               | Out       | In    | Duration    |
| Official  |              |                       |                    |           |       |             |
| 1         | 1003         | UmeshTalanpuri        | 05/07/2013         | 12:41     |       |             |
| 2         | 1003         | UmeshTalanpuri        | 08/07/2013         | 17:01     |       |             |
| 3         | 1003         | UmeshTalanpuri        | 15/07/2013         | 14:47     | 16:58 | 02:11       |
| 4         | 1011         | Parika Pandey         | 05/07/2013         | 10:59     |       |             |
| 5         | 102          | Akshay Sheth          | 06/07/2013         |           | 11:42 |             |
| 6         | 102          | Akshay Sheth          | 08/07/2013         |           | 09:48 |             |
| 7         | 102          | Akshay Sheth          | 09/07/2013         |           | 09:50 |             |
| 8         | 102          | Akshay Sheth          | 10/07/2013         |           | 09:53 |             |
| 9         | 102          | Akshay Sheth          | 20/07/2013         |           | 12:19 |             |
| 10        | 102          | Akshay Sheth          | 26/07/2013         |           | 09:38 |             |
| 11        | 1074         | Kaushal Kadakia       | 03/07/2013         | 11:22     | 13:18 | 01:56       |
| 12        | 1083         | Jay Doshi             | 16/07/2013         | 17:14     |       |             |
| 13        | 1083         | Jay Doshi             | 20/07/2013         | 18:01     |       |             |
| 14        | 1083         | Jay Doshi             | 29/07/2013         | 17:17     |       |             |
| 15        | 1083         | Jay Doshi             | 31/07/2013         | 16:05     | 16:52 | 00:47       |
| 16        | 1089         | Kapil Sanghani        | 16/07/2013         |           | 13:14 |             |
| 17        | 1100         | Ankit Panchal         | 08/07/2013         | 12:34     | 12:59 | 00:25       |
| 18        | 1100         | Ankit Panchal         | 17/07/2013         | 15:32     |       |             |

|            |            | Matrix         | Comsec P     | vt. Ltd.   |               |         | Pa         | ge 1 of 14 |
|------------|------------|----------------|--------------|------------|---------------|---------|------------|------------|
|            | Weekly Wo  | rking Hrs & Ov | vertime from | 01/07/2013 | to 07/07/2013 |         |            |            |
| Run by: Sy | stem Admin |                |              |            |               | Date    | 07/10/2013 | 17:56      |
| Cr No      | Liser ID   | Namo           |              |            | Department    |         | Total      | Webles     |
| SENO       | Userib     | Name           |              |            | Department    |         | Overtime   | WIKHIS     |
| 1          | 1          | Salim Ansari   |              |            | Assembly      |         | 00:00      | 39:43      |
|            | 01(MON)    | 02(TUE)        | 03(WED)      | 04(THU)    | 05(FRI)       | 06(SAT) | 07(SUN)    |            |
| Overtime   | -          | -              | -            | -          | -             | -       | -          |            |
| Work Hrs   | -          | 08:03          | 08:07        | 08:08      | 08:16         | 07:09   | -          |            |
| 2          | 10         | Rajendra Gos   | wami         |            | Repairing     |         | 00:00      | 39:45      |
|            | 01(MON)    | 02(TUE)        | 03(WED)      | 04(THU)    | 05(FRI)       | 06(SAT) | 07(SUN)    |            |
| Overtime   | -          | -              | -            | -          | -             | -       | -          |            |
| Work Hrs   | -          | 08:09          | 08:06        | 08:06      | 08:12         | 07:12   | -          |            |
| 3          | 1003       | Umesh M Tala   | anpuri       |            | Accounts      |         | 00:00      | 52:50      |
|            | 01(MON)    | 02(TUE)        | 03(WED)      | 04(THU)    | 05(FRI)       | 06(SAT) | 07(SUN)    |            |
| Overtime   | -          | -              | -            | -          | -             | -       | -          |            |
| Work Hrs   | 08:44      | 08:58          | 08:45        | 08:42      | 08:59         | 08:42   | -          |            |
| 4          | 1009       | Dipti K Rathw  | а            |            | Marketing     |         | 00:00      | 32:50      |
|            | 01(MON)    | 02(TUE)        | 03(WED)      | 04(THU)    | 05(FRI)       | 06(SAT) | 07(SUN)    |            |
| Overtime   | -          | -              | -            | -          | -             | -       | -          |            |
| Work Hrs   | 05:03      | 09:24          | 09:43        | 08:40      | -             | -       | -          |            |
| 5          | 1011       | Parika S Pand  | ey           |            | PLCC Sales    |         | 00:00      | 52:29      |
|            | 01(MON)    | 02(TUE)        | 03(WED)      | 04(THU)    | 05(FRI)       | 06(SAT) | 07(SUN)    |            |
| Overtime   | -          | -              | -            | -          | -             | -       | -          |            |
| Work Hrs   | 08:43      | 08:40          | 08:53        | 08:47      | 08:40         | 08:46   | -          |            |

This report gives the total weekly working hours of a user with Overtime also.

| Run by: Syste |          |          |          |          |          |               |             |        |        |           |         |        |             | ,     |       |
|---------------|----------|----------|----------|----------|----------|---------------|-------------|--------|--------|-----------|---------|--------|-------------|-------|-------|
| Run by: Syste |          |          | Yearly   | Performa | nce from | <b>SEPTEM</b> | BER-2012 to |        | -2013  |           |         |        |             |       |       |
|               | em Admin |          |          |          |          |               |             |        |        |           |         | Date   | a: 07/10/20 | 13    | 11:30 |
| Sr No User    | U,       |          | Name     |          |          |               |             |        | Dep    | artment   |         |        | Designat    | tion  |       |
| 1 191         |          |          | JATIN DE | ESAI     |          |               |             |        | Proc   | luct Mana | agement | Group  | Team Le     | ader  |       |
|               | SEP      | OCT      | NOV      | DEC      | JAN      | FEB           | MAR         | APR    | MAY    | NUL       | JUL     | AUG    |             |       |       |
| РК            | 19.0     | 19.5     | 13.5     | 21.0     | 19.0     | 13.0          | 16.0        | 23.0   | 18.0   | 17.0      | 14.0    | 19.0   |             |       |       |
| 0M            | 7.0      | 6.0      | 6.0      | 7.0      | 6.0      | 6.0           | 7.0         | 6.0    | 6.0    | 7.0       | 5.0     | 6.0    |             |       |       |
| Hd            | 0.0      | 0.0      | 3.0      | 1.0      | 0.0      | 0.0           | 1.0         | 0.0    | 0.0    | 0.0       | 0.0     | 3.0    |             |       |       |
| Ы             | 0.0      | 0.5      | 3.0      | 2.0      | 0.0      | 6.0           | 0.0         | 0.0    | 2.0    | 0.0       | 0.5     | 1.5    |             |       |       |
| TR            | 3.0      | 4.5      | 4.0      | 0.0      | 6.0      | 3.0           | 7.0         | 1.0    | 5.0    | 6.0       | 11.5    | 1.0    |             |       |       |
| AB            | 1.0      | 0.5      | 0.5      | 0.0      | 0.0      | 0.0           | 0.0         | 0.0    | 0.0    | 0.0       | 0.0     | 0.5    |             |       |       |
| Л             | 0.0      | 0.0      | 0.0      | 0.0      | 0.0      | 0.0           | 0.0         | 0.0    | 0.0    | 0.0       | 0.0     | 0.0    |             |       |       |
| <b>NrkTim</b> | 170:48   | 182:17   | 127:15   | 192:46   | 174:51   | 119:24        | 151:01      | 210:49 | 165:17 | 158:08    | 128:56  | 179:17 |             |       |       |
| LOSS          | 00:00    | 00:02    | 00:01    | 00:00    | 00:00    | 00:00         | 00:00       | 00:03  | 00:00  | 00:02     | 00:00   | 00:03  |             |       |       |
| OT            | 00:00    | 00:00    | 00:00    | 00:00    | 00:00    | 00:00         | 00:00       | 00:00  | 00:00  | 00:00     | 00:00   | 00:00  |             |       |       |
| PR:           | 212.0    | :OM      | 75       | :Hd      | 8        | ä             | 52.0        | Ы      | 15.5   | AB:       | 2.5     | UL:    | 0.0         | LOSS: | 00:11 |
| OT:           | 00:00    | WorkHrs: | 1,960:49 |          |          |               |             |        |        |           |         |        |             |       |       |

Yearly Performance Report

This Report enables to get all details of a user with its yearly working hours, week off hours, Leave hours etc.

#### Department 's per Shift's Head Count & Overtime Report

This report shows Branch wise head count and Overtime for every shift.

|            | Matrix                     | Comsec Pvt. L        | td.             |             |         |            | Page 1 of 4 |
|------------|----------------------------|----------------------|-----------------|-------------|---------|------------|-------------|
| Branch     | -Wise each Department's pe | r Shift's Head Count | t & Overtime fr | om 01/08/20 | 13 to 3 | 1/08/2013  |             |
| Run by: Sy | stem Admin                 |                      |                 |             | Date:   | 01/11/2013 | 12:32       |
| Branch:    | Makarpura HO Branch        | Week                 | ly Offs: 586    | Absents:    | 33.0    | Leaves:    | 205.0       |
| Departm    | ent                        | Shift Code           | Shift Name      |             |         | Headcount  | Overtime    |
| ID:        | 1                          | GS                   | HO RnD Ger      | neral Shift |         | 75         | 00:00       |
| Name:      | Department-1               |                      |                 |             |         |            |             |
|            | TOTAL                      |                      |                 |             |         | 75.0       | 00:00       |
| Departm    | ent                        | Shift Code           | Shift Name      |             |         | Headcount  | Overtime    |
| ID:        | 2                          | 23                   | Fac General     | Shift       |         | 2          | 00:00       |
| Name:      | Administration             | GS                   | HO RnD Ger      | neral Shift |         | 45         | 00:00       |
|            | TOTAL                      |                      |                 |             |         | 47.0       | 00:00       |
| Departm    | ent                        | Shift Code           | Shift Name      |             |         | Headcount  | Overtime    |
| ID:        | 3                          | GS                   | HO RnD Ger      | neral Shift |         | 459        | 00:00       |
| Name:      | Marketing                  |                      |                 |             |         |            |             |
|            | TOTAL                      |                      |                 |             |         | 459.0      | 00:00       |
| Departm    | ent                        | Shift Code           | Shift Name      |             |         | Headcount  | Overtime    |
| ID:        | 4                          | GS                   | HO RnD Ger      | neral Shift |         | 144        | 00:00       |
| Name:      | Support                    |                      |                 |             |         |            |             |
|            | TOTAL                      |                      |                 |             |         | 144.0      | 00:00       |

#### Worked On Week-Off Worked On Week-Off Worked On Week-Off Worked On Week-Off Worked On Leave Worked On Leave Worked On Leave Worked On Leave Page 1 of 2 Remark 10:53 Absent Absent Absent Absent Absent Absent Absent Shift Work Hrs Date: 26/5/2014 03:59 03:16 08:00 08:07 08:08 05:06 04:49 06:28 03:24 04:57 01:28 Organization-Wise Attendance Exception Report From 01/01/2014 To 20/05/2014 Last OUT 17:30 16:59 18:35 18:37 17:10 13:29 14:06 16:59 14:01 10:47 First Half Second Half First IN 09:00 13:01 09:55 13:29 12:58 09:52 09:15 60:60 08:22 08:21 09:19 Matrix Comsec Pvt. Ltd. AB AB CO AB AB AB AB AB AB AB AB AB AB Rajendra Goswami Rajendra Goswami Rajendra Goswami Rajendra Goswami Rajendra Goswami Rajendra Goswami Rajendra Goswami Umesh Talanpuri **Umesh Talanpuri Umesh Talanpuri** Umesh Talanpuri Umesh Talanpuri **Umesh Talanpuri Umesh Talanpuri** Name Salim Ansari User ID 1003 1003 1003 1003 1003 1003 1003 10 1010101 10 10 -Matrix Comsec Pvt. Ltd. Run by: System Admin 12/02/2014 07/01/2014 27/02/2014 03/03/2014 07/03/2014 05/01/2014 21/03/2014 11/04/2014 27/04/2014 07/01/2014 05/03/2014 08/03/2014 30/04/2014 01/05/2014 20/05/2014 Date Sr No ŝ 8 4 6 5 4

#### **Organization-Wise Attendance Exception Report**

has occurred.

This report shows a listing of selected users attendance exceptions for each day, wherever exceptions

-2 б

This report shows a listing of all the attendance records for the selected period where manual correction has been done.

|           |               | Matrix (             | Comsec Pv      | t. Ltd. |                    |           |            | Page 1 of 1  |
|-----------|---------------|----------------------|----------------|---------|--------------------|-----------|------------|--------------|
|           | (             | Organization-Wise Ma | anual Correcti | on Fron | n <b>01/01/</b> 20 | 14 To 20/ | 05/2014    |              |
| Run by: S | ystem Admir   | า                    |                |         |                    | Date:     | 20/05/2014 | 12:07        |
| Sr No     | Liser ID      | Name                 | Attendance     | First   | Second             | Work      | Correction | Corrected By |
| 51140     | OSCITID       | Nume                 | Date           | Half    | Half               | Hours     | Date       |              |
| Matrix Co | omsec Pvt. Lt | d.                   |                |         |                    |           |            |              |
| 1         | 1             | Salim Ansari         | 12/02/2014     | CO      | PL                 | 08:00     | 13/02/2014 | System Admin |
| 2         | 1             | Salim Ansari         | 01/01/2014     | wo      | WO                 |           | 23/01/2014 | vishal       |
| 3         | 10            | Rajendra Goswami     | 01/01/2014     | wo      | WO                 |           | 23/01/2014 | vishal       |
| 4         | 1003          | Umesh T              | 26/02/2014     | PR      | PR                 | 08:42     | 27/02/2014 | vishal       |
| 5         | 1009          | Dipti Rathwa         | 13/02/2014     | AB      | AB                 | 08:27     | 15/02/2014 | System Admin |
| 6         | 1011          | Parika S Pandey      | 12/02/2014     | PR      | PL                 | 04:47     | 12/02/2014 | vishal       |
| 7         | 1011          | Parika S Pandey      | 11/04/2014     | PR      | PR                 | 11:14     | 12/05/2014 | vishal       |
| 8         | 102           | Akshay Sheth         | 01/03/2014     | TR      | TR                 | 00:39     | 01/04/2014 | vishal       |
| 9         | 102           | Akshay Sheth         | 06/03/2014     | PR      | PR                 | 09:02     | 01/04/2014 | vishal       |
| 10        | 102           | Akshay Sheth         | 07/03/2014     | PR      | PR                 | 09:36     | 01/04/2014 | vishal       |
| 11        | 102           | Akshay Sheth         | 10/03/2014     | PR      | PR                 | 08:47     | 01/04/2014 | vishal       |
| 12        | 1050          | Anil Modi            | 01/01/2014     | wo      | WO                 | 08:14     | 23/01/2014 | vishal       |
| 13        | 1050          | Anil Modi            | 29/01/2014     | PR      | PR                 | 10:24     | 03/02/2014 | vishal       |
| 14        | 1050          | Anil Modi            | 07/03/2014     | PR      | PR                 | 08:00     | 20/03/2014 | vishal       |
| 15        | 1050          | Anil Modi            | 16/04/2014     | PR      | PR                 | 09:24     | 23/04/2014 | vishal       |

This report shows a listing of all the records for OT, C-OFF, Personal/Official marking and attendance and attendance correction which are pending for authorizations.

|        | М               | atrix Comse    | ec Pvt. Ltd.        |                 | Page 1 of 1 |
|--------|-----------------|----------------|---------------------|-----------------|-------------|
|        | Organization-Wi | se Pending Aut | horizations From 02 | 2/01/2014 To 20 | /05/2014    |
| Run by | : System Admin  |                | Date:               | 20/05/2014      | 12:20       |
| Sr No  | User ID         | Name           | Attendance Date     | Authoriza       | ition Type  |
| Matrix | Comsec Pvt. Ltd |                |                     |                 |             |
| 1      | 102             | Akshay Sheth   | 13/05/2014          | Personal/Offic  | ial Marking |
| 2      | 102             | Akshay Sheth   | 14/05/2014          | Personal/Offic  | ial Marking |
| 3      | 1003            | Umesh T        | 15/05/2014          | Personal/Offic  | ial Marking |
| 4      | 1120            | Kalpesh        | 16/05/2014          | Personal/Offic  | ial Marking |
| 5      | 1124            | Ramesh J       | 20/05/2014          | Personal/Offic  | ial Marking |

#### Muster Roll Report

This report shows a department wise muster roll with the system-defined attendance status as well as the leave status.

|           |       |       |       |    |    |    |      |       |      | Ma  | tri | c Co | ms | ec F | vt. | Lto<br>or A | I.<br>DRII | -201/ | 1  |    |    |     |    |    |    |    |    |      |      | Page  | e 1 of | 2     |
|-----------|-------|-------|-------|----|----|----|------|-------|------|-----|-----|------|----|------|-----|-------------|------------|-------|----|----|----|-----|----|----|----|----|----|------|------|-------|--------|-------|
| Run by: S | ystem | n Adı | min   |    |    |    |      |       |      |     |     |      |    |      |     |             |            | 201   | •  |    |    |     |    |    |    |    | D  | ate: | 26/0 | 5/201 | 14     | 09:29 |
| Sr No     |       | Use   | er ID |    |    |    |      | Na    | me   |     |     |      |    |      | D   | esig        | natio      | n     |    |    | P  | R   | w  | 0  | Р  | H  | Р  | L    | T    | ł     | AB     | UL    |
| Assembly  | 1     |       |       |    |    |    |      |       |      |     |     |      |    |      |     |             |            |       |    |    |    |     |    |    |    |    |    |      |      |       |        |       |
| 1         |       |       | 1     |    |    |    | SA   | LIM   | ANS  | ARI |     |      |    |      |     | Engi        | neer       |       |    |    | 21 | 1.0 | 5  | .0 | 0. | 0  | 3. | 0    | 0.   | 0     | 1.0    | 0.0   |
|           | 01    | 02    | 03    | 04 | 05 | 06 | 07   | 08    | 09   | 10  | 11  | 12   | 13 | 14   | 15  | 16          | 17         | 18    | 19 | 20 | 21 | 22  | 23 | 24 | 25 | 26 | 27 | 28   | 29   | 30    |        |       |
| Shift     | 23    | 23    | 23    | 23 | 22 | 22 | 23   | 23    | 23   | 23  | 23  | 22   | 22 | 23   | 23  | 23          | 23         | 23    | 22 | 22 | 23 | 23  | 23 | 23 | 23 | 22 | 22 | 23   | 23   | 23    |        |       |
| Stat1     | wo    | PR    | PR    | PR | PR | wo | PR   | PR    | PR   | PR  | PR  | wo   | wo | PR   | PR  | PR          | PR         | PR    | PR | wo | PR | PR  | PR | PR | со | С  | AB | PR   | PR   | со    |        |       |
| Stat2     | wo    | PR    | PR    | PR | PR | wo | PR   | PR    | PR   | PR  | PR  | wo   | wo | PR   | PR  | PR          | PR         | PR    | PR | wo | PR | PR  | PR | PR | со | С  | AB | PR   | PR   | со    |        |       |
| Repairing |       |       |       |    |    |    |      |       |      |     |     |      |    |      |     |             |            |       |    |    |    |     |    |    |    |    |    |      |      |       |        |       |
| 2         |       | 1     | 0     |    |    | R  | AJEN | DRA   | GOS  | WAI | MI  |      |    |      | Te  | eam         | Lead       | er    |    |    | 20 | 0.5 | 7  | .0 | 0. | 0  | 2. | 0    | 0.   | 0     | 0.5    | 0.0   |
|           | 01    | 02    | 03    | 04 | 05 | 06 | 07   | 08    | 09   | 10  | 11  | 12   | 13 | 14   | 15  | 16          | 17         | 18    | 19 | 20 | 21 | 22  | 23 | 24 | 25 | 26 | 27 | 28   | 29   | 30    |        |       |
| Shift     | 23    | 23    | 23    | 23 | 22 | 22 | 23   | 23    | 23   | 23  | 23  | 22   | 22 | 23   | 23  | 23          | 23         | 23    | 22 | 22 | 23 | 23  | 23 | 23 | 23 | 22 | 22 | 23   | 23   | 23    |        |       |
| Stat1     | wo    | PR    | PR    | PL | PR | wo | PR   | PR    | PR   | PR  | PR  | wo   | wo | PL   | PR  | PR          | PR         | PR    | PR | wo | PR | PR  | PR | PR | PR | PR | wo | PR   | PR   | w     |        |       |
| Stat2     | wo    | PR    | PR    | PL | PR | wo | PR   | PR    | PR   | PR  | AB  | wo   | wo | PL   | PR  | PR          | PR         | PR    | PR | wo | PR | PR  | PR | PR | PR | PR | wo | PR   | PR   | w     |        |       |
| Accounts  |       |       |       |    |    |    |      |       |      |     |     |      |    |      |     |             |            |       |    |    |    |     |    |    |    |    |    |      |      |       |        |       |
| 3         |       | 10    | 03    |    |    | U  | MES  | H M I | TALA | NPU | RI  |      |    |      | Te  | eam         | Lead       | er    |    |    | 23 | 3.0 | 6  | .0 | 0. | 0  | 1. | 0    | 0.   | 0     | 0.0    | 0.0   |
|           | 01    | 02    | 03    | 04 | 05 | 06 | 07   | 08    | 09   | 10  | 11  | 12   | 13 | 14   | 15  | 16          | 17         | 18    | 19 | 20 | 21 | 22  | 23 | 24 | 25 | 26 | 27 | 28   | 29   | 30    |        |       |
| Shift     | GS    | GS    | GS    | GS | GS | GS | GS   | GS    | GS   | GS  | GS  | GS   | GS | GS   | GS  | GS          | GS         | GS    | GS | GS | GS | GS  | GS | GS | GS | GS | GS | GS   | GS   | GS    |        |       |
| Stat1     | PR    | PR    | PR    | со | PR | wo | PR   | PR    | PR   | PR  | PR  | wo   | wo | PR   | PR  | PR          | PR         | PR    | PR | wo | PR | PR  | PR | PR | PR | PR | wo | PR   | PR   | w     |        |       |
| Stat2     | PR    | PR    | PR    | со | PR | wo | PR   | PR    | PR   | PR  | PR  | wo   | wo | PR   | PR  | PR          | PR         | PR    | PR | wo | PR | PR  | PR | PR | PR | PR | wo | PR   | PR   | W     |        |       |

#### Muster Summary Report

This report shows a summary of the data presented in the muster roll.

|           |                |                   | Ň      | atrix | Co    | nsec   | Pvt.    | Ltd.     |          |       |        |            |          | Page 1 of 1 |
|-----------|----------------|-------------------|--------|-------|-------|--------|---------|----------|----------|-------|--------|------------|----------|-------------|
|           |                |                   | Organi | zatio | n-Wis | e Must | ter Sun | mary For | APRIL-20 | 14    |        |            |          |             |
| Run by: 5 | System Admin   |                   |        |       |       |        |         |          |          |       | Date:  | 26/05/2014 | -        | 09:41       |
| Cr No     | l leor ID      | Mamo (Decimation  | a      |       |       | ₽      | ā       | ٩v       | =        | 9     | Total  | 0T         | Worktime | Total COFF  |
|           | User ID        | Name/ Designation | ЧЧ     |       | F     | Ľ      | z       | AB       | n,       | 2     | от     | Auth       | Total    |             |
| Matrix Co | msec Pvt. Ltd. |                   |        |       |       |        |         |          |          |       |        |            |          |             |
| 1         | 1              | Salim Ansari      | 21.0   | S     | 0     | 0.0    | 3.0     | 1.0      | 0.0      | 0.0   | 06:08  | 00:00      | 175:52   | 00:00       |
|           |                | Engineer          |        |       |       |        |         |          | 8        | ŝ     |        |            |          |             |
| 2         | 10             | Rajendra Goswami  | 20.5   | 2     | 0     | 0.0    | 2.0     | 0.5      | 0.0      | 0.0   | 15:12  | 00:00      | 188:18   | 00:00       |
|           |                | Team Leader       |        |       |       |        |         |          | Ы        | 2     |        |            |          |             |
| ŝ         | 1003           | Umesh T           | 23.0   | 9     | 0     | 0.0    | 1.0     | 0.0      | 0.0      | 0.0   | 17:04  | 00:00      | 213:49   | 00:00       |
|           |                | Team Leader       |        |       |       |        |         |          | 8        | 11    |        |            |          |             |
| 4         | 1009           | Dipti Rathwa      | 16.0   | 9     | 0     | 1.0    | 2.5     | 0.5      | 4.0      | 0.0   | 15:55  | 00:00      | 153:15   | 00:00       |
|           |                | Team Leader       |        |       |       |        |         |          | PL:      | 2.5   |        |            |          |             |
| 5         | 1011           | Parika Pandey     | 23.0   | 9     | 0     | 0.0    | 1.0     | 0.0      | 0.0      | 0.0   | 18:38  | 00:00      | 211:37   | 00:00       |
|           |                | Engineer          |        |       |       |        |         |          | Ы        | 1     |        |            |          |             |
| 9         | 102            | Akshay Sheth      | 11.5   | 9     | 0     | 5.0    | 7.0     | 0.5      | 0.0      | 0.0   | 10:14  | 00:00      | 115:35   | 00:00       |
|           |                | Team Leader       |        |       |       |        |         |          | CO:6     | PL:1  |        |            |          |             |
| 7         | 105            | Satish Raje       | 22.0   | 9     | 0     | 0.0    | 0.0     | 2.0      | 0.0      | 0.0   | 00:00  | 00:00      | 110:31   | 00:00       |
|           |                | Team Leader       |        |       |       |        |         |          |          |       |        |            |          |             |
| Legend:   | PR-Present,    | WO-Week Off, PH   | -Paid  | Hol   | iday, | TR-T   | our,    | PL-Paid  | Leave,   | AB-Ał | osent, | UL-Unpai   | d Leave, | го-гау      |
|           |                |                   |        |       |       |        |         |          |          |       |        |            |          |             |

#### Salary Data Report

This report shows a salary data statement for the specified month for selected users.

|            |                   |                        |             |         | Matr        | ix C    | ms    | C P    | vt. Lt   | -P     |         |         |         |            |         |          |          | age 1 of 1 |
|------------|-------------------|------------------------|-------------|---------|-------------|---------|-------|--------|----------|--------|---------|---------|---------|------------|---------|----------|----------|------------|
|            |                   |                        |             |         | Organia     | zation  | -Wise | s Sala | iry Data | For A  | PRIL-20 | 14      |         |            |         |          |          | )          |
| Run by: Sy | rstem Admin       | -                      |             |         |             |         |       |        |          |        |         |         |         | Da         | ate: 26 | /05/2014 | 1        | 9:44       |
| Sr No      | l lear ID         | 2                      | ame/Decian  | uniter. |             | ad      | OW    | Ы      | ā        | a      | av      | Ξ       | 5       | hift Pa    | у       | OT       | Total    | Total      |
|            |                   | 2                      |             |         |             |         |       | E      | 2        | 4      |         | 5       | 3       | ALW Da     | A SVE   | Auth M   | /orkTime | COFF       |
| Matrix Co  | msec Pvt. Lt      | d.                     |             |         |             |         |       |        |          |        |         |         |         |            |         |          |          |            |
| 1          | 1                 | Salim Ansai            | 'n          |         |             | 21.0    | 2     | 0      | 3.0      | 0.0    | 1.0     | 0.0     | 0.0     | 0 2        | 0.6     | 00:00    | 175:52   | 00:00      |
|            |                   | Engineer               |             |         |             | CO:3    |       |        |          |        |         |         |         |            |         |          |          |            |
|            | <b>Previous</b> A | <pre>\djustment:</pre> | Adj Days    | 0.0     | Overtime    | 00:00   | _     |        | WorkTi   | me 0(  | 00:0    |         | Shift / | Allowanc   | e 0     |          |          |            |
| 2          | 10                | Rajendra G             | oswami      |         |             | 20.5    | 7     | 0      | 2.0      | 0.0    | 0.5     | 0.0     | 0.0     | 0 2        | 9.5     | 00:00    | 188:18   | 00:00      |
|            |                   | Team Lead              | er          |         |             | PL:2    |       |        |          |        |         |         |         |            |         |          |          |            |
|            | Previous A        | <pre>\djustment:</pre> | Adj Days    | 0.0     | Overtime    | 00:00   |       |        | WorkTi   | me 0(  | 00:0    |         | Shift / | Allowanc   | e 0     |          |          |            |
| ŝ          | 1003              | Umesh Tala             | anpuri      |         |             | 23.0    | 9     | 0      | 1.0      | 0.0    | 0.0     | 0.0     | 0.0     | 0 3        | 0.0     | 00:00    | 213:49   | 00:00      |
|            |                   | Team Lead              | er          |         |             | CO:1    |       |        |          |        |         |         |         |            |         |          |          |            |
|            | <b>Previous A</b> | <pre>\djustment:</pre> | Adj Days    | 0.0     | Overtime    | 00:00   |       |        | WorkTi   | me 0(  | 00:0    |         | Shift / | Allowanc   | е<br>0  |          |          |            |
| 4          | 1009              | Dipti Rathw            | va          |         |             | 16.0    | 9     | 0      | 2.5      | 1.0    | 0.5     | 4.0     | 0.0     | 0 2        | 5.5     | 00:00    | 153:15   | 00:00      |
|            |                   | Team Lead              | er          |         |             | PL:2.   | 2     |        |          |        |         |         |         |            |         |          |          |            |
|            | Previous A        | <pre>\djustment:</pre> | Adj Days    | 0.0     | Overtime    | 00:00   |       |        | WorkTi   | me 0(  | 00:0    |         | Shift / | Allowanc   | e 0     |          |          |            |
| 5          | 1011              | Parike Panc            | dey         |         |             | 23.0    | 9     | 0      | 1.0      | 0.0    | 0.0     | 0.0     | 0.0     | 0          | 0.0     | 00:00    | 211:37   | 00:00      |
|            |                   | Engineer               |             |         |             | PL:1    |       |        |          |        |         |         |         |            |         |          |          |            |
|            | <b>Previous A</b> | \djustment :           | Adj Days    | 0.0     | Overtime    | 00:00   |       | _      | WorkTi   | me 0   | 00:0    |         | Shift / | Allowanc   | е<br>0  |          |          |            |
|            | Legend: PR        | -Present, WO           | D-Weekly Of | ff, PH  | -Paid Holic | Jay, TF | -Tou  | r, PL- | Paid Le  | ave, A | B-Abse  | ent, UL | -Unpai  | d Leave, I | LO-Lay  | Off, OT- | OverTime |            |
|            |                   | 1                      |             |         |             |         |       |        |          |        |         |         |         |            |         |          |          |            |

#### **Overtime Detail Report**

This report shows a group wise listing of the employees with details of their overtime during the specified time period.

|                |           |           |       | Matri   | x Con          | isec P  | vt. Lto  | d.       |         |       |       |         |          | Page 1 of 5 |
|----------------|-----------|-----------|-------|---------|----------------|---------|----------|----------|---------|-------|-------|---------|----------|-------------|
|                |           |           | O     | vertime | <b>Details</b> | From 01 | 1/01/201 | L4 To 23 | /05/201 | 4     |       |         |          |             |
| Run by: Syste  | m Admin   |           |       |         |                |         |          |          |         |       | Date: | 23/05/2 | 014      | 14:48       |
| Date           | Total Wrk | Extra Wrk | OT1   | Auth    | 012            | Auth    | 013      | Auth     | 014     | Auth  | OT5   | Auth    | Tot Auth | Tot Auth    |
| Dute           | Hours     | Hours     | 011   | OT1     | 012            | OT2     | 013      | OT3      | 014     | OT4   | 015   | OT5     | ОТ       | C-OFF       |
| 1 - Salim Ansa | ari       |           |       |         |                |         |          |          |         |       |       |         |          |             |
| 04/16/2014     | 12:44     | 04:44     | 04:28 |         |                |         |          |          |         |       |       |         |          |             |
| 04/28/2014     | 09:06     | 01:06     | 00:50 |         |                |         |          |          |         |       |       |         |          |             |
| 04/29/2014     | 09:06     | 01:06     | 00:50 |         |                |         |          |          |         |       |       |         |          |             |
| 05/07/2014     | 09:16     | 01:16     | 01:00 |         |                |         |          |          |         |       |       |         |          |             |
|                | 40:12     | 08:12     | 07:08 | 00:00   | 00:00          | 00:00   | 00:00    | 00:00    | 00:00   | 00:00 | 00:00 | 00:00   | 00:00    | 00:00       |
| 10 - Rajendra  | Goswami   |           |       |         |                |         |          |          |         |       |       |         |          |             |
| 04/25/2014     | 12:37     | 04:37     | 04:20 |         |                |         |          |          |         |       |       |         |          |             |
| 04/26/2014     | 12:34     | 05:34     | 04:19 |         |                |         |          |          |         |       |       |         |          |             |
| 04/27/2014     | 08:08     | 08:08     | 04:50 |         |                |         |          |          |         |       |       |         |          |             |
| 04/28/2014     | 09:05     | 01:05     | 00:49 |         |                |         |          |          |         |       |       |         |          |             |
| 04/29/2014     | 09:11     | 01:11     | 00:54 |         |                |         |          |          |         |       |       |         |          |             |
| 05/05/2014     | 09:15     | 01:15     | 00:57 |         |                |         |          |          |         |       |       |         |          |             |
|                | 60:50     | 21:50     | 16:09 | 00:00   | 00:00          | 00:00   | 00:00    | 00:00    | 00:00   | 00:00 | 00:00 | 00:00   | 00:00    | 00:00       |

#### Head Count and Overtime Report

This report shows shift-wise total headcount and overtime hours for the specified date range.

|            | Ма                     | trix Coms        | ec Pvt. Ltd       |             |        |                | Page 1 of 4 |
|------------|------------------------|------------------|-------------------|-------------|--------|----------------|-------------|
| Branc      | h-Wise each Department | 's per Shift's I | Head Count &      | Overtime fr | om 01/ | 08/2013 to 31/ | 08/2013     |
| Run by: Sy | stem Admin             |                  |                   |             | Date:  | 01/11/2013     | 12:32       |
| Branch:    | Makarpura HO Branch    | We               | e <b>ekly</b> 586 | Absents:    | 33.0   | Leaves:        | 205.0       |
| Departme   | ent                    | Shift Code       | Shift Name        |             |        | Headcount      | Overtime    |
| ID:        | 1                      | GS               | HO RnD Gen        | eral Shift  |        | 75             | 00:00       |
| Name:      | Department-1           |                  |                   |             |        |                |             |
|            | TOTAL                  |                  |                   |             |        | 75.0           | 00:00       |
| Departme   | ent                    | Shift Code       | Shift Name        |             |        | Headcount      | Overtime    |
| ID:        | 2                      | 23               | Fac General       | Shift       |        | 2              | 00:00       |
| Name:      | Administration         | GS               | HO RnD Gen        | eral Shift  |        | 45             | 00:00       |
|            | TOTAL                  |                  |                   |             |        | 47.0           | 00:00       |
| Departme   | ent                    | Shift Code       | Shift Name        |             |        | Headcount      | Overtime    |
| ID:        | 3                      | GS               | HO RnD Gen        | eral Shift  |        | 459            | 00:00       |
| Name:      | Marketing              |                  |                   |             |        |                |             |
|            | TOTAL                  |                  |                   |             |        | 459.0          | 00:00       |
| Departme   | ent                    | Shift Code       | Shift Name        |             |        | Headcount      | Overtime    |
| ID:        | 4                      | GS               | HO RnD Gen        | eral Shift  |        | 144            | 00:00       |
| Name:      | Support                |                  |                   |             |        |                |             |
|            | TOTAL                  |                  |                   |             |        | 144.0          | 00:00       |
| Departme   | ent                    | Shift Code       | Shift Name        |             |        | Headcount      | Overtime    |
| ID:        | 5                      | GS               | HO RnD Gen        | eral Shift  |        | 214            | 00:00       |
| Name:      | Accounts               |                  |                   |             |        |                |             |
|            | TOTAL                  |                  |                   |             |        | 214.0          | 00:00       |

|         |              | ī                | Matrix Comse              | c Pvt. Ltd.                    |              |              | Page 1 of 1 |
|---------|--------------|------------------|---------------------------|--------------------------------|--------------|--------------|-------------|
|         |              | S                | ite-Wise User's Attendand | ce From 01/03/2014 10 23/05/20 | 014          |              |             |
| Run by: | System Admin | -                |                           |                                | Date:        | 23/05/2014   | 15:17       |
| site:   | Site-1       |                  |                           |                                |              |              |             |
| Sr No   | User ID      | Name             | Organization              | Branch                         | Department   | Present Days | Overtime    |
| 1       | 1            | Salim Ansari     | Matrix Comsec Pvt. Ltd.   | WAGHODIA MATRIX BRANCH         | Assembly     | 62.5         | 07:08       |
| 2       | 10           | Rajendra Goswami | Matrix Comsec Pvt. Ltd.   | WAGHODIA MATRIX BRANCH         | Repairing    | 61.0         | 16:09       |
| m       | 1003         | Umesh Talanpuri  | Matrix Comsec Pvt. Ltd.   | MAKARPURA HO BRANCH            | Accounts     | 62.0         | 28:51       |
| 4       | 1009         | Dipti R          | Matrix Comsec Pvt. Ltd.   | MAKARPURA HO BRANCH            | Marketing    | 31.0         | 15:55       |
| 2       | 1011         | Akshay S         | Matrix Comsec Pvt. Ltd.   | MAKARPURA HO BRANCH            | PLCC Sales   | 62.5         | 35:25       |
| 9       | 102          | Akash P          | Matrix Comsec Pvt. Ltd.   | MAKARPURA HO BRANCH            | HR & ADMIN   | 40.0         | 22:41       |
| 7       | 105          | Satish Raje      | Matrix Comsec Pvt. Ltd.   | MAKARPURA HO BRANCH            | HR & ADMIN   | 63.0         | 00:00       |
| 00      | 1050         | Anil Modi        | Matrix Comsec Pvt. Ltd.   | WAGHODIA MATRIX BRANCH         | Department-1 | 57.5         | 20:02       |
| 6       | 1074         | Kaushal K        | Matrix Comsec Pvt. Ltd.   | MAKARPURA HO BRANCH            | PMT          | 56.0         | 40:43       |
| 10      | 1076         | Vijay P          | Matrix Comsec Pvt. Ltd.   | WAGHODIA MATRIX BRANCH         | Logistics    | 64.0         | 21:39       |

# Site-Wise User's Attendance Report

This report shows the attendance of users as per sites.

#### Organization-Wise Attendance Register Report

This report shows organization wise attendance register with attendance details of all employees.

|             |          |         |       |             |                 |        |         |         |       |        |        | Mat            | rix C          | omse   | N P    | t. Ltc  | <u> </u> |          |         |         |         |        |        |          |         |        |         |          |      | Page    | 1 of 1  |      |       |
|-------------|----------|---------|-------|-------------|-----------------|--------|---------|---------|-------|--------|--------|----------------|----------------|--------|--------|---------|----------|----------|---------|---------|---------|--------|--------|----------|---------|--------|---------|----------|------|---------|---------|------|-------|
|             |          |         |       |             |                 |        |         |         |       | -      | Organi | ization-       | -Wise          | Attend | lance  | Registe | ar For h | VOVEN    | 1BER-20 | 113     |         |        |        |          |         |        |         |          |      | 1       |         |      |       |
| Run by:     | PMT      |         |       |             |                 |        |         |         |       |        |        |                |                |        |        |         |          |          |         |         |         |        |        |          |         |        | Date    | : 26/5/2 | 2014 | 10:20   |         |      |       |
| Sr No       | Use      | er ID   |       |             |                 | Name   |         |         |       |        |        | epartn         | nent           |        |        |         | ð        | signat   | ion     |         | ł       | Ň      | H O    | I PL     | TR      | AB     | n       | FB       |      |         | 0       | T W  | rkHrs |
| Matrix Com  | Isec Pvt | . Ltd.  |       |             |                 |        |         |         |       |        |        |                |                |        |        |         |          |          |         |         |         |        |        |          |         |        |         |          |      |         |         |      |       |
| 1           | 1        |         | SALIN | <b>MANS</b> | ARI             |        |         |         | 1     | Assem  | yldr   |                |                |        | E      | gineer  |          |          |         |         | 18      | .5 4   | 3      | 1.5      | 0.0     | 3.0    | 0.0     | 0        | 0    | 0:00 0( | 00 00:0 | 1:00 | 54:09 |
|             | 01       | 02      | 03    | 6           | 05              | 90     | 07      | 8       | 60    | 10     | 11     | 12             | 13             | 14     |        | 16 1    | 1 1      | 8 15     | 9 20    | 22      | 2       | 2      | 3 24   | 1 25     | 26      | 27     | 28      | 29       | 30   |         |         |      |       |
| Shift       | 23       | 22      | 22    | 23          | <mark>23</mark> | 23     | 23      | 23      | 22    | 22     | 23     | 23             | 23             | 23     | 23     | 22 2    | 2 2      | 3 2:     | 3 25    | 3 23    | 5       | 3 22   | 22     | 23       | 23      | 23     | 23      | 23       | 22   |         |         |      |       |
| Z           | 05:47    | 08:28   | ł     | ł           | ,               | ,      | 38:27 ( | 38:26 ( | 38:34 | •      | 8:28 0 | <b>38:28</b> 0 | <b>38:28</b> 0 | 18:27  | õ      | 3:27    | . 8      | 27 08:   | 28 08:  | 26 08:  | 30 08:  | 28 08: | 30     | 08:2     | 5 08:28 | 8 08:2 | 38 08:2 | ,<br>6   | 1    |         |         |      |       |
| OUT         | 1        | 12:32   | ,     | ,           | ,               | ,      | 17:00   | 17:01   | 16:25 | ,      | 7:57 1 | 17:01 1        | 1 10:21        | 7:02   | T      | 7:02    | . 17     | 01 17    | 04 17:( | 02 17:( | 11 175  | 05 16: | 07 -   | 18:0     | 1 18:00 | 0 19:0 | 17:0    | ,<br>v   | '    |         |         |      |       |
| BreakOut    | •        | 12:08   | ł     | •           |                 | ,      | 12:04   | 12:12   |       | ,      | 2:15 1 | 12:12 1        | 12:04 1        | 2:14   | H<br>T | 5:06    | . 12:    | 14 12:   | 17 12:  | 25 12:  | 16 12:  | 19 12: | 17 -   | 12:1     | 2 12:1  | 3 12:1 | - 4     | 1        | '    |         |         |      |       |
| BreakIn     | ł        | 12:32   | ł     | •           |                 | ,      | 12:33   | 12:33   |       |        | 2:40 1 | 12:35 1        | 12:27 1        | 2:29   | ÷      | 2:33    | . 12     | 40 12:   | 36 12:4 | 46 12:4 | 11 125  | 42 12: | 37 -   | 12:3     | 4 12:3  | 3 12:3 | - 6     | ł        | 1    |         |         |      |       |
| LateIn      | 1        | ł       | 1     | 1           | ÷               |        |         |         |       |        |        | ,              | ,              |        |        |         |          |          |         | 1       |         |        |        | 1        | 1       | 1      | 1       | 1        |      |         |         |      |       |
| EarlyOut    | 1        | ł       | •     | •           | •               |        |         |         |       |        |        | ,              | ,              |        |        |         |          |          |         | 1       |         |        |        | 1        | 1       | '      | 1       | 1        | '    |         |         |      |       |
| WrkTime     | ł        | 03:40   | ł     | ł           | ÷               | ,      | 38:04 ( | 8:14 (  | 17:21 | •      | 9:04 0 | 08:10 G        | 08:10 C        | 18:20  | ŏ      | 3:08    | 8        | 08 08:   | 17 08:  | 15 08:0 | 36 08:  | 14 07: | 17 -   | 1:60     | 4 09:13 | 2 10:0 | 0:80 60 | -<br>9   | ĺ    |         |         |      |       |
| Overtime    | ł        | ł       | ł     | ł           | ÷               |        |         |         |       |        |        | ,              | ,              |        |        |         | ļ        |          |         | 1       | Ì       |        |        | 1        | 1       | 1      | 1       | ľ        | ĺ    |         |         |      |       |
| Adj Hours   | ł        | ł       | ł     | ł           | ÷               |        |         |         |       |        |        | ,              | ,              |        |        |         |          |          |         | 1       |         |        |        | 1        | 1       | 1      | 1       | 1        |      |         |         |      |       |
| Stat1       | Z        | РВ      | MO    | Н           | Н               | Н      | РВ      | РК      | РВ    | Ŵ      | РВ     | РК             | РВ             | В      | 8      | PR V    | 0<br>0   | R        | He B    | PF PF   | ۲<br>۲  | E B    | ž      | R        | РВ      | РЯ     | PR      | 8        | ŭ    | 0       |         |      |       |
| Stat2       | AB       | 8       | MO    | Н           | Н               | Н      | РВ      | РК      | РВ    | Ŵ      | ВВ     | РВ             | РВ             | PR     | 8      | PR V    | 0<br>0   | R        | R PF    | R PF    | E C     | H B    | M<br>M | PR<br>PR | РВ      | РК     | PR      | 8        | ರ    | 0       |         |      |       |
| CO:3.5      |          |         |       |             |                 |        |         |         |       |        |        |                |                |        |        |         |          |          |         |         |         |        |        |          |         |        |         |          |      |         |         |      |       |
| Legend: PR- | -Presen  | it, wo- | Week  | coff, F     | H-Pai           | d Holi | day, TR | -Tour,  | PL-Pa | id Lea | ve, AB | -Absen         | it, UL-U       | Inpaid | Leave  | 3, OT-O | verTin   | ne, LI-L | ate In, | EO-Ear  | ly out, | WrkHr  | 's-Wor | k Hour   | ñ       |        |         |          |      |         |         |      |       |

#### Late In Register Report

This report shows user wise late In detail for the whole month.

| t of 1  |         |            |        |         | 31 | GS               | 09:20        |       |         | 31 | GS               | <b>09:12</b> |       |         | 31 | GS               |        |       |
|---------|---------|------------|--------|---------|----|------------------|--------------|-------|---------|----|------------------|--------------|-------|---------|----|------------------|--------|-------|
| Pag     |         |            |        |         | 30 | GS               | 9:35 (       | 0:05  |         | 30 | GS               | 9:26 (       |       |         | 30 | GS               |        |       |
|         |         | 5          |        |         | 50 | GS               | 9:21 0       | -     |         | 50 | es               | 9:10 0       |       |         | 50 | GS               | 9:38   |       |
|         |         | 10:2       |        |         | 28 | S                | ,            |       |         | 28 | S                | 9:08         |       |         | 28 | S                | 9:27 0 |       |
|         |         | 2014       |        |         | 27 | GS               | ,            |       |         | 27 | S                | ,            |       |         | 27 | GS               | ,      |       |
|         |         | 6/05/2     |        |         | 26 | S                | ,            |       |         | 26 | S                | ,            |       |         | 26 | S                | ,      |       |
|         |         | Date: 2    |        |         | 25 | GS               | 09:18        | •     |         | 25 | GS               | 09:14        | •     |         | 25 | GS               | 09:28  | 1     |
|         |         |            | al LI  | 59      | 24 | S                | 09:15        | 1     | 12      | 24 | GS               | •            | •     | 02      | 24 | S                | 09:39  | •     |
|         |         |            | Tot    | 8       | 23 | S                | 09:31        | 00:01 | 8       | 23 | GS               | 09:10        | •     | 8       | 23 | S                | 09:25  | •     |
|         |         |            |        |         | 2  | ß                | 10:27        | •     |         | 22 | GS               | 09:42        | 00:12 |         | 2  | ß                | 09:35  | 00:05 |
|         |         |            | _      |         | 21 | S                | 09:14        | 1     |         | 21 | <u>8</u>         | 09:11        | 1     |         | 21 | <mark>8</mark>   | 09:35  | 1     |
|         |         |            | natior |         | 20 | <mark>6</mark> 8 | 1            | 1     |         | 20 | <mark>8</mark>   | ł            | 1     |         | 20 | <mark>6</mark> 8 | ł      | 1     |
|         |         |            | Design | 2       | 19 | GS               | ł            | 1     |         | 19 | <mark>6</mark> 8 | ł            | 1     | J.      | 19 | GS               | 11:60  | 1     |
|         |         |            |        | n Leade | 18 | S                | •            | 1     | neer    | 18 | <mark>8</mark>   | 09:10        | 1     | n Leade | 18 | <mark>8</mark>   | 09:29  | •     |
|         | 013     |            |        | Tean    | 17 | S                | ł            | •     | Engi    | 17 | <mark>8</mark>   | 09:25        | •     | Tean    | 17 | S                | 09:28  | •     |
| rt. Lto | IARY-2  |            |        |         | 16 | S                | 09:27        | 1     |         | 16 | GS               | 10:60        | 1     |         | 16 | S                | 09:29  | •     |
| SC P    | JANU    |            |        |         | 15 | GS               | ł            | 1     |         | 15 | S                | ł            | 1     |         | 15 | GS               | ł      | 1     |
| omse    | er For  |            | ment   |         | 14 | GS               | ł            | 1     |         | 14 | <mark>8</mark>   | ł            | 1     |         | 14 | GS               | ł      | 1     |
| ix C    | Regist  |            | Depart |         | 13 | S                | 1            | 1     |         | 13 | S                | ł            | '     |         | 13 | S                | 1      | •     |
| Mat     | Late In |            |        | eting   | 12 | ß                | 09:23        | 1     | Sales   | 12 | S                | 03:05        | 1     | ADMIN   | 12 | S                | 1      | •     |
|         |         |            |        | Mark    | 11 | ß                | 09:22        | 1     | PLCC    | 11 | GS               | 08:55        | 1     | HR &    | 11 | S                | •      | •     |
|         |         |            |        |         | 10 | S                | 09:1         | •     |         | 10 | S                | 09:2         | •     |         | 10 | S                | ÷      | •     |
|         |         |            |        |         | 60 | GS               | 09:22        | •     |         | 60 | GS               | 09:17        | •     |         | 60 | GS               | 09:28  | 1     |
|         |         |            |        |         | 08 | GS               | 09:26        | •     |         | 08 | GS               | 09:26        | •     |         | 08 | GS               | 09:33  | 1     |
|         |         |            | me     |         | 01 | GS               | 09:36        | 90:00 |         | 07 | GS               | 09:13        | •     |         | 01 | GS               | 06:30  | •     |
|         |         |            | Nai    |         | 90 | <mark>6</mark>   | ÷            | •     |         | 90 | <mark>8</mark>   | ÷            | •     |         | 90 | <mark>6</mark>   |        | 1     |
|         |         |            |        | WA      | 05 | GS               | 09:43        | 00:13 | VDEY    | 05 | GS               | 09:27        | •     | Ŧ       | 05 | GS               | ł      | •     |
|         |         |            |        | (RATH   | 04 | GS               | 09:16        | •     | A S PAP | 04 | GS               | 90:60        | •     | VY SHET | 04 | GS               | ł      | •     |
|         |         |            |        | DIPTI & | 03 | GS               | 09:22        | •     | PARIK   | 03 | GS               | 09:03        | •     | AKSHA   | 03 | GS               | ,      |       |
|         |         | lmin       |        |         | 02 | GS               | <b>19:34</b> | 20:04 |         | 02 | GS               | 39:18        |       |         | 02 | GS               | ,      |       |
|         |         | rstem Ad   |        |         | 01 | GS               | )9:21 (      |       |         | 01 | GS               | 09:13 (      |       |         | 01 | GS               | 79:27  |       |
|         |         | Run by: Sy | Sr No  | 1       |    | Shift            | N            | ateln | 2       |    | Shift            | N            | ateln | 3       |    | Shift            | N      | ateln |

#### **Overtime Register Report**

This report shows user wise overtime detail for the whole month.

|              |         |          |                |        |      |        |        |        |         |        | ž       | atrix | Coms    | ec Pv   | rt. Ltt  | ÷       |         |        |        |       |       |       |       |       |    |                  |        |         | Page 1 | of 2  |
|--------------|---------|----------|----------------|--------|------|--------|--------|--------|---------|--------|---------|-------|---------|---------|----------|---------|---------|--------|--------|-------|-------|-------|-------|-------|----|------------------|--------|---------|--------|-------|
|              |         |          |                |        |      |        |        |        |         |        |         | õ     | ertime  | Registe | er For N | 1AY-203 | 8       |        |        |       |       |       |       |       |    |                  |        |         |        |       |
| Run by: Syst | tem Ad  | lmin     |                |        |      |        |        |        |         |        |         |       |         |         |          |         |         |        |        |       |       |       |       |       | -  | Date:            | 26/05/ | 2014 1  | 0:31   |       |
| Sr No        |         |          |                |        |      | Name   |        |        |         |        |         | Đ     | partme  | nt      |          |         |         | Desi   | gnatio | _     |       | Totá  | I OT  |       |    |                  |        |         |        |       |
| 1            |         | SA       | <b>NLIM AI</b> | VSARI  |      |        |        |        |         | As     | sembly  |       |         |         |          | Engi    | neer    |        |        |       |       |       | 12:07 |       |    |                  |        |         |        |       |
|              | 01      | 03       | 8              | 8      | 05   | 90     | 01     | 8      | 100     | 0      | 11      | 12 1  | 3       | 1       | 5 16     | 5 13    | 18      | 19     | 20     | 21    | 22    | 23    | 24    | 25    | 26 | 27               | 28     | 29      | 80     | 31    |
| Shift        | 23      | 23       | 23             | 22     | 22   | 23     | 23     | 23     | 23 2    | 2      | 22      | 22 2  | 3       | 3       | 3        | 3 25    | 22      | 22     | 23     | 23    | 23    | 23    | 23    | 22    | 22 | 23               | 23     | 23      | 23     | 23    |
| Z            | ,       | 38:25 08 | 8:25 0         | 8:27   | ŏ    | 8:25 0 | 8:25 0 | 8:26 0 | 8:28 08 | :26 0  | 8:27    | - 08  | :25 08: | 24 -    | 1        | 1       | 1       | 1      | 08:25  | 08:23 | 08:23 | 08:24 | 08:24 | 08:27 |    | 08:24            | 08:2   | 08:24 ( | 08:25  | 08:25 |
| OUT          | ,       | 1 10:21  | 7:02 1         | 7:03   | -    | 8:01 1 | 7:31 I | 7:01 1 | 9:01 17 | 00     | 6:59    | - 18  | :03 15: | 33 -    | 1        | 1       | 1       | 1      | 17:04  | 17:01 | 17:01 | 17:03 | 17:01 | 16:01 | 1  | 18:05            | 12:3   | 17:02   | 18:05  | 21:49 |
| Overtime     |         |          | 0              | 1:03   | .0   | 1:01   | ,      | 0      | 2:01    |        |         | - 01  | :03     |         |          |         |         | 1      | 1      | ł     | ł     | ł     | ł     | ł     | 1  | 01:05            | ł      | '       | 01:05  | 04:49 |
| Authorize    | ,       | ,        | ,              | ,      | ,    | ,      | ,      | ,      | ,       |        | ,       |       |         |         |          |         | 1       | 1      | ł      | ł     | ł     | ł     | ł     | ł     | ł  | ł                | ł      | ł       | ,      | ÷     |
| Credit       | ,       |          |                |        | ,    |        |        |        |         |        |         |       |         |         |          |         | 1       | 1      | 1      | ł     | ł     | 1     | ł     | 1     | 1  | •                | •      | ł       |        |       |
| Debit        | ,       |          |                | ,      | ,    |        |        |        | ,       |        |         |       |         |         |          |         | 1       | 1      | 1      | ł     | ł     | ł     | ł     | 1     | ł  | ł                | •      | ,       | ,      |       |
| Available    |         |          |                |        |      |        |        |        |         |        |         |       |         |         |          |         | 1       | 1      | 1      | 1     | •     | •     | •     | 1     | •  | •                | •      | •       |        | •     |
| 2            |         | R/       | JENDF          | NA GOS | WAMI |        |        |        |         | Re     | pairing |       |         |         |          | Tear    | n Leade | Ļ      |        |       |       |       | 01:00 |       |    |                  |        |         |        |       |
|              | 01      | 02       | 8              | 8      | 02   | 90     | 07     | 08     | 100     | 0      | 11      | 12 1  | 3       | 4       | 5 11     | 5 13    | 18      | 19     | 20     | 21    | 22    | 23    | 24    | 25    | 26 | 27               | 28     | 29      | 8      | 31    |
| Shift        | 23      | 23       | 33             | 22     | 22   | 23     | 23     | 33     | 23 2    | 8      | 22      | 22    | 3       | 3 2     | 3 2      | 3 25    | 22      | 22     | 23     | 23    | 23    | 23    | 23    | 22    | 22 | <mark>3</mark> 3 | 23     | 23      | 23     | 23    |
| N            | 08:24 ( | 78:23 08 | 8:23 0         | 8:26   | ŏ    | 8:25 0 | 8:28 0 | 8:23 0 | 8:26 08 | 123 08 | 8:25    | - 08  | :22 08: | 22 08:  | 30 08:   | 25 08:  | 22 08:2 | ,<br>0 | 08:21  | 08:20 | 08:20 | ł     | 08:21 | 08:24 | ÷  | ÷                | 08:2   | 08:21   | ,      | 08:22 |
| OUT          | 17:00   | 17:01 1. | 7:01 1         | 6:01   | - T  | 7:00 1 | 7:25 1 | 7:01 1 | 7:02 17 | :01 1  | 2:00    | - 17  | :00 17: | 00 16:  | 59 175   | 00 17:0 | D0 16:  | 6      | 17:00  | 17:00 | 17:01 | ł     | 17:00 | 16:01 | •  | ÷                | 17:0   | 17:02   |        | 17:01 |
| Overtime     | ,       | ,        |                | ,      | ,    | ,      |        |        | ,       | ,<br>, | 1:00    | ÷     |         |         |          |         | 1       | 1      | 1      | ł     | ł     | ł     | ł     | ł     | ł  | ł                | •      | ì       |        | ÷     |
| Authorize    |         | ,        |                | ,      | ,    |        |        |        | ,       |        | ,       | ÷.    |         |         |          |         | 1       | 1      | ł      | ł     | ł     | ł     | ł     | ł     | ł  | ł                | ł      |         |        | ÷     |
| Credit       | ,       | ,        |                |        | ,    | 1      | ÷      |        | ,       |        | ,       |       |         |         | ,        |         |         | 1      | 1      | i.    | ,     | ł     | ł     | ł     | ł  | ,                | ł      | ,       |        | ÷     |
| Debit        | ,       |          | 1              |        |      |        | ,      | ,      |         | 1      |         | 1     |         |         |          |         | 1       | 1      | 1      | ł     | ł     | ł     | ł     | ł     | ł  | ł                | i.     | ,       | ,      | i.    |
| Available    |         |          |                | ,      |      | ,      |        |        |         |        |         |       |         |         |          |         |         | 1      | 1      | 1     | •     | •     | •     | 1     | •  | •                | •      | •       |        | •     |
## Attendance Report

This report shows all attendance details with Shift, IN/OUT Time, Total Work Hours etc.

|         | Matrix Comsec Pvt. Ltd.<br>Attendance from 01/07/2013 to 31/07/2013 |                  |       |       |       |       |       |       |       |      | Page 1 | of 217  |        |      |       |       |
|---------|---------------------------------------------------------------------|------------------|-------|-------|-------|-------|-------|-------|-------|------|--------|---------|--------|------|-------|-------|
| Run by  | : Syster                                                            | n Admin          |       |       |       |       | , ,   |       | .,    | -    | 0      | Date: 7 | /10/20 | 13   |       | 10:36 |
| Sr No   | User                                                                | Namo             | Shift | In-   | Out-  | In-   | Out-  | In-   | Out-  | 1st  | 2nd    | Late    | Early  | Over | Work  | Man   |
| 51140   | ID                                                                  | Name             | June  | SPFID | SPFID | SPFID | SPFID | SPFID | SPFID | Half | Half   | In      | Out    | Time | Hrs   | Entry |
| 01/07/2 | 2013                                                                |                  |       |       |       |       |       |       |       |      |        |         |        |      |       |       |
| 1       | 1                                                                   | Salim Ansari     | 23    |       |       |       |       |       |       | wo   | wo     |         |        |      |       | Yes   |
| 2       | 10                                                                  | Rajendra Goswami | 23    |       |       |       |       |       |       | wo   | wo     |         |        |      |       | Yes   |
| 3       | 1003                                                                | Umesh Talanpuri  | GS    | 09:18 | 18:52 |       |       |       |       | PR   | PR     |         |        |      | 08:44 |       |
| 4       | 1009                                                                | Dipti Rathwa     | GS    | 09:20 | 14:23 |       |       |       |       | PR   | CL     |         |        |      | 05:03 |       |
| 5       | 1011                                                                | Parika Pandey    | GS    | 09:05 | 18:38 |       |       |       |       | PR   | PR     |         |        |      | 08:43 |       |
| 6       | 102                                                                 | Akshay Sheth     | GS    |       |       |       |       |       |       | TR   | TR     |         |        |      |       | No    |
| 7       | 1045                                                                | Shubhanghini V.  | GS    | 09:16 | 18:48 |       |       |       |       | PR   | PR     |         |        |      | 08:42 |       |
| 8       | 1049                                                                | Gaurav Khakkhar  | GS    |       |       |       |       |       |       | AB   | AB     |         |        |      |       |       |
| 9       | 105                                                                 | Satish Raje      | G1    | 09:46 | 10:53 |       |       |       |       | PR   | PR     |         |        |      | 01:07 |       |
| 10      | 1050                                                                | Anil Modi        | 23    | 14:53 | 17:19 |       |       |       |       | wo   | wo     |         |        |      | 01:56 | Yes   |
| 11      | 1074                                                                | Kaushal Kadakia  | GS    | 09:12 | 19:17 |       |       |       |       | PR   | PR     |         |        |      | 09:15 |       |
| 12      | 1076                                                                | Vijaykumar P.    | 23    |       |       |       |       |       |       | wo   | WO     |         |        |      |       | Yes   |
| 13      | 1077                                                                | Anil Tailor      | GS    | 09:26 | 19:36 |       |       |       |       | PR   | PR     |         |        |      | 09:20 |       |
| 14      | 1083                                                                | Jay Doshi        | GS    | 09:15 | 18:51 |       |       |       |       | PR   | PR     |         |        |      | 08:46 |       |
| 15      | 1086                                                                | Soumen Ray       | GS    | 08:57 | 17:15 |       |       |       |       | PR   | PR     |         |        |      | 08:43 |       |

## Daily Work Hours Report

| Matrix Comsec Pvt. Ltd. Pa   Daily Work Hours From 01/03/2014 To 31/03/2014 |         |          |       |       |    |       |             |         | Page 1 of 10 |          |      |       |            |         |
|-----------------------------------------------------------------------------|---------|----------|-------|-------|----|-------|-------------|---------|--------------|----------|------|-------|------------|---------|
| Run by: Syst                                                                | em Adm  | nin      |       | Dany  |    | nours | i i olii o. | 1/03/20 | 141031       | (J 03/20 | 14   | Date: | 26/05/2014 | 11:55   |
| Date                                                                        | Dav     | Shift    | In    | Out   | In | Out   | Late        | Early   | Lost         | Over     | Auth | Gross | Net        | Remark  |
| Dute                                                                        | Duy     | Jint     |       | out   |    | out   | In          | Out     | Hours        | Time     | ОТ   | Work  | Work       | Kellurk |
| User                                                                        | 1 Salin | n Ansari | i     |       |    |       |             |         |              |          |      |       |            |         |
| 01/03/2014                                                                  | Sat     | 22       | 08:23 | 15:13 |    |       |             |         |              |          |      | 07:07 |            |         |
| 02/03/2014                                                                  | Sun     | 22       |       |       |    |       |             |         |              |          |      |       |            |         |
| 03/03/2014                                                                  | Mon     | 23       | 08:25 | 17:03 |    |       |             |         |              |          |      | 08:08 |            |         |
| 04/03/2014                                                                  | Tue     | 23       | 08:11 | 17:02 |    |       |             |         |              |          |      | 08:21 |            |         |
| 05/03/2014                                                                  | Wed     | 23       | 08:14 | 18:31 |    |       |             |         |              |          |      | 09:47 |            |         |
| 06/03/2014                                                                  | Thu     | 23       | 08:22 | 19:18 |    |       |             |         |              |          |      | 10:26 |            |         |
| 07/03/2014                                                                  | Fri     | 23       | 08:23 | 18:01 |    |       |             |         |              |          |      | 09:08 |            |         |
| 08/03/2014                                                                  | Sat     | 22       | 08:21 | 17:03 |    |       |             |         |              |          |      | 08:12 |            |         |
| 09/03/2014                                                                  | Sun     | 22       |       |       |    |       |             |         |              |          |      |       |            |         |
| 10/03/2014                                                                  | Mon     | 23       | 08:24 | 17:05 |    |       |             |         |              |          |      | 08:11 |            |         |
| 11/03/2014                                                                  | Tue     | 23       | 08:23 | 17:05 |    |       |             |         |              |          |      | 08:12 |            |         |
| 12/03/2014                                                                  | Wed     | 23       | 08:26 | 21:32 |    |       |             |         |              |          |      | 12:36 |            |         |
| 13/03/2014                                                                  | Thu     | 23       | 08:25 | 17:05 |    |       |             |         |              |          |      | 08:10 |            |         |
| 14/03/2014                                                                  | Fri     | 23       | 08:23 | 21:31 |    |       |             |         |              |          |      | 12:38 |            |         |
| 15/03/2014                                                                  | Sat     | 22       | 08:26 | 17:03 |    |       |             |         |              |          |      | 08:07 |            |         |

This report shows user wise daily work hours with Gross work hours, net work hours.

This report shows organization wise grace time usage with total grace time hours for specified time period.

|           | Matrix Comsec Pvt. Ltd. Page 1 of 1 |                      |                |                |               |             |  |  |  |  |
|-----------|-------------------------------------|----------------------|----------------|----------------|---------------|-------------|--|--|--|--|
|           | Org                                 | anization-Wise Grace | Time Usage Fro | m 01/01/2014 1 | Го 23/05/2014 |             |  |  |  |  |
| Run by: S | ystem                               |                      |                | Date:          | 23/05/2014    | 11:44       |  |  |  |  |
| Sr No     | User                                | Namo                 | Denartment     | Designation    | Grace Usage   | Total Grace |  |  |  |  |
| 31110     | ID                                  | Name                 | Department     | Designation    | Count         | Time        |  |  |  |  |
| Matrix Co | Matrix Comsec Pvt. Ltd.             |                      |                |                |               |             |  |  |  |  |
| 1         | 1003                                | Umesh Talanpuri      | Accounts       | Team Leader    | 91            | 24:01       |  |  |  |  |
| 2         | 1011                                | Parika Pandey        | PLCC Sales     | Engineer       | 86            | 23:56       |  |  |  |  |
| 3         | 1074                                | Kaushal Kadakia      | PMT            | Engineer       | 59            | 10:00       |  |  |  |  |
| 4         | 1009                                | Dipti Rathwa         | Marketing      | Team Leader    | 53            | 20:21       |  |  |  |  |
| 5         | 1050                                | Anil Modi            | Department-1   | Team Leader    | 53            | 07:19       |  |  |  |  |
| 6         | 102                                 | Akshay Sheth         | HR & ADMIN     | Team Leader    | 35            | 12:13       |  |  |  |  |
| 7         | 1                                   | Salim Ansari         | Assembly       | Engineer       | 2             | 00:34       |  |  |  |  |
| 8         | 1076                                | Vijaykumar           | Logistics      | Team Leader    | 1             | 00:22       |  |  |  |  |
| 9         | 10                                  | Rajendra Goswami     | Repairing      | Team Leader    | 1             | 00:11       |  |  |  |  |

## Hourly Attendance Report

This report shows hourly details like In/Out Time, Late In , Early Out, Gross work hours, Extra work hours, net work hours, Total overtime of user.

|                       |          |       |        | Matrix   | Com   | isec F | vt. Li  | t <b>d.</b> |           |       |            | Page 1 of 53 |
|-----------------------|----------|-------|--------|----------|-------|--------|---------|-------------|-----------|-------|------------|--------------|
|                       |          |       | Hou    | rly Atte | ndanc | e From | 01/03/2 | 2014 To 🗄   | 30/04/20: | 14    |            |              |
| Run by: Syste         | em Adm   | nin   |        |          |       |        |         |             |           | Date: | 23/05/2014 | 14:39        |
| Data                  | Dav      | chift | IN     |          | IN    | ОШТ    | Late    | Early       | Gross     | Extra | Net        | Total        |
| Date                  | Day      | Shint | IN     | 001      | IIN   | 001    | IN      | OUT         | Work      | Work  | Work       | ОТ           |
| 1 - Salim Ansari      |          |       |        |          |       |        |         |             |           |       |            |              |
| 01/03/2014            | Sat      | 22    | 08:23: | 15:13    |       |        |         |             | 07:07     | 00:07 | 00:00      | 00:00        |
|                       |          |       |        |          | То    | tal    | 00:00   | 00:00       | 07:07     | 00:07 | 00:00      | 00:00        |
| 10 - Rajendra Goswami |          |       |        |          |       |        |         |             |           |       |            |              |
| 01/03/2014            | Sat      | 22    | 08:24: | 16:53    |       |        |         |             | 07:59     | 00:59 | 00:00      | 00:00        |
|                       |          |       |        |          | То    | tal    | 00:00   | 00:00       | 07:59     | 00:59 | 00:00      | 00:00        |
| 1003 - Umes           | h Talanp | ouri  |        |          |       |        |         |             |           |       |            |              |
| 01/03/2014            | Sat      | GS    | 09:10: | 19:15    |       |        |         |             | 09:15     | 00:45 | 00:00      | 00:00        |
|                       |          |       |        |          | То    | tal    | 00:00   | 00:00       | 09:15     | 00:45 | 00:00      | 00:00        |
| 1009 - Dipti F        | Rathwa   |       |        |          |       |        |         |             |           |       |            |              |
| 01/03/2014            | Sat      | GS    | 09:29: | 17:30    |       |        |         |             | 08:40     | 00:00 | 00:00      | 00:00        |
|                       |          |       |        |          | То    | tal    | 00:00   | 00:00       | 08:40     | 00:00 | 00:00      | 00:00        |
| 1011 - Parika Pandey  |          |       |        |          |       |        |         |             |           |       |            |              |
| 01/03/2014            | Sat      | GS    | 08:55: | 18:34    |       |        |         |             | 08:49     | 00:09 | 00:00      | 00:00        |
|                       |          |       |        |          | То    | tal    | 00:00   | 00:00       | 08:49     | 00:09 | 00:00      | 00:00        |

# Late Arrival Memo Report

This report shows late arrival memo for the user who has been late in office for more than he times allowed in a month.

| Matrix C                                                        | Matrix Comsec Pvt. Ltd. |       |       |         |  |  |  |  |  |
|-----------------------------------------------------------------|-------------------------|-------|-------|---------|--|--|--|--|--|
| Late Arrival Memo from 01/07/2013 to 31/07/2013                 |                         |       |       |         |  |  |  |  |  |
| Run by: System Admin Date: 26/09/2013 18:28                     |                         |       |       |         |  |  |  |  |  |
| User : 1009 Dipti K Rathwa                                      |                         |       |       |         |  |  |  |  |  |
| Department : Marketing Designation: TL                          |                         |       |       |         |  |  |  |  |  |
| Sr No                                                           | Date                    | Shift | In    | Late In |  |  |  |  |  |
| 1                                                               | 16/07/2013              | GS    | 09:44 | 00:14   |  |  |  |  |  |
| 2                                                               | 17/07/2013              | GS    | 09:32 | 00:02   |  |  |  |  |  |
| 3                                                               | 18/07/2013              | GS    | 09:41 | 00:11   |  |  |  |  |  |
| 4                                                               | 29/07/2013              | GS    | 09:38 | 00:08   |  |  |  |  |  |
|                                                                 | Total: 00:35            |       |       |         |  |  |  |  |  |
| You have been marked late on above dates between 01/07/2013 and |                         |       |       |         |  |  |  |  |  |
| total 4 day(s) 00:35 hrs.                                       |                         |       |       |         |  |  |  |  |  |

## Net Work-Time Report

This report shows user wise net work time detail for the specified period.

| Matrix Comsec Pvt. Ltd. Pa |             |       |         |              |        |        |             |       | Page 1 of 5 |        |        |
|----------------------------|-------------|-------|---------|--------------|--------|--------|-------------|-------|-------------|--------|--------|
| Run by: S                  | ystem Admin |       | Netwo   | rk-Time Froi | m 01/0 | 4/2014 | 10 10/04/20 | Date: | 23/05/2     | 2014   | 11:47  |
| 1 SALIM                    | ANSARI      |       |         |              |        |        |             |       |             |        |        |
| CD NO                      | Data        | ch:ft | First   | Last         | 1st    | 2nd    | Gross       | Out   | Net         | Status | Manual |
| SKINU                      | Date        | Shirt | In-Time | Out-Time     | Half   | Half   | Work Hrs    | Time  | Work Hrs    |        | Entry  |
| 1                          | 01/04/2014  | 23    |         |              | WO     | WO     | 00:00       | 00:00 | 00:00       | w      | NO     |
| 2                          | 02/04/2014  | 23    | 08:23   | 17:01        | PR     | PR     | 08:08       | 00:00 | 00:00       | Ρ      | NO     |
| 3                          | 03/04/2014  | 23    | 08:24   | 17:02        | PR     | PR     | 08:08       | 00:00 | 00:00       | Ρ      | NO     |
| 4                          | 04/04/2014  | 23    | 08:27   | 17:02        | PR     | PR     | 08:05       | 00:00 | 00:00       | Р      | NO     |
| 5                          | 05/04/2014  | 22    | 08:25   | 16:32        | PR     | PR     | 07:37       | 00:00 | 00:00       | Р      | NO     |
| 6                          | 06/04/2014  | 22    |         |              | WO     | WO     | 00:00       | 00:00 | 00:00       | w      | NO     |
| 7                          | 07/04/2014  | 23    | 08:24   | 17:01        | PR     | PR     | 08:07       | 00:00 | 08:01       | Р      | NO     |
| 8                          | 08/04/2014  | 23    | 08:21   | 17:02        | PR     | PR     | 08:11       | 00:00 | 08:02       | Р      | NO     |
| 9                          | 09/04/2014  | 23    | 08:21   | 17:02        | PR     | PR     | 08:11       | 00:00 | 08:02       | Ρ      | NO     |
| 10                         | 10/04/2014  | 23    | 08:26   | 17:02        | PR     | PR     | 08:06       | 00:00 | 08:02       | Р      | NO     |
| 10 RAJEN                   | NDRA GOSWAM | II    |         |              |        |        |             |       |             |        |        |
| SR NO                      | Date        | Shift | First   | Last         | 1st    | 2nd    | Gross       | Out   | Net         | Statue | Manual |
| SKINO                      | Date        | Jiiit | In-Time | Out-Time     | Half   | Half   | Work Hrs    | Time  | Work Hrs    | Status | Entry  |
| 1                          | 01/04/2014  | 23    |         |              | WO     | WO     | 00:00       | 00:00 | 00:00       | w      | NO     |
| 2                          | 02/04/2014  | 23    | 08:22   | 17:00        | PR     | PR     | 08:08       | 00:00 | 00:00       | Р      | NO     |
| 3                          | 03/04/2014  | 23    | 08:22   | 17:01        | PR     | PR     | 08:09       | 00:00 | 00:00       | Р      | NO     |
| 4                          | 04/04/2014  | 23    |         |              | PL     | PL     | 00:00       | 00:00 | 00:00       | L      | NO     |
| 5                          | 05/04/2014  | 22    | 08:22   | 16:26        | PR     | PR     | 07:34       | 00:00 | 00:00       | Р      | NO     |
| 6                          | 06/04/2014  | 22    |         |              | WO     | WO     | 00:00       | 00:00 | 00:00       | w      | NO     |
| 7                          | 07/04/2014  | 23    | 08:23   | 17:00        | PR     | PR     | 08:07       | 00:00 | 08:00       | Р      | NO     |
| 8                          | 08/04/2014  | 23    | 08:19   | 17:00        | PR     | PR     | 08:11       | 00:00 | 08:00       | Р      | NO     |
| 9                          | 09/04/2014  | 23    | 08:19   | 17:00        | PR     | PR     | 08:11       | 00:00 | 08:00       | Р      | NO     |
| 10                         | 10/04/2014  | 23    | 08:23   | 17:00        | PR     | PR     | 08:07       | 00:00 | 08:00       | Р      | NO     |

## Branch Wise Overstay Report

|                     | Matrix Comsec Pvt. Ltd. |                   |                |           |           |       |          |  |  |  |
|---------------------|-------------------------|-------------------|----------------|-----------|-----------|-------|----------|--|--|--|
|                     |                         | Branch Wise Overs | tay from 01/07 | /2013 to  | 31/07/201 | 3     |          |  |  |  |
| Run by: 9           | System Adı              | nin               | I              | Date: 7/1 | 10/2013   |       | 17:40    |  |  |  |
| Sr No               | User ID                 | Name              | Date           | Shift     | In        | Out   | Overstay |  |  |  |
| Makarpura HO Branch |                         |                   |                |           |           |       |          |  |  |  |
| 1                   | 1003                    | Umesh Talanpuri   | 01/07/2013     | GS        | 09:18     | 18:52 | 00:22    |  |  |  |
| 2                   | 1003                    | Umesh Talanpuri   | 02/07/2013     | GS        | 09:14     | 19:02 | 00:32    |  |  |  |
| 3                   | 1003                    | Umesh Talanpuri   | 03/07/2013     | GS        | 09:23     | 18:58 | 00:28    |  |  |  |
| 4                   | 1003                    | Umesh Talanpuri   | 04/07/2013     | GS        | 09:15     | 18:47 | 00:17    |  |  |  |
| 5                   | 1003                    | Umesh Talanpuri   | 05/07/2013     | GS        | 09:12     | 19:01 | 00:31    |  |  |  |
| 6                   | 1003                    | Umesh Talanpuri   | 06/07/2013     | GS        | 09:15     | 18:47 | 00:17    |  |  |  |
| 7                   | 1003                    | Umesh Talanpuri   | 09/07/2013     | GS        | 10:21     | 18:32 | 00:02    |  |  |  |
| 8                   | 1003                    | Umesh Talanpuri   | 10/07/2013     | GS        | 09:17     | 19:35 | 01:05    |  |  |  |
| 9                   | 1003                    | Umesh Talanpuri   | 11/07/2013     | GS        | 09:13     | 19:25 | 00:55    |  |  |  |
| 10                  | 1009                    | Dipti Rathwa      | 03/07/2013     | GS        | 09:17     | 19:50 | 01:20    |  |  |  |
| 11                  | 1009                    | Dipti Rathwa      | 16/07/2013     | GS        | 09:44     | 19:26 | 00:56    |  |  |  |
| 12                  | 1009                    | Dipti Rathwa      | 17/07/2013     | GS        | 09:32     | 19:05 | 00:35    |  |  |  |
| 13                  | 1009                    | Dipti Rathwa      | 18/07/2013     | GS        | 09:41     | 19:15 | 00:45    |  |  |  |
| 14                  | 1009                    | Dipti Rathwa      | 19/07/2013     | GS        | 09:29     | 19:03 | 00:33    |  |  |  |
| 15                  | 1009                    | Dipti Rathwa      | 20/07/2013     | GS        | 09:22     | 18:54 | 00:24    |  |  |  |

This report shows branch wise overstay of employees with shift, in/out time details.

# Work Hours Summary Report

| Matrix Comsec Pvt. Ltd. |          |             |                |              |              |            |           |  |  |
|-------------------------|----------|-------------|----------------|--------------|--------------|------------|-----------|--|--|
|                         | Wor      | k Hours Sum | nmary Report I | From 01/03/2 | 014 To 31/03 | /2014      |           |  |  |
| Run by: Syster          | m Admin  |             |                |              | Date:        | 23/05/2014 | 14:41     |  |  |
| Data                    | Eirct IN |             | Gross Work     | Extra Work   | Net-Work     | Total      | Less Work |  |  |
| Date                    | FILSUIN  | LASTOUT     | Hours          | Hours        | Hours        | Overtime   | Hours     |  |  |
| 1 - SALIM ANS           | ARI      |             |                |              |              |            |           |  |  |
| 01/03/2014              | 08:23    | 15:13       | 07:07          | 00:07        | 00:00        | 00:00      | 00:00     |  |  |
| 02/03/2014              |          |             | 00:00          | 00:00        | 00:00        | 00:00      | 00:00     |  |  |
| 03/03/2014              | 08:25    | 17:03       | 08:08          | 00:08        | 00:00        | 00:00      | 00:00     |  |  |
| 04/03/2014              | 08:11    | 17:02       | 08:21          | 00:21        | 00:00        | 00:00      | 00:00     |  |  |
| 05/03/2014              | 08:14    | 18:31       | 09:47          | 01:47        | 00:00        | 00:00      | 00:00     |  |  |
| 06/03/2014              | 08:22    | 19:18       | 10:26          | 02:26        | 00:00        | 00:00      | 00:00     |  |  |
| 07/03/2014              | 08:23    | 18:01       | 09:08          | 01:08        | 00:00        | 00:00      | 00:00     |  |  |
| 08/03/2014              | 08:21    | 17:03       | 08:12          | 01:12        | 00:00        | 00:00      | 00:00     |  |  |
| 09/03/2014              |          |             | 00:00          | 00:00        | 00:00        | 00:00      | 00:00     |  |  |
| 10/03/2014              | 08:24    | 17:05       | 08:11          | 00:11        | 00:00        | 00:00      | 00:00     |  |  |
| 11/03/2014              | 08:23    | 17:05       | 08:12          | 00:12        | 00:00        | 00:00      | 00:00     |  |  |
| 12/03/2014              | 08:26    | 21:32       | 12:36          | 04:36        | 00:00        | 00:00      | 00:00     |  |  |
| 13/03/2014              | 08:25    | 17:05       | 08:10          | 00:10        | 00:00        | 00:00      | 00:00     |  |  |
| 14/03/2014              | 08:23    | 21:31       | 12:38          | 04:38        | 00:00        | 00:00      | 00:00     |  |  |
| 15/03/2014              | 08:26    | 17:03       | 08:07          | 01:07        | 00:00        | 00:00      | 00:00     |  |  |
| 16/03/2014              |          |             | 00:00          | 00:00        | 00:00        | 00:00      | 00:00     |  |  |
| 17/03/2014              |          |             | 00:00          | 00:00        | 00:00        | 00:00      | 00:00     |  |  |
| 18/03/2014              | 08:26    | 18:01       | 09:05          | 01:05        | 00:00        | 00:00      | 00:00     |  |  |
| 19/03/2014              | 08:27    | 18:04       | 09:07          | 01:07        | 00:00        | 00:00      | 00:00     |  |  |
| 20/03/2014              | 08:24    | 18:03       | 09:09          | 01:09        | 00:00        | 00:00      | 00:00     |  |  |
| 21/03/2014              | 08:22    | 18:00       | 09:08          | 01:08        | 00:00        | 00:00      | 00:00     |  |  |
| 22/03/2014              |          |             | 00:00          | 00:00        | 00:00        | 00:00      | 00:00     |  |  |
| 23/03/2014              |          |             | 00:00          | 00:00        | 00:00        | 00:00      | 00:00     |  |  |
| 24/03/2014              | 08:23    | 18:01       | 09:08          | 01:08        | 00:00        | 00:00      | 00:00     |  |  |
| 25/03/2014              | 08:22    | 21:32       | 12:40          | 04:40        | 00:00        | 00:00      | 00:00     |  |  |
| 26/03/2014              | 08:24    | 18:05       | 09:11          | 01:11        | 00:00        | 00:00      | 00:00     |  |  |
| 27/03/2014              | 08:30    | 21:31       | 12:31          | 04:31        | 00:00        | 00:00      | 00:00     |  |  |
| 28/03/2014              | 08:26    | 18:03       | 09:07          | 01:07        | 00:00        | 00:00      | 00:00     |  |  |
| 29/03/2014              | 08:23    | 21:32       | 12:39          | 05:39        | 00:00        | 00:00      | 00:00     |  |  |
| 30/03/2014              | 08:22    | 17:02       | 08:10          | 01:10        | 00:00        | 00:00      | 00:00     |  |  |
| 31/03/2014              | 08:25    | 21:30       | 12:35          | 04:35        | 00:00        | 00:00      | 00:00     |  |  |
|                         |          | Total       | 241:33         | 46:33        | 00:00        | 00:00      | 00:00     |  |  |

This report shows work hour summary for the month.

# Shift Change Reports

This report shows shift change detail for the user.

|                         |          | Matrix Con           | nsec Pvt.    | Ltd.               | Page 1 of 2          |  |  |  |
|-------------------------|----------|----------------------|--------------|--------------------|----------------------|--|--|--|
|                         | Organiz  | ation-Wise Shift Cha | nge from 01, | /01/2014 to 31/05/ | 2014                 |  |  |  |
| Run by:                 | System A | Admin                |              | Date: 26/5/2014    | 10:53                |  |  |  |
| Sr No                   | User ID  | User Name            | Date         | Scheduled Shift    | <b>Current Shift</b> |  |  |  |
| Matrix Comsec Pvt. Ltd. |          |                      |              |                    |                      |  |  |  |
| 1                       | 1        | Salim Ansari         | 1/15/2014    | EU                 | GS                   |  |  |  |
| 2                       | 1        | Salim Ansari         | 7/5/2014     | EU                 | GS                   |  |  |  |
| 3                       | 1        | Salim Ansari         | 15/5/2014    | EU                 | GS                   |  |  |  |
| 4                       | 1        | Salim Ansari         | 22/5/2014    | EU                 | GS                   |  |  |  |
| 5                       | 1        | Salim Ansari         | 28/5/2014    | EU                 | GS                   |  |  |  |
| 6                       | 10       | Rajendra Goswami     | 1/15/2014    | GS                 | EU                   |  |  |  |
| 7                       | 10       | Rajendra Goswami     | 7/5/2014     | GS                 | EU                   |  |  |  |
| 8                       | 10       | Rajendra Goswami     | 15/5/2014    | GS                 | EU                   |  |  |  |
| 9                       | 10       | Rajendra Goswami     | 22/5/2014    | GS                 | EU                   |  |  |  |
| 10                      | 10       | Rajendra Goswami     | 28/5/2014    | GS                 | EU                   |  |  |  |

## Week Off and Holiday on Same Day Report

|           | Matrix Comsec Pvt. Ltd. Page 1 of 1 |                 |                        |           |  |  |  |  |  |
|-----------|-------------------------------------|-----------------|------------------------|-----------|--|--|--|--|--|
| Organiza  | tion-Wise Wee                       | k Off and Holid | lay on Same Day from ( | 1/01/2012 |  |  |  |  |  |
| Run by: S | System Admin                        |                 | 07/10/2013             | 18:00     |  |  |  |  |  |
| Sr No     | Start Date                          | End Date        | Holiday                |           |  |  |  |  |  |
| Schedule  | 2                                   |                 |                        |           |  |  |  |  |  |
| 1         | 14/01/2013                          | 14/01/2013      | Makar Sankaranti       |           |  |  |  |  |  |
| 2         | 15/01/2013                          | 15/01/2013      | Makar Sankaranti       |           |  |  |  |  |  |
| 3         | 26/01/2013                          | 26/01/2013      | Republic Day           |           |  |  |  |  |  |
| 4         | 27/03/2013                          | 27/03/2013      | Dhulati                |           |  |  |  |  |  |
| 5         | 15/08/2013                          | 15/08/2013      | Independence Day       |           |  |  |  |  |  |
| 6         | 20/08/2013                          | 20/08/2013      | Raksha Bandhan         |           |  |  |  |  |  |
| 7         | 28/08/2013                          | 28/08/2013      | Janmashtami            |           |  |  |  |  |  |
| 8         | 18/09/2013                          | 18/09/2013      | Ganesha Visarjan       |           |  |  |  |  |  |
| 9         | 02/11/2013                          | 02/11/2013      | Diwali (Deepavali)     |           |  |  |  |  |  |
| 10        | 04/11/2013                          | 04/11/2013      | Diwali (New Year)      |           |  |  |  |  |  |
| 11        | 05/11/2013                          | 05/11/2013      | Diwali (Bhaiduj)       |           |  |  |  |  |  |
| 12        | 14/01/2012                          | 15/01/2012      | Makarsankranti         |           |  |  |  |  |  |
| 13        | 26/01/2012                          | 26/01/2012      | Republic Day           |           |  |  |  |  |  |
| 14        | 08/03/2012                          | 08/03/2012      | Holi                   |           |  |  |  |  |  |
| 15        | 02/08/2012                          | 02/08/2012      | Rakshabandhan          |           |  |  |  |  |  |

This report shows the day which are having week off and holiday.

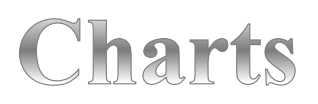

COSEC Reports

#### **Time Loss Chart**

This chart displays the group wise time loss data for selected groups during the selected time period in a bar chart as shown.

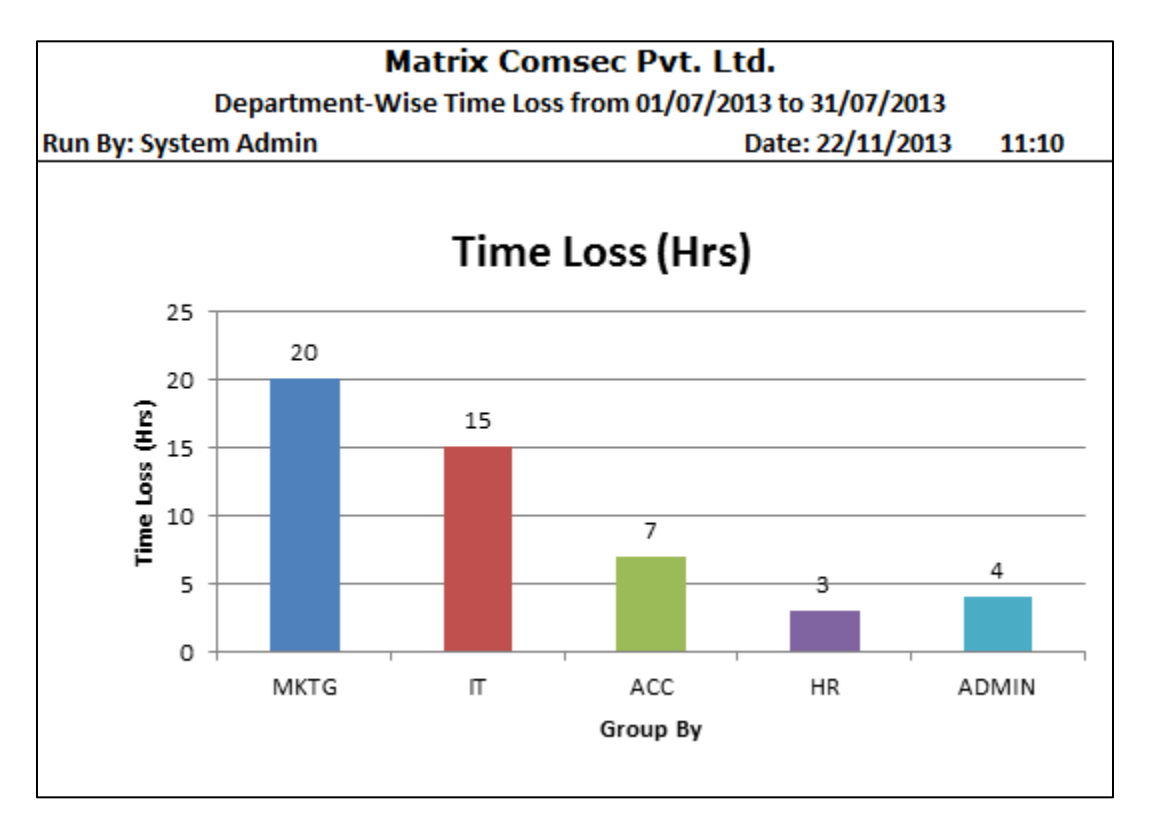

| Department | Men Days | Req Hrs | Loss Hrs |
|------------|----------|---------|----------|
| MKTG       | 25       | 200     | 20       |
| ΙТ         | 20       | 160     | 15       |
| ACC        | 10       | 80      | 7        |
| HR         | 24       | 192     | 3        |
| ADMIN      | 11       | 88      | 4        |

#### **Department-Wise Overtime Chart**

This chart displays the group wise overtime data for selected groups during the selected time period in a bar chart as shown.

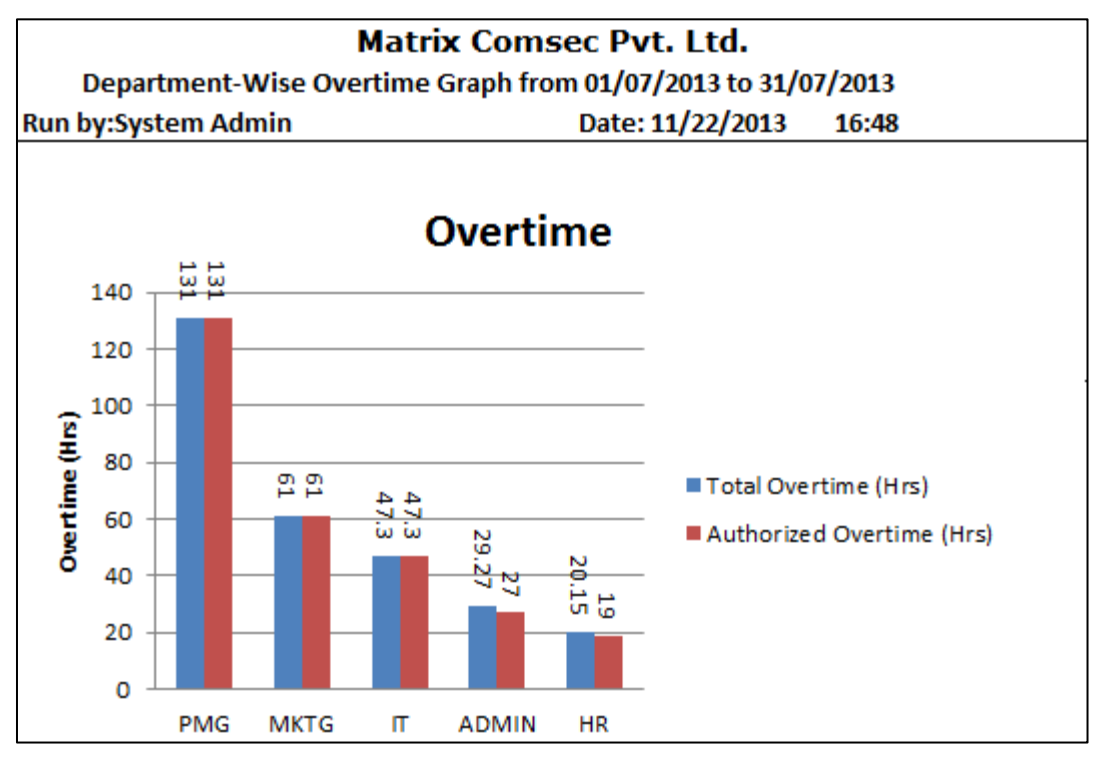

|            |          | Group By |         |        |
|------------|----------|----------|---------|--------|
| Department | Man Days | Total OT | Auth OT | OT (%) |
| PMG        | 74       | 131      | 131     | 100    |
| MKTG       | 38       | 61       | 61      | 100    |
| п          | 28       | 47.3     | 47.3    | 100    |
| ADMIN      | 16       | 29.27    | 27      | 91.68  |
| HR         | 13       | 20.15    | 19      | 93.83  |

#### **Department-Wise Absent Chart**

This chart generates a chart denoting the comparative department wise absentee for the specified period.

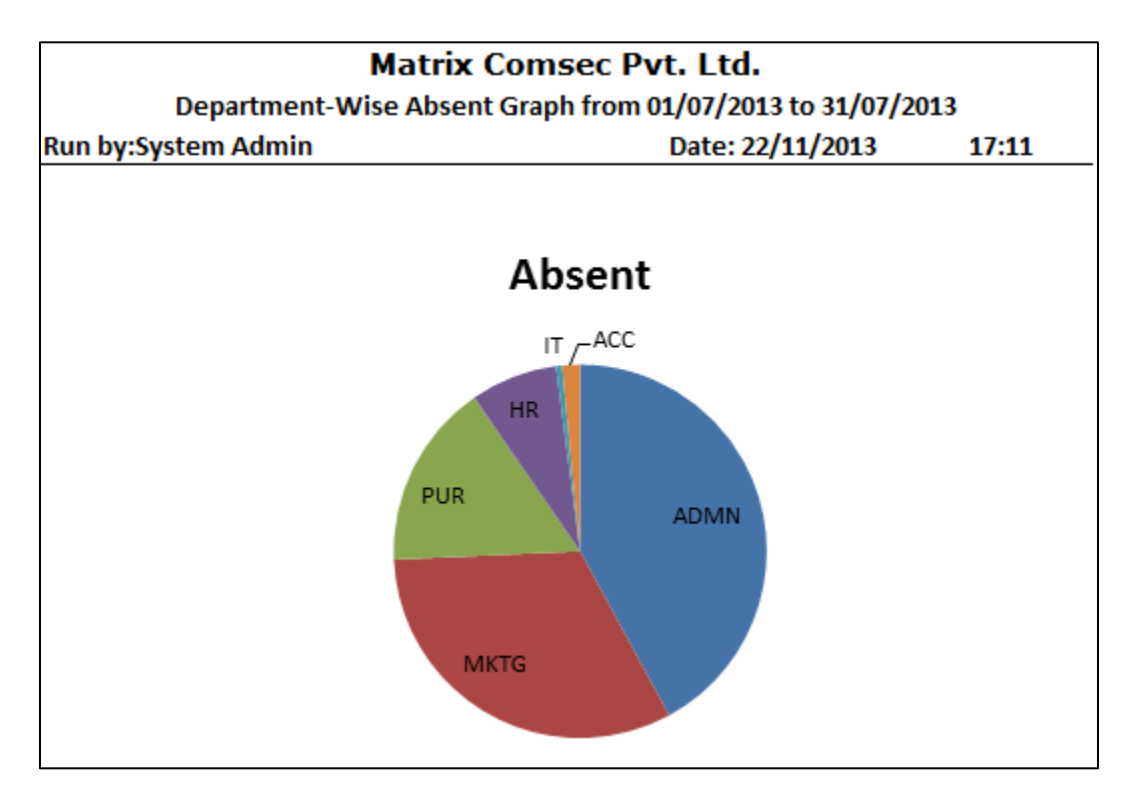

| Department   | Absent | Absent (%) |
|--------------|--------|------------|
| ADMN         | 81     | 42.07      |
| MKTG         | 62     | 32.2       |
| PUR          | 31     | 16.1       |
| HR           | 14.5   | 7.53       |
| IT           | 1      | 0.52       |
| ACC          | 3      | 1.56       |
| Total Absent | 192.5  |            |

#### User Absent Graph chart

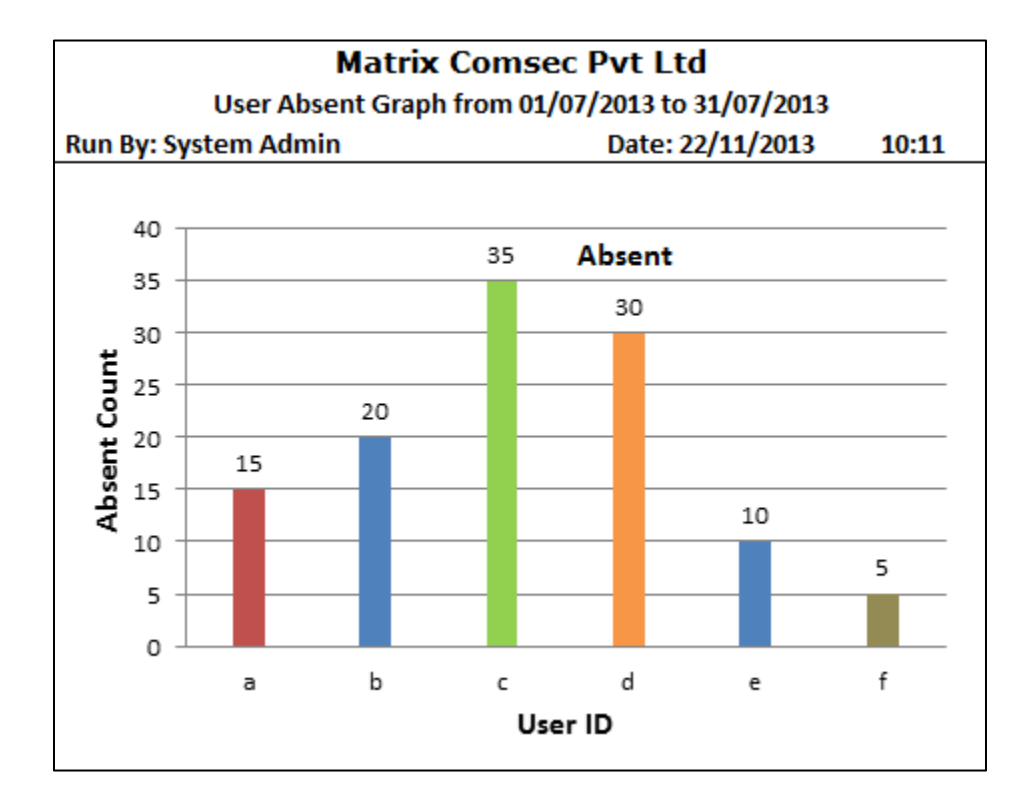

This chart shows an absent count of users for particular given duration.

| User         | Absent Count |
|--------------|--------------|
| a Gaurav K   | 15           |
| b Sandip T   | 20           |
| c Nimisha P  | 35           |
| d Surendra G | 30           |
| e Umesh S    | 10           |
| f Sunil M    | 5            |

#### **User Late in Chart**

Matrix Comsec Pvt Ltd User Late In Graph from 01/07/2013 to 31/07/2013 Date: 22/11/2013 Run By: System Admin 10:11 ■a ■b ■c ■d ≡e ■f 14 13 12 10 8 9 4 8 6 4 2 2 0 d b с f а e User

This chart gives the Late in count of users for a particular duration.

| User ID     | Late In Count |
|-------------|---------------|
| a Gaurav K  | 13            |
| b Sandip T  | 8             |
| c Nimisha P | 7             |
| d Surendra  | 6             |
| e Umesh S   | 4             |
| f Sunil M   | 2             |

#### **User Irregularity Chart**

This chart gives user's irregularity details like absent count, Late In count and Early out count.

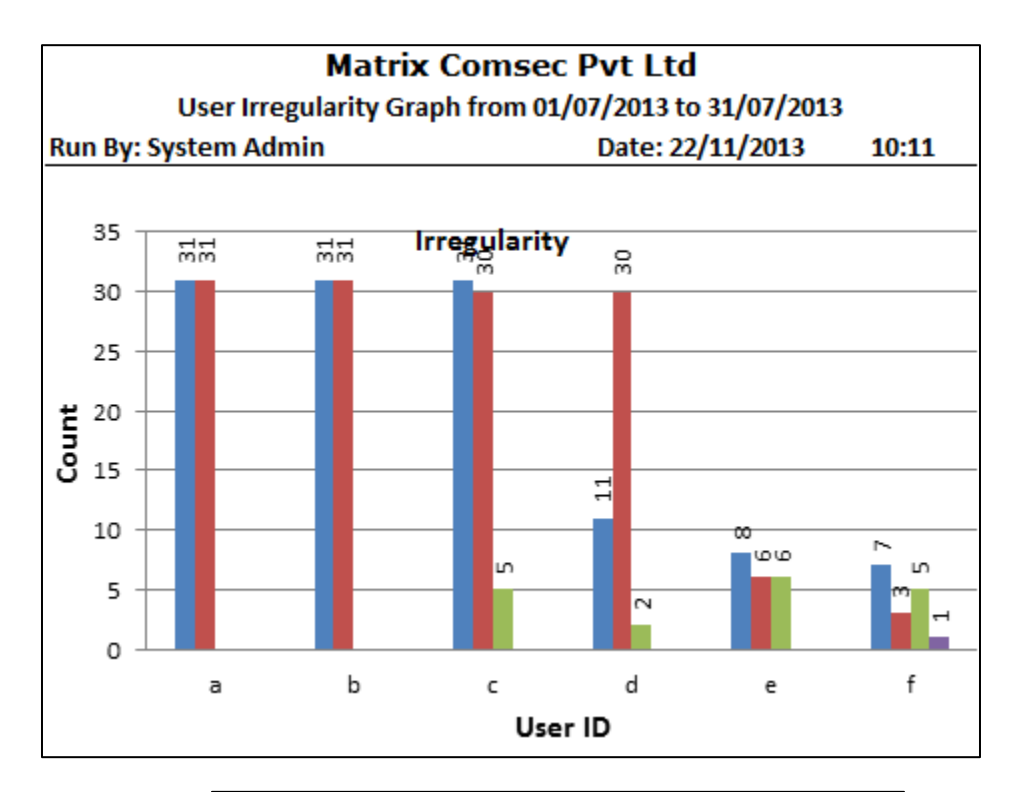

| User         | Total | Absent | Late In | Early Out |
|--------------|-------|--------|---------|-----------|
| a Gaurav K   | 31    | 31     | 0       | 0         |
| b Sandip T   | 31    | 31     | 0       | 0         |
| c Nimisha P  | 31    | 30     | 5       | 0         |
| d Surendra G | 11    | 30     | 2       | 0         |
| e Umesh S    | 8     | 6      | 6       | 0         |
| f Sunil M    | 7     | 3      | 5       | 1         |

#### Attendance Summary Chart

This chart shows an overall attendance summary with Number of present, absent, paid holiday, week off, Leave and Tour.

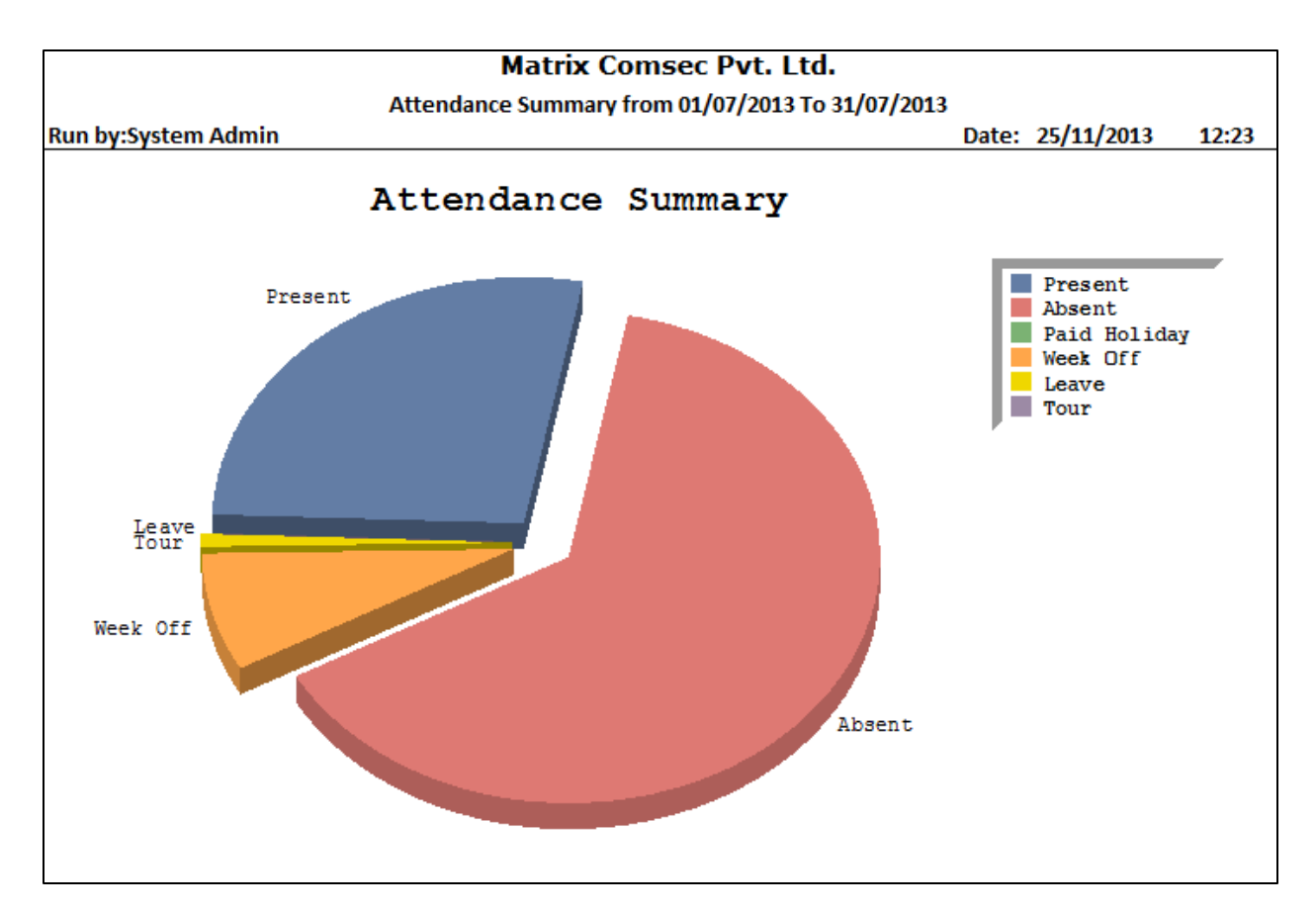

|                   | Total  | Percent |
|-------------------|--------|---------|
| Man Days          | 2108   |         |
| Present (PR)      | 579.5  | 27.49   |
| Absent (AB)       | 1344.5 | 63.78   |
| Paid Holiday (PH) | 0.0    | 0.00    |
| Week Off (WO)     | 167.0  | 7.92    |
| Leave (LV)        | 15.0   | 0.71    |
| Tour (TR)         | 2.0    | 0.09    |

## Shifts and Schedule Reports

Shifts and Schedule Module allows to create and view an assortment of detailed and focused reports on Shifts, schedules and holidays. These reports can be viewed on the screen or printed at any time.

|                      |      |    |    |    |    | P   | ţ      | 5   | Su o | ö     | Σ           | 1    | Ē  |    |                |    |    |    |    |      |       |      |    |    |     |    |    | <b>a</b> | age 1 of 1 |
|----------------------|------|----|----|----|----|-----|--------|-----|------|-------|-------------|------|----|----|----------------|----|----|----|----|------|-------|------|----|----|-----|----|----|----------|------------|
|                      |      |    |    |    |    | Shi | ift Sc | hed | ule  | For A | <b>VPRI</b> | L-20 | 14 |    |                |    |    |    |    |      |       |      |    |    |     |    |    |          |            |
| Run by: System Admin |      |    |    |    |    |     |        |     |      |       |             |      |    |    |                |    |    |    | _  | Date | : 26/ | 5/20 | 14 |    | 15: | 21 |    |          |            |
| 10                   | 02   | 8  | 8  | 8  | 8  | 0   | 8      | 8   | 10   | 11    | 12          | 13   | 14 | 15 | 16             | 17 | 18 | 19 | 20 | 21   | 22    | 33   | 24 | 25 | 56  | 27 | 28 | 29       | 30         |
| 1 - Salim Ansari 23  | 23   | 23 | 23 | 22 | 22 | 23  | 23     | 23  | 23   | 23    | 22          | 22   | 23 | 23 | 23             | 23 | 23 | 22 | 22 | 23   | 23    | 33   | 23 | 23 | 22  | 22 | 23 | 23       | 23         |
| N                    |      |    |    |    | ≥  |     |        |     |      |       | ≥           | ≥    |    |    |                |    |    |    | ≥  |      |       |      |    |    |     |    |    |          | MO         |
| 01                   | 02   | 8  | 8  | 8  | 8  | 0   | 8      | 60  | 10   | 11    | 12          | 13   | 14 | 15 | 16             | 17 | 18 | 19 | 20 | 21   | 22    | 33   | 24 | 25 | 26  | 27 | 28 | 29       | 30         |
| 10 - Rajendra G 23   | 23   | 33 | 23 | 2  | 22 | 23  | 23     | 33  | 23   | 23    | 22          | 22   | 23 | 23 | 23             | 33 | 23 | 22 | 22 | 23   | 23    | 33   | 23 | 23 | 22  | 22 | 33 | 23       | 23         |
| >                    |      |    |    |    | ≥  |     |        |     |      |       | ≥           | ≥    |    |    |                |    |    |    | ≥  |      |       |      |    |    | -   | NO |    |          | MO         |
| 01                   | 02   | 03 | 04 | 05 | 90 | 07  | 08     | 60  | 10   | 11    | 12          | 13   | 14 | 15 | 16             | 17 | 18 | 19 | 20 | 21   | 22    | 23   | 24 | 25 | 26  | 27 | 28 | 29       | 30         |
| 1003 - Umesh T GS    | S GS | 8  | 8  | 8  | 8  | GS  | ß      | S   | S    | S     | <u>8</u>    | S    | S  | S  | <mark>8</mark> | S  | S  | S  | S  | S    | S     | S    | S  | S  | SS  | GS | S  | GS       | GS         |
|                      |      |    |    |    | ≥  |     |        |     |      |       | ≥           | ≥    |    |    |                |    |    |    | ≥  |      |       |      |    |    | -   | NO |    |          | MO         |
| 01                   | 02   | 03 | 04 | 05 | 90 | 01  | 08     | 60  | 10   | 11    | 12          | 13   | 14 | 15 | 16             | 17 | 18 | 19 | 20 | 21   | 22    | 23   | 24 | 25 | 26  | 27 | 28 | 29       | 30         |

COSEC Reports

#### **Shifts Reports**

This report shows all details like Shift Name, Shift start time, Shift end time, Break start time and Break end time with minimum working hours.

|        |       | Matrix Com           | sec Pv | t. Ltd. |             |           | Page 1     | of 1     |
|--------|-------|----------------------|--------|---------|-------------|-----------|------------|----------|
|        |       | Sł                   | nifts  |         |             |           |            |          |
| Run by | : Sys | tem Admin            |        |         |             | Date:     | 07/10/2013 | 17:50    |
| Sr No. | ID    | Namo                 | Ctart  | End     | Brook Stort | Brook End | Min Worki  | ng Hours |
| SENO   | IU.   | Name                 | Start  | Enu     | Dreak Start | break Enu | Full Day   | Half Day |
| 1      | 10    | GENERAL 9 30 TO 7 00 | 09:30  | 19:00   | 13:30       | 14:20     | 08:40      | 04:20    |
| 2      | 11    | General Shift        | 08:00  | 17:00   | 13:00       | 13:50     | 08:00      | 04:00    |
| 3      | 21    | Fac Gen Shift 2      | 07:30  | 16:00   | 12:00       | 12:30     | 08:00      | 04:00    |
| 4      | 22    | Fac Saturday Shift   | 08:30  | 16:00   | 12:30       | 13:00     | 07:00      | 03:30    |
| 5      | 23    | Fac General Shift    | 08:30  | 17:00   | 12:30       | 13:00     | 07:30      | 04:00    |
| 6      | CN    | Consultant New       | 09:00  | 18:30   | 13:00       | 13:50     | 01:00      | 00:30    |
| 7      | CS    | Consultant Shift     | 09:00  | 18:00   | 13:00       | 14:00     | 01:00      | 00:30    |
| 8      | EU    | Europe region shift  | 11:30  | 21:00   | 13:00       | 13:50     | 08:40      | 04:20    |
| 9      | EX    | Export               | 10:00  | 19:00   | 13:00       | 14:00     | 08:00      | 04:00    |
| 10     | G0    | NEW SHIFT            | 08:30  | 18:00   | 12:50       | 13:40     | 08:40      | 04:20    |
| 11     | G1    | GENERAL 1000 TO 1900 | 10:00  | 19:30   | 13:00       | 13:50     | 08:40      | 04:20    |
| 12     | G2    | EVENING 1600 TO 0200 | 16:00  | 02:00   |             |           | 10:00      | 04:00    |
| 13     | G3    | GENERAL 0800 TO 1730 | 08:00  | 17:30   | 12:00       | 12:50     | 08:40      | 04:00    |
| 14     | G4    | MORNING 0730 TO 1900 | 07:30  | 19:00   |             |           | 11:30      | 04:00    |
| 15     | G5    | MORNING 0730 TO 1630 | 07:30  | 16:30   | 13:00       | 13:50     | 08:40      | 04:20    |
| 16     | G6    | GENERAL 0930 TO 1830 | 09:00  | 18:30   | 13:00       | 13:50     | 08:40      | 04:20    |

## Schedule Groups

This report shows details of schedule groups with shift's start time, end time, break start time, break end time, week off day etc.

|       |        |                 |       | Matrix | Comse    | c Pvt. L | .td.  |       |        |          | Page 1 o   | of 1   |
|-------|--------|-----------------|-------|--------|----------|----------|-------|-------|--------|----------|------------|--------|
|       |        |                 |       | Sc     | hedule G | roups    |       |       |        |          |            |        |
| Run b | y: Sys | tem Admin       |       |        |          |          |       |       |        | Date:    | 07/10/2013 | 17:56  |
| SrNo  | ID     | Name            | Shift | Shift  | Shift    | Break    | Break | Shift | Shift  | Off Dav1 | Off Day2   | Status |
| 51110 |        | Hume            | June  | Start  | End      | Start    | End   | Count | Enable | on bayr  | on bujz    | Status |
| 1     | 1      | Schedul Group 1 | GS    | 09:00  | 18:30    | 13:00    | 13:50 | 7     | Active | Sunday   | Saturday   | Active |
| 2     | 2      | SATISH SCH      | G1    | 10:00  | 19:30    | 13:00    | 13:50 | 7     | Active | Sunday   | Saturday   | Active |
| 3     | 3      | MUKESH SCH      | G1    | 10:00  | 19:30    | 13:00    | 13:50 | 7     | Active | Sunday   | Saturday   | Active |
| 4     | 4      | JASWANT SCH     | G3    | 08:00  | 17:30    | 12:00    | 12:50 | 7     | Active | Sunday   | None       | Active |
| 5     | 5      | SWEEPERS SCH    | G4    | 07:30  | 19:00    |          |       | 7     | Active | Sunday   | None       | Active |
| 6     | 6      | AMAR SCH        | G5    | 07:30  | 16:30    | 13:00    | 13:50 | 7     | Active | Sunday   | None       | Active |
| 7     | 7      | PREETI MATH     | 10    | 09:30  | 19:00    | 13:30    | 14:20 | 7     | Active | Sunday   | Saturday   | Active |
| 8     | 8      | RAMESH SCH      | G8    | 09:00  | 18:30    | 13:00    | 13:50 | 7     | Active | Sunday   | Saturday   | Active |
| 9     | 9      | SUMER SCH       | G9    | 09:00  | 18:00    | 13:00    | 14:00 | 7     | Active | Sunday   | Saturday   | Active |
| 10    | 10     | Consultant Sch  | CN    | 09:00  | 18:30    | 13:00    | 13:50 | 7     | Active | Sunday   | None       | Active |
| 11    | 11     | SAMIR SHAH      | GS    | 09:00  | 18:30    | 13:00    | 13:50 | 7     | Active | Sunday   | Saturday   | Active |
| 12    | 12     | Satish sch 2    | G1    | 10:00  | 19:30    | 13:00    | 13:50 | 7     | Active | Sunday   | Saturday   | Active |
| 13    | 13     | BM              | GN    | 09:00  | 18:00    | 13:00    | 14:00 | 7     | Active | Sunday   | None       | Active |
| 14    | 14     | NEW GROUP       | G0    | 08:30  | 18:00    | 12:50    | 13:40 | 7     | Active | Sunday   | Saturday   | Active |

## Holiday Schedule Reports

| Ma      | trix Comse   | c Pvt. Ltd. | Page 1 of 1        |
|---------|--------------|-------------|--------------------|
|         | Holiday Sche | edules      |                    |
| Run by: | System Admin |             | 07/10/2013 18:00   |
| Sr No   | Start Date   | End Date    | Holiday            |
| Schedul | e <b>2</b>   |             |                    |
| 1       | 14/01/2013   | 14/01/2013  | Makar Sankaranti   |
| 2       | 15/01/2013   | 15/01/2013  | Makar Sankaranti   |
| 3       | 26/01/2013   | 26/01/2013  | Republic Day       |
| 4       | 27/03/2013   | 27/03/2013  | Dhulati            |
| 5       | 15/08/2013   | 15/08/2013  | Independence Day   |
| 6       | 20/08/2013   | 20/08/2013  | Raksha Bandhan     |
| 7       | 28/08/2013   | 28/08/2013  | Janmashtami        |
| 8       | 18/09/2013   | 18/09/2013  | Ganesha Visarjan   |
| 9       | 02/11/2013   | 02/11/2013  | Diwali (Deepavali) |
| 10      | 04/11/2013   | 04/11/2013  | Diwali (New Year)  |
| 11      | 05/11/2013   | 05/11/2013  | Diwali (Bhaiduj)   |
| 12      | 14/01/2012   | 15/01/2012  | Makarsankranti     |
| 13      | 26/01/2012   | 26/01/2012  | Republic Day       |
| 14      | 08/03/2012   | 08/03/2012  | Holi               |
| 15      | 02/08/2012   | 02/08/2012  | Rakshabandhan      |
| 16      | 10/08/2012   | 10/08/2012  | Janmastami         |
| 17      | 15/08/2012   | 15/08/2012  | Independance Day   |
| 18      | 13/11/2012   | 15/11/2012  | Diwali Holiday     |

This report shows total holidays of the year with Holiday Name, Start Date and End Date.

# **Chapter 4 Leave Management Reports**

COSEC Leave Management module allows to create and view an assortment of detailed and focused reports related to the Leave Management system. These reports can be viewed on the screen or printed at any time. This module is available with the Time and Attendance Module.

Reports available within the COSEC Leave Management Module are categorized as below:

- Leave
- Leave Group
- Leave Application
- Leave Encashment
- Leave Credit/Debit
- Leave Register
- C-OFF Register

This report gives a detailed department wise listing of all leaves applied by employees.

|            |                |                       | Matrix Comsec P           | vt. Ltd.        |              |            |        |              |              |        | Page 1 of 5 |
|------------|----------------|-----------------------|---------------------------|-----------------|--------------|------------|--------|--------------|--------------|--------|-------------|
|            |                | Organization-Wis      | se Leave Application fro  | om 01/07/2013 t | 0 31/07/2013 |            |        |              |              |        |             |
| Run by: S  | ystem Admin    |                       |                           |                 |              |            |        | Date: (      | 04/10/2      | 013    | 12:14       |
| Sr No      | User ID        | User Name             | Reporting Officer<br>Name | Appl Date       | Start Date   | End Date   | Leave  | Appl<br>Davs | Post<br>Davs | Status | Status Date |
| Matrix Con | nsec Pvt. Ltd. |                       |                           |                 |              |            |        |              |              |        |             |
| 1          | 1              | Salim Ansari          | Mahesh Pandya             | 01/08/2013      | 19/07/2013   | 19/07/2013 | С      | 0.5          | 0.5          | App    | 01/08/2013  |
| 2          | 1              | Salim Ansari          | Mahesh Pandya             | 01/08/2013      | 23/07/2013   | 23/07/2013 | С      | 0.5          | 0.5          | App    | 01/08/2013  |
| ŝ          | 1              | Salim Ansari          | Mahesh Pandya             | 26/07/2013      | 25/07/2013   | 25/07/2013 | С      | 0.5          | 0.5          | App    | 26/07/2013  |
| 4          | 1              | Salim Ansari          | Mahesh Pandya             | 01/08/2013      | 30/07/2013   | 30/07/2013 | Ъ      | 0.5          | 0.5          | App    | 01/08/2013  |
| 5          | 10             | Rajendra Goswami      | Paresh Chauhan            | 01/08/2013      | 11/07/2013   | 11/07/2013 | С      | 1.0          | 1.0          | App    | 01/08/2013  |
| 9          | 1003           | Umesh Talanpuri       | Prakash Punjabi           | 31/07/2013      | 29/07/2013   | 29/07/2013 | പ      | 1.0          | 1.0          | App    | 31/07/2013  |
| 7          | 1009           | Dipti Rathwa          |                           | 01/08/2013      | 01/07/2013   | 01/07/2013 | С      | 0.5          | 0.5          | App    | 01/08/2013  |
| ×          | 1009           | Dipti Rathwa          |                           | 01/08/2013      | 05/07/2013   | 06/07/2013 | ц<br>С | 2.0          | 2.0          | App    | 01/08/2013  |
| 6          | 1009           | Dipti Rathwa          |                           | 01/08/2013      | 08/07/2013   | 12/07/2013 | പ      | 5.0          | 5.0          | App    | 01/08/2013  |
| 10         | 1009           | Dipti Rathwa          |                           | 01/08/2013      | 15/07/2013   | 15/07/2013 | പ      | 1.0          | 1.0          | App    | 01/08/2013  |
| 11         | 1009           | Dipti Rathwa          |                           | 01/08/2013      | 29/07/2013   | 29/07/2013 | പ      | 0.5          | 0.5          | App    | 01/08/2013  |
| 12         | 1011           | Parika Pandey         |                           | 24/07/2013      | 20/07/2013   | 20/07/2013 | പ      | 0.5          | 0.5          | App    | 24/07/2013  |
| 13         | 102            | AKSHAY SHETH          |                           | 18/07/2013      | 15/07/2013   | 17/07/2013 | ರ      | 3.0          | 3.0          | App    | 18/07/2013  |
| 14         | 1045           | Shubhangini Vatturkar |                           | 31/07/2013      | 22/07/2013   | 22/07/2013 | പ      | 1.0          | 1.0          | App    | 31/07/2013  |
| 15         | 105            | Satish Raje           |                           | 30/07/2013      | 12/07/2013   | 12/07/2013 | പ      | 1.0          | 1.0          | App    | 30/07/2013  |
| 16         | 1050           | Anil Modi             |                           | 29/07/2013      | 18/07/2013   | 18/07/2013 | ರ      | 1.0          | 1.0          | App    | 29/07/2013  |
| 17         | 1076           | Vijay Prajapati       | Anil Modi                 | 01/08/2013      | 13/07/2013   | 13/07/2013 | പ      | 1.0          | 1.0          | App    | 01/08/2013  |
| 18         | 1077           | Anil Tailor           |                           | 26/07/2013      | 15/07/2013   | 15/07/2013 | ರ      | 1.0          | 1.0          | App    | 29/07/2013  |
| 19         | 1077           | Anil Tailor           |                           | 31/07/2013      | 18/07/2013   | 18/07/2013 | Ъ      | 0.5          | 0.5          | App    | 31/07/2013  |

COSEC Reports

|             |           | Matrix Com             | sec Pvt. Ltd.        |        |       | Page 1 of 5                   |
|-------------|-----------|------------------------|----------------------|--------|-------|-------------------------------|
|             | Org       | anization-Wise Leave ( | Credit/Debit For JUL | Y-2013 |       |                               |
| Run by: Sys | stem Admi | n                      |                      |        |       | Date: 08/10/2013 15:30        |
| Sr No       | User ID   | User Name              | Entry Date           | Credit | Debit | Remark                        |
| Branch 1    |           |                        |                      |        |       |                               |
| Leave:      | CL        |                        |                      |        |       |                               |
| 1           | 1063      | KISHOR HEMNANI         | 02/07/2013           | 2.50   | 0.00  | leave credited for July 13    |
| 2           | 900       | Shaun Trivedi          | 02/07/2013           | 2.50   | 0.00  | leave credited for July 13    |
|             |           |                        | Leave Total :        | 5.00   | 0.00  |                               |
|             |           |                        | Organization Total:  | 5.00   | 0.00  |                               |
| Branch 2    |           |                        |                      |        |       |                               |
| Leave:      | CL        |                        |                      |        |       |                               |
| 1           | 1         | SALIM ANSARI           | 02/07/2013           | 3.50   | 0.00  | 2.5 + 1 QTRL cred for July 13 |
| 2           | 10        | RAJENDRA GOSWAMI       | 02/07/2013           | 3.50   | 0.00  | 2.5 + 1 QTRL cred for July 13 |
| 3           | 1003      | UMESH M TALANPURI      | 02/07/2013           | 2.50   | 0.00  | leave credited for July 13    |
| 4           | 1009      | DIPTI K RATHWA         | 02/07/2013           | 2.50   | 0.00  | leave credited for July 13    |
| 5           | 1011      | PARIKA S PANDEY        | 02/07/2013           | 2.50   | 0.00  | leave credited for July 13    |
| 6           | 102       | AKSHAY SHETH           | 02/07/2013           | 2.50   | 0.00  | leave credited for July 13    |

This report shows Leave credited/debited to users with remarks.

## Leave Register Report

This report gives a detailed user wise listing of all leave details of the selected employees for specified months.

|            |                |       | Martin Carry       | Dest         | 1.4.1     |          |          |                    |  |  |
|------------|----------------|-------|--------------------|--------------|-----------|----------|----------|--------------------|--|--|
|            |                |       | Matrix Com         | sec Pvt.     | Ltd.      |          |          | Page 1 of 21       |  |  |
|            |                | Leave | Register from JUI  | LY-2013 to A | AUGUST-20 | 013      |          |                    |  |  |
| Run by: Sy | ystem Ad       | lmin  |                    |              |           | Date: 7  | /10/2013 | 15:40              |  |  |
| Sr No      | Year           | Month | <b>Opening Bal</b> | Credit       | Debit     | Encashed | Availed  | <b>Closing Bal</b> |  |  |
| Factory    |                |       |                    |              |           |          |          |                    |  |  |
| 1063-Kish  | or Hemn        | ani   |                    |              |           |          |          |                    |  |  |
| Leave:     |                | CL    |                    |              |           |          |          |                    |  |  |
| 1          | 2013           | JUL   | 2.50               | 2.50         | 0.00      | 3.50     | 1.5      | 0.00               |  |  |
| 2          | 2013           | AUG   | 0.00               | 0.00         | 0.00      | 0.00     | 0.0      | 0.00               |  |  |
| 895-Atul H | (umar Go       | ond   |                    |              |           |          |          |                    |  |  |
| Leave:     |                | CL    |                    |              |           |          |          |                    |  |  |
| 3          | 2013           | JUL   | 7.50               |              |           |          |          | 7.50               |  |  |
| 4          | 2013           | AUG   | 7.50               |              |           |          |          | 7.50               |  |  |
| 897-Ajay S | 197-Ajay Singh |       |                    |              |           |          |          |                    |  |  |
| Leave:     |                | CL    |                    |              |           |          |          |                    |  |  |
| 5          | 2013           | JUL   | 0.00               |              |           |          |          | 0.00               |  |  |
| 6          | 2013           | AUG   | 0.00               |              |           |          |          | 0.00               |  |  |
| 898-Harin  | nohan Ya       | dav   |                    |              |           |          |          |                    |  |  |
| Makarpur   | a HO Bra       | nch   |                    |              |           |          |          |                    |  |  |
| 1-SALIM A  | NSARI          |       |                    |              |           |          |          |                    |  |  |
| Leave:     |                | CL    |                    |              |           |          |          |                    |  |  |
| 1          | 2013           | JUL   | 10.50              | 3.50         | 0.00      | 0.00     | 2.0      | 12.00              |  |  |
| 2          | 2013           | AUG   | 12.00              | 2.50         | 0.00      | 0.00     | 1.5      | 13.00              |  |  |

## Department-Wise Leave Encashment Report

|                      | Matrix Comsec Pvt. Ltd          | 1.     |       |            | Page 1 of 1      |
|----------------------|---------------------------------|--------|-------|------------|------------------|
| Departm              | ent-Wise Leave Encashment For A | AUGUST | -2013 |            |                  |
| Run by: System Admin |                                 |        |       | Date       | 25/11/2013 15:36 |
| Sr No User ID        | User Name                       | Days   | Hours | Entry Dt   | Remark           |
| Marketing            |                                 |        |       |            |                  |
| Leave: CL            |                                 |        |       |            |                  |
| 1 1171               | Krupalikumari Ataliya           | 5.00   |       | 20/09/2013 | D.O.L 31/08/2013 |
| 2 1238               | Chethna Raveendran              | 1.50   |       | 20/09/2013 | D.O.L 30/08/2013 |
|                      | Leave Total:                    | 6.50   |       |            |                  |
|                      | Department Total:               | 6.50   |       |            |                  |
| Purchase             |                                 |        |       |            |                  |
| Leave: CL            |                                 |        |       |            |                  |
| 1 1147               | Hukam Singh                     | 10.00  |       | 20/09/2013 | D.O.L 31/08/2013 |
|                      | Leave Total:                    | 10.00  |       |            |                  |
|                      | Department Total:               | 10.00  |       |            |                  |

This report shows department wise leave encashment of the users.

## Leave Group Report

This report shows a list of all leave groups configured on the system and the leaves grouped under them.

|         |        | Matrix Coms         | ec Pvt. Ltd.      |                 | Page 1 of 1 |
|---------|--------|---------------------|-------------------|-----------------|-------------|
|         |        |                     | Leave Group       |                 |             |
| Run by: | System | Admin               |                   | Date: 26/5/2014 | 12:17       |
| Sr No   | ID     | Name                | Leaves            | Status          | Default     |
| 1       | 1      | Default Leave Group | CL,CO,LW,ML,PL,TR | Active          | Yes         |
| 2       | 2      | Group1              | CL,PL             | Active          | Yes         |
| 3       | 3      | Group2              | PL,LW             | Active          | Yes         |
| 4       | 4      | Group3              | LW,CL             | Active          | Yes         |

## Leave Report

This report shows a detailed list of all leaves configured on the system.

|              |        |                       |        |        |      | Aatrix ( | Com | sec Pvt   | . Ltd. |       |       |     |     |       |              |         | Page 1 of 1 |
|--------------|--------|-----------------------|--------|--------|------|----------|-----|-----------|--------|-------|-------|-----|-----|-------|--------------|---------|-------------|
|              |        |                       |        |        |      |          |     | Leave Rep | port   |       |       |     |     |       |              |         |             |
| Run by: Syst | tem Ad | lmin                  |        |        |      |          |     |           |        |       |       |     |     | Date  | : 26/05/2014 |         | 12:16       |
| er No        | -      | Nome                  | Mov IV | Min IV | Tuno | Dol Chl  | Ę   | Bal Ded   | 0.400  | Allow | Not   | WO  | Ηd  | ENC   | Min Bal Req  | Мах     | Max Acc     |
|              | and    |                       |        |        | adk  |          | 5   | From      |        | With  | Allow | S B | S B | Allow | Aft ENC      | Acc Chk | Bal         |
|              |        |                       |        |        |      |          |     |           |        |       |       |     |     |       |              |         |             |
| 1            | CA     | SUAL LEAVE            | 0.66   | 0.0    | ٩    | ۲        | z   |           | 0.0    | ۲     |       | Y   | ΥY  | ۲     | 0.00         | z       | 0.00        |
| С<br>С       | ы<br>о | off                   | 2.0    | 0.5    | ٩    | ۲        | z   |           | 0.0    | ۲     |       | Y   | γY  | z     | 0.00         | z       | 0.00        |
| 3            | W Le   | ave Without Pay       | 0.66   | 0.0    | ۷    | z        | z   |           | 0.0    | ۲     |       | Y   | γY  | z     | 0.00         | z       | 0.00        |
| 4<br>M       | AL MA  | <b>ATERNITY LEAVE</b> | 0.666  | 0.0    | ٩    | z        | z   |           | 0.0    | ۲     |       | Y   | γY  | z     | 0.00         | z       | 0.00        |
| 5            | PA Jo  | ID LEAVE              | 0.66   | 0.0    | ٩    | ۲        | z   |           | 0.0    | ۲     |       | Y   | γY  | ۲     | 0.00         | z       | 0.00        |
| 6 TI         | TR TO  | NUR                   | 0.66   | 0.0    | ⊢    | z        | z   |           | 0.0    | ٢     |       | ۲Y  | γY  | z     | 0.00         | N       | 0.00        |

COSEC Reports

# **Chapter 5 Cafeteria Management Report**

The COSEC Cafeteria management module allows to create and view an assortment of detailed and focused reports on cafeteria activities on site. These reports can be viewed on the screen or printed at any time.

Some of the reports available within the COSEC cafeteria management module are as below:

- Items
- Menu
- Menu Schedule
- User Reports
- Canteen Reports

#### **Item-Wise Consumption Report**

This report shows item wise consumption with quantity, price, discount and total payable for easy calculation.

|               |          | Matrix        | x Comsec     | Pvt. Ltd.        |          |          | Page 1 of 46     |
|---------------|----------|---------------|--------------|------------------|----------|----------|------------------|
|               | Iten     | n-Wise Consum | ption from 0 | 1/07/2013 to 31/ | /07/2013 |          |                  |
| Run by: Sy    | stem Adm | in            |              |                  |          | Date:    | 07/10/2013 17:32 |
| Sr No         | Item     | Itom Namo     | Quantity     | Drice/Item       | Total    | Total    | Total            |
| 31 110        | Code     | Remname       | Quantity     | File/item        | Price    | Discount | Payable          |
| User          | r ID :   | 100           | 3            |                  |          |          |                  |
| Dat           | te :     | 20/07/2       | 2013         |                  |          |          |                  |
| 1             | 1        | Lunch         | 1            | 40.0             | 40.0     | 20.0     | 20.0             |
|               |          |               |              | Total            | 40.0     | 20.0     | 20.0             |
| User          | r ID :   | 101           | 1            |                  |          |          |                  |
| Dat           | te :     | 22/07/2       | 2013         |                  |          |          |                  |
| 1             | 1        | Lunch         | 1            | 40.0             | 40.0     | 20.0     | 20.0             |
|               |          |               |              | Total            | 40.0     | 20.0     | 20.0             |
| User ID : 102 |          | 2             |              |                  |          |          |                  |
| Dat           | te :     | 08/07/2       | 2013         |                  |          |          |                  |
| 1             | 1        | Lunch         | 1            | 40.0             | 40.0     | 20.0     | 20.0             |
|               |          |               |              | Total            | 40.0     | 20.0     | 20.0             |

## **User-Wise Daily Consumption Report**

This report shows user wise daily consumption with User name, Date, Item, Quantity, Price, Discount and total Payable.

|           |              |         | Page 1 of 17 |          |            |       |            |         |
|-----------|--------------|---------|--------------|----------|------------|-------|------------|---------|
|           | User-Wise    |         |              |          |            |       |            |         |
| Run by: S | System Admin |         |              |          |            | Date: | 07/10/2013 | 17:26   |
|           |              |         |              |          |            | Total | Total      | Total   |
| Sr No     | Date         | Item ID | Item         | Quantity | Price/Item | Price | Discount   | Payable |
| 1003      | Umesh M Tal  | anpuri  |              |          |            |       |            |         |
| 1         | 20/07/2013   | 1       | Lunch        | 1        | 40.0       | 40.0  | 20.0       | 20.0    |
|           |              |         | Total :      | 1        | 40.0       | 40.0  | 20.0       | 20.0    |
| 1011      | Parika Pande | y       |              |          |            |       |            |         |
| 1         | 22/07/2013   | 1       | Lunch        | 1        | 40.0       | 40.0  | 20.0       | 20.0    |
|           |              |         | Total :      | 1        | 40.0       | 40.0  | 20.0       | 20.0    |
| 102       | Akshay Sheth | า       |              |          |            |       |            |         |
| 1         | 08/07/2013   | 1       | Lunch        | 1        | 40.0       | 40.0  | 20.0       | 20.0    |
| 2         | 11/07/2013   | 1       | Lunch        | 1        | 40.0       | 40.0  | 20.0       | 20.0    |
| 3         | 19/07/2013   | 1       | Lunch        | 1        | 40.0       | 40.0  | 20.0       | 20.0    |
| 4         | 20/07/2013   | 1       | Lunch        | 1        | 40.0       | 40.0  | 20.0       | 20.0    |
|           |              |         | Total :      | 4        | 160.0      | 160.0 | 80.0       | 80.0    |

## **Cafeteria Sales Report**

This report shows total sales of the cafeteria with all the details like Item, Quantity, Price, Discount for all different levels of employees.

|         |                                                                                           |                                                                                                    |                                                                                                    |                                                                                                    |                                                                                                    |                                                                                                    |                                                                                                    | 2                                                                                                    |
|---------|-------------------------------------------------------------------------------------------|----------------------------------------------------------------------------------------------------|----------------------------------------------------------------------------------------------------|----------------------------------------------------------------------------------------------------|----------------------------------------------------------------------------------------------------|----------------------------------------------------------------------------------------------------|----------------------------------------------------------------------------------------------------|----------------------------------------------------------------------------------------------------|
|         |                                                                                           | Cafeteria Sales Fi                                                                                                    | rom 01/07/2013 To                                                                                                    | 31/07/2013                                                                                                    |                                                                                                    |                                                                                                    |                                                                                                    |                                                                                                    |
| e P     |                                                                                           |                                                                                                    |                                                                                                    |                                                                                                    |                                                                                                    | Date: (                                                                                                    | 07/10/2013 17:                                                                                                    | 1                                                                                                    |
| /2013   |                                                                                           | Total Sales Amount: 115                                                                                                   | 90.0                                                                                                    | Total Discount:                                                                                                    | 595.0                                                                                                    |                                                                                                    |                                                                                                    |                                                                                                    |
| Name    | Total                                                                                     | Unit Price                                                                                                    | Total Sales                                                                                                    |                                                                                                    |                                                                                                    | iscount@                                                                                                    |                                                                                                    |                                                                                                    |
|         | Quantity                                                                                  |                                                                                                    |                                                                                                    |                                                                                                    |                                                                                                    | '                                                                                                    |                                                                                                    |                                                                                                    |
|         |                                                                                           |                                                                                                    |                                                                                                    | Level 1                                                                                                    | Level 2                                                                                                    | Level 3                                                                                                    | Level 4                                                                                                    |                                                                                                    |
| unch    | 29                                                                                        | 40.0                                                                                                    | 1160.0                                                                                                    | 580.0                                                                                                    | 0.0                                                                                                    | 0.0                                                                                                    | 0.0                                                                                                    |                                                                                                    |
| eakfast | ŝ                                                                                         | 10.0                                                                                                    | 30.0                                                                                                    | 15.0                                                                                                    | 0.0                                                                                                    | 0.0                                                                                                    | 0.0                                                                                                    |                                                                                                    |
|         |                                                                                           | Total Amount:                                                                                                    | 1190.0                                                                                                    | 595.0                                                                                                    | 0.0                                                                                                    | 0.0                                                                                                    | 0.0                                                                                                    |                                                                                                    |
| 77/2013 | Total S                                                                                   | Sales Amount:                                                                                                    | 1932.0                                                                                                    | Total Discount:                                                                                                    |                                                                                                    | 939.0                                                                                                    |                                                                                                    |                                                                                                    |
| n Name  | Total                                                                                     | Unit Price                                                                                                    | Total Sales                                                                                                    |                                                                                                    | 0                                                                                                    | iscount@                                                                                                    |                                                                                                    |                                                                                                    |
|         | Quantity                                                                                  |                                                                                                    |                                                                                                    | Level 1                                                                                                    | 1 aval 2                                                                                                    | I aval 3                                                                                                    | Level A                                                                                                    |                                                                                                    |
|         |                                                                                           |                                                                                                    |                                                                                                    |                                                                                                    |                                                                                                    |                                                                                                    |                                                                                                    |                                                                                                    |
| unch    | 28                                                                                        | 40.0                                                                                                    | 1120.0                                                                                                    | 560.0                                                                                                    | 0.0                                                                                                    | 0.0                                                                                                    | 0.0                                                                                                    |                                                                                                    |
| eakfast | 2                                                                                         | 10.0                                                                                                    | 20.0                                                                                                    | 10.0                                                                                                    | 0.0                                                                                                    | 0:0                                                                                                    | 0.0                                                                                                    |                                                                                                    |
| nch Fac | ę                                                                                         | 36.0                                                                                                    | 108.0                                                                                                    | 27.0                                                                                                    | 0.0                                                                                                    | 0.0                                                                                                    | 0.0                                                                                                    |                                                                                                    |
| nch Fac | 19                                                                                        | 36.0                                                                                                    | 684.0                                                                                                    | 0.0                                                                                                    | 342.0                                                                                                    | 0.0                                                                                                    | 0.0                                                                                                    |                                                                                                    |
|         |                                                                                           | Total Amount:                                                                                                    | 1932.0                                                                                                    | 597.0                                                                                                    | 342.0                                                                                                    | 0.0                                                                                                    | 0.0                                                                                                    |                                                                                                    |
|         | //2013<br>Lunch<br>eakfast<br>07/2013<br>m Name<br>Eunch<br>eakfast<br>nch Fac<br>nch Fac | //2013<br>Lunch Z9<br>eakfast 29<br>(07/2013 Total 1<br>m Name Total<br>munch 28<br>eakfast 2<br>Inch Fac 3<br>nch Fac 19 | //2013 Total Sales Amount: 11:   Name Total Unit Price   Lunch 29 40.0   eakfast 3 10.0   eakfast 3 10.0   (07/2013) Total Sales Amount: 11:   (07/2013) Total Sales Amount:   m Name Total Sales Amount:   (07/2013) Total Sales Amount:   (07/2013) Total Amount: | //2013 Total Sales Amount: 1190.0   Name Total Unit Price Total Sales   Lunch 29 40.0 1160.0   reakfast 3 10.0 30.0   reakfast 3 10.0 30.0   reakfast 3 10.0 30.0   reakfast 3 10.0 30.0   reakfast 3 10.0 30.0   reakfast 3 10.0 30.0   reakfast 3 10.0 30.0   mome Total Sales Amount: 1332.0   mome Total Sales Amount: 1332.0   mome Total Sales Amount: 1332.0   mome Total Sales Amount: 1332.0   mome Total Out 20.0   mome 36.0 684.0   nch Fac 3 36.0 684.0   nch Fac 19 36.0 684.0 | //2013 Total Sales Amount: 1190.0 Total Discount:   Name Ial Unit Price Total Sales   Quantity 29 40.0 1160.0 580.0   Lunch 29 40.0 1160.0 580.0   Lunch 29 40.0 1160.0 580.0   reakfast 3 10.0 30.0 15.0   reakfast 3 10.0 30.0 595.0   07/2013 Total Sales Amount: 1392.0 Total Discount:   07/2013 Total Sales Amount: 1392.0 Total Discount:   07/2013 Total Sales Amount: 1392.0 Total Discount:   Mame Total Mit Price Total Sales 560.0   Unch 28 40.0 1032.0 1040   Lunch 28 40.0 20.0 10.0   Inch Fac 3 36.0 684.0 0.0   Inch Fac 19 36.0 684.0 0.0   Inch Fac 19 36.0 684.0 0.0 | //2013   Total Sales Amount: 1190.0   Total Sales Amount: 0.0     Name   Total Vale   Ital Sales   Total Sales     Quantity   29   40.0   1160.0   580.0   0.0     Lunch   29   40.0   1160.0   580.0   0.0     Lunch   29   40.0   1160.0   580.0   0.0     ceakfast   3   10.0   30.0   15.0   0.0     ceakfast   3   100.0   580.0   0.0   0.0     ceakfast   100.0   1932.0   Total Discount:   D   0.0     Mame   Total Sales Amount:   1932.0   Total Discount:   D   D     Mame   Total Out   Unit Price   Total Sales   D   D   D     Mame   Total Out   Unit Price   Total Sales   D   D   D     Mame   Total Sales   Unit Price   Total Sales   D   D   D     Mame   Total Sales   Unit Price   Total Sales   D   D   D     Mame   Total Out   Unit Price   Total Sales< | //2013Total Sales Amount: 1190.0Total Discount: 355.0NameTotalUnit PriceTotal SalesQuantityLunch29Unit PriceTotal SalesLunch2940.01160.0580.00.0cakfast310.030.015.00.0cakfast310.0580.00.00.0cakfast310.0580.00.00.0cakfast310.0580.00.00.0cakfastTotal Amount:1190.0550.00.00.0C07/2013Total Sales Amount:1130.0560.00.00.0MameTotal Unit PriceTotal SalesTotal Discount:1332.00.00.0MameTotal Unit PriceTotal SalesTotal Discount:0.00.00.0MameTotal Unit PriceTotal SalesTotal Discount:0.00.00.0MameTotal Unit PriceTotal SalesTotal Discount:0.00.00.0MameTotal Unit PriceTotal SalesTotal Discount:0.00.00.0MameTotal Unit Price10.010.00.00.00.0Mame210.010.00.00.00.0Mame210.00.00.00.00.0Matter336.00.00.00.00.0Matter336.00.00.00.00.0Matter< | //2013Total Sales Amount: 119.00Total Sales Amount: 119.00Total Sales Amount: 119.00Total Sales Amount: 119.00Name $10 \text{ unit Price}$ Itotal SalesItotal SalesItotal SalesItotal SalesMuch2940.01160.0580.00.00.00.0ceakfast310.030.0150.00.00.00.0ceakfast70tal Amount:199.0580.00.00.00.007/2013Total Sales Amount:199.0595.00.00.00.007/2014Total Sales Amount:199.0595.00.00.00.007/2013Total Sales Amount:199.0595.00.00.00.007/2014Total Sales Amount:199.0595.00.00.00.007/2013Total Sales Amount:199.0595.00.00.00.007/2014Total Sales Amount:199.0595.00.00.00.0010011Unit PriceTotal Sales10.00.00.00102801020.00.00.00.00.0010108.027.00.00.00.00.00.0010108.027.00.00.00.00.00.0010108.027.00.00.00.00.00.0010108.027.00.00.00.00.00.0010108.027.00.0< |

## Cafeteria Head Count Report

|             | Matrix (         | Comsec Pvt. L     | .td.            | Page 1 of 3 |
|-------------|------------------|-------------------|-----------------|-------------|
| Caf         | eteria Head Coun | t From 01/07/2013 | 3 to 31/07/2013 |             |
| Run by: Sys | stem Admin       |                   | Date: 07/10/2   | 013 17:06   |
| Date:       | 01/07/2013       |                   |                 |             |
| Sr No.      | Menu Code        | Menu Name         | Device Name     | Head Count  |
| 1           | 1                | Lunch HO          | Canteen HO      | 123         |
| 2           | 2                | Breakfast         | Canteen HO      | 16          |
| Date:       | 02/07/2013       |                   |                 |             |
| Sr No.      | Menu Code        | Menu Name         | Device Name     | Head Count  |
| 1           | 1                | Lunch HO          | Canteen HO      | 125         |
| 2           | 2                | Breakfast         | Canteen HO      | 19          |
| 3           | 3                | Lunch Factory     | Canteen Factory | 102         |
| Date:       | 03/07/2013       |                   |                 |             |
| Sr No.      | Menu Code        | Menu Name         | Device Name     | Head Count  |
| 1           | 1                | Lunch HO          | Canteen HO      | 146         |
| 2           | 2                | Breakfast         | Canteen HO      | 21          |
| 3           | 3                | Lunch Factory     | Canteen Factory | 96          |

This report shows head count for the day with separate number for Lunch and breakfast.

#### **Items Report**

Matrix Comsec Pvt. Ltd. Page 1 of 1 Items Run by: System Admin Date: 26/05/2014 12:45 LVL1 LVL1 LVL2 LVL2 LVL3 LVL3 LVL4 Item LVL4 Item Name Price Discount ID Discount (%) Discoun (%) Discount (%) Discount (%) 1 Lunch 40.0 Yes 50.0 20.0 75.0 30.0 0.0 0.0 0.0 0.0 2 10.0 50.0 5.0 75.0 7.5 0.0 0.0 0.0 0.0 Breakfast Yes 3 Lunch Fac 38.0 Yes 75.0 28.5 50.0 19.0 0.0 0.0 0.0 0.0

This report shows the number of items to be viewed.

## Menu Report

This report shows all items to be viewed.

|              |            |       | Matrix | Comsec  | Pvt. Ltd |            |            |            | Page 1 of 1 |
|--------------|------------|-------|--------|---------|----------|------------|------------|------------|-------------|
|              |            |       |        | M       | enu      |            |            |            |             |
| Run by: Syst | tem Admin  |       |        |         |          |            | Date:      | 29/05/2014 | 11:01       |
| Menu ID: 1   |            | Menu  | Lun    | ch HO   | Contai   | ns Default | Items: Yes | Active:    | Yes         |
| Sr. No       | Item       | Price | Sr. No | Item    | Price    | Sr. No     | Item       | Price      |             |
| 1            | Roti       | 5     | 2      | Sabji   | 25       | 3          | Buttermilk | 5          |             |
| Menu ID: 2   |            | Menu  | Bre    | akfast  | Contai   | ns Default | Items: Yes | Active:    | Yes         |
| Sr. No       | Item       | Price | Sr. No | Item    | Price    | Sr. No     | Item       | Price      |             |
| 1            | Tea/Coffee | 5     | 2      | Samosa  | 7        | 3          | Paua       | 10         |             |
| Menu ID: 3   |            | Menu  | Lunch  | Factory | Contai   | ns Default | Items: Yes | Active:    | Yes         |
| Sr. No       | Item       | Price | Sr. No | Item    | Price    | Sr. No     | Item       | Price      |             |
| 1            | Paratha    | 5     | 2      | Sabji   | 25       | 3          | Pualv      | 20         |             |
# **Chapter 6 Enterprise Structure Reports**

COSEC Enterprise structure module allows to create and view an assortment of detailed and focused reports on Enterprise structure on site. These reports can be viewed on the screen or printed at any time.

Some of the reports available within the COSEC Enterprise structure module are as below:

- Organization
- Branch
- Department
- Designation
- Section
- Category
- Grade

## **Branch Report**

|           |       |        |                         | Page 1 of 1     |         |         |           |        |
|-----------|-------|--------|-------------------------|-----------------|---------|---------|-----------|--------|
|           |       |        |                         |                 |         |         |           |        |
| Run by: S | ystem | Admin  |                         |                 |         | Date: 7 | 7/10/2013 | 15:43  |
| Sr No     | ID    | Code   | Name                    | Short Name      | Address | City    | Default   | Status |
| 1         | 1     | BRC1   | Branch-1                | DFLTBRC         |         |         | Yes       | Active |
| 2         | 2     | HO     | Makarpura HO Branch     |                 |         |         | No        | Active |
| 3         | 3     | FACSMT | Waghodia Samarth Branch |                 |         |         | No        | Active |
| 4         | 4     | VCCI   | HO_VCCI                 |                 |         |         | No        | Active |
| 5         | 5     | RND    | Makarpura Rnd Branch    | Makarpura Rnd   |         |         | No        | Active |
| 6         | 6     | FP     | Field People            | Field People    |         |         | No        | Active |
| 7         | 7     | FACAVD | Waghodia Avdhoot Branch | Waghodia        |         |         | No        | Active |
| 8         | 8     | FACMTX | Waghodia Matrix Branch  | Waghodia Matrix |         |         | No        | Active |

This report shows details of all the branches of an organization with its Name, address and city.

## **Category Report**

|                                      |    | Ma   | trix Comsec Pvt. Ltd. |                 | Page 1  | of 1   |
|--------------------------------------|----|------|-----------------------|-----------------|---------|--------|
|                                      |    |      | Category              |                 |         |        |
| Run by: System Admin Date: 7/10/2013 |    |      |                       | 15:54           |         |        |
| Sr No                                | ID | Code | Name                  | Short Name      | Default | Status |
| 1                                    | 1  | CTG1 | Category-1            | DFLTCTG         | Yes     | Active |
| 2                                    | 2  | STF  | Staff                 |                 | No      | Active |
| 3                                    | 3  | RE   | RESIGNED EMPLOYEE     | RESIGNED EMPLOY | No      | Active |

This report shows all details like Category ID, Category Code, Category Name and status.

### **Department Report**

This report shows details of different departments of an organization. It covers detail like Department Name, Department ID, Department Code, status etc.

|             |         |      | Page 1 of 1              |            |         |        |
|-------------|---------|------|--------------------------|------------|---------|--------|
|             |         |      | Department               |            |         |        |
| Run by: Sys | tem Adm | in   |                          | Date: 7/10 | /2013   | 15:47  |
| Sr No       | ID      | Code | Name                     | Short Name | Default | Status |
| 1           | 1       | DPT1 | Department-1             | DFLTDPT    | Yes     | Active |
| 2           | 2       | ADMN | Administration           |            | No      | Active |
| 3           | 3       | MKTG | Marketing                |            | No      | Active |
| 4           | 4       | SUPT | Support                  |            | No      | Active |
| 5           | 5       | ACC  | Accounts                 |            | No      | Active |
| 6           | 6       | LOG  | Logistics                |            | No      | Active |
| 7           | 7       | TEST | Testing                  |            | No      | Active |
| 8           | 8       | ASSY | Assembly                 |            | No      | Active |
| 9           | 9       | PACK | Packaging                |            | No      | Active |
| 10          | 10      | PUR  | Purchase                 |            | No      | Active |
| 11          | 11      | QC   | Quality Control          |            | No      | Active |
| 12          | 12      | STR  | Stores                   |            | No      | Active |
| 13          | 13      | RMA  | Repairing                |            | No      | Active |
| 14          | 14      | FSG  | Call Centre              |            | No      | Active |
| 15          | 15      | HRD  | HR & ADMIN               |            | No      | Active |
| 16          | 16      | DS   | Domestic Sales           |            | No      | Active |
| 17          | 17      | MC   | Marketing Communication  |            | No      | Active |
| 18          | 18      | PMG  | Product Management Group |            | No      | Active |
| 19          | 19      | GS   | Government Sales         |            | No      | Active |
| 20          | 20      | CC   | Customer Care            |            | No      | Active |

## **Designation Report**

This report shows details of different Designations in the organization. It covers detail like Designation Name, Designation ID, Designation Code, status etc.

|                      |    | Matrix | Comsec Pvt. Ltd. | Page 1 of 1 |         |        |  |
|----------------------|----|--------|------------------|-------------|---------|--------|--|
|                      |    |        | Designation      |             |         |        |  |
| Run by: System Admin |    |        |                  | Date: 10/7  | 15:59   |        |  |
| Sr No                | ID | Code   | Name             | Short Name  | Default | Status |  |
| 1                    | 1  | DSG1   | Team Leader      | DFLTDSG     | Yes     | Active |  |
| 2                    | 2  | ENGR   | Engineer         |             | No      | Active |  |
| 3                    | 3  | BM     | BUSINESS MANAGER | BM          | No      | Active |  |

## Grade Report

|             | Ma        | trix Com | sec Pvt. | Ltd.       |         | Page 1 of 1 |  |  |  |
|-------------|-----------|----------|----------|------------|---------|-------------|--|--|--|
|             | Grade     |          |          |            |         |             |  |  |  |
| Run by: Sys | tem Admiı | า        | Date:    | 01/10/2013 | 15:57   |             |  |  |  |
| Sr No ID    |           | Codo     | Namo     | Short      | Dofault | Statue      |  |  |  |
| 31100       |           | coue     | Name     | Name       | Delault | Status      |  |  |  |
| 1           | 1         | GRD1     | Grade-1  | DFLTGRD    | Yes     | Active      |  |  |  |
| 2           | 2         | GRD2     | Grade-2  | GR         | Yes     | Active      |  |  |  |

This report shows Grade ID, Grade Code, Grade Name and Status.

## **Organization Report**

This report shows details of various organizations of a big group. It covers Organization ID, Code, Name, status etc.

|         |                      |      | Matrix Coms        |                   |         |      | Pa   | age 1 of 1 |        |  |  |
|---------|----------------------|------|--------------------|-------------------|---------|------|------|------------|--------|--|--|
|         | Organization         |      |                    |                   |         |      |      |            |        |  |  |
| Run by: | Run by: System Admin |      |                    |                   |         |      |      | 2013       | 15:40  |  |  |
| Sr No   | ID                   | Code | Name               | Short Name        | Address | City | LGID | Default    | Status |  |  |
| 1       | 1                    | ORG1 | ORGANISATION 1.    | DFLTORG           |         |      | 1    | Yes        | Active |  |  |
| 2       | 2                    | MCPL | Matrix Comsec Pvt. |                   |         |      | 1    | No         | Active |  |  |
| 3       | 3                    | ADV  | Avdhoot            |                   |         |      | 1    | No         | Active |  |  |
| 4       | 4                    | SAM  | Samarth            |                   |         |      | 1    | No         | Active |  |  |
| 5       | 5                    | CONS | CONSULTANT         |                   |         |      | 1    | No         | Active |  |  |
| 6       | 6                    | RE   | Resigned Employee  | Resigned Employee |         |      | 1    | No         | Active |  |  |

## Section Report

|            | Matr    | ix Com:<br>Sec   |             | Page 1    | of 1    |        |
|------------|---------|------------------|-------------|-----------|---------|--------|
| Run by: Sy | stem Ad | lmin             | Date: 7/10/ | 15:50     |         |        |
| Sr No      | ID      | Code             | Name        | Short     | Default | Status |
| 1          | 1       | SEC1             | Section-1   | Section-1 | Yes     | Active |
| 2          | 2       | 2 2 Recruitement |             | Rec       | No      | Active |

This report shows Different Sections of the organization with its details.

# **Chapter 7 Visitor Management Reports**

COSEC Visitor Management module allows to create and view an assortment of detailed and focused reports on the visitor activities on site. These reports can be viewed on the screen or printed at any time.

Some of the reports available within the COSEC visitor management module are as below:

- Visitor Access
- Visitor Pass
- Visitor Summary

### **Visitor Head Count**

This report shows a department wise listing of the visitor head count for the specified Time Period.

| - I       | Matrix Comse                                     | c Pvt. Ltd.     | Page 1 of 1    |  |  |  |  |  |  |
|-----------|--------------------------------------------------|-----------------|----------------|--|--|--|--|--|--|
| ١         | Visitor Head Count From 01/02/2013 To 26/05/2014 |                 |                |  |  |  |  |  |  |
| Run by: 9 | 15:55                                            |                 |                |  |  |  |  |  |  |
| Sr No     | Department ID                                    | Department Name | No of Visitors |  |  |  |  |  |  |
| 1         | 3                                                | Marketing       | 1              |  |  |  |  |  |  |
| 2         | 5                                                | Accounts        | 3              |  |  |  |  |  |  |
| 3         | 8                                                | Assembly        | 1              |  |  |  |  |  |  |
| 4         | 13                                               | Repairing       | 2              |  |  |  |  |  |  |
| 5         | 14                                               | Call Centre     | 2              |  |  |  |  |  |  |

### Visitor History Report

This report shows a listing of all the visitors during the specified time period along with the visit details.

| Matrix Comsec Pvt. Ltd.Page 1 orVisitor History From 01/11/2013 To 26/05/2014 |                                            |                   |            |         |            |            |            |         |          |
|-------------------------------------------------------------------------------|--------------------------------------------|-------------------|------------|---------|------------|------------|------------|---------|----------|
| Run by:                                                                       | Aun by: System Admin Date: 26/05/2014 15:5 |                   |            |         |            |            |            |         |          |
| Sr No                                                                         | Visitor Name                               | Organization Name | Mobile No. | Host ID | Host Name  | In Date    | Out Date   | In Time | Out Time |
| 1                                                                             | Soham                                      | Etech             | 9998010908 | 33      | Gopal Tank | 30/11/2013 | 30/11/2013 | 18:27   | 19:27    |
| 2                                                                             | Rohan                                      | HDFC              | 9979270110 | 1010    | Rahul Shah | 23/04/2014 | 23/04/2014 | 15:12   | 16:12    |
| 3                                                                             | Shayam                                     | Infotech          | 9979270110 | 1003    | Umesh M    | 23/04/2014 | 23/04/2014 | 17:35   | 18:35    |
| 4                                                                             | Reshma                                     | Skylead Chem      | 9898907732 | 33      | Gopal Tank | 30/04/2014 | 30/04/2014 | 18:47   | 19:47    |

### **Visitor Watch List**

| Matrix Comsec Pvt. Ltd. |   |                        |  |  |  |  |  |  |  |  |
|-------------------------|---|------------------------|--|--|--|--|--|--|--|--|
| Visitor Watch List      |   |                        |  |  |  |  |  |  |  |  |
| Run by: System Admin    |   | Date: 20/05/2014 15:52 |  |  |  |  |  |  |  |  |
| Visitor Name            | : | Rinku Shah             |  |  |  |  |  |  |  |  |
| Visitor Organization    | : | Etech                  |  |  |  |  |  |  |  |  |
| Mobile No.              | : | 7867543671             |  |  |  |  |  |  |  |  |
| Visitor Name            | : | Gincy Methew           |  |  |  |  |  |  |  |  |
| Visitor Organization    | : | SKP                    |  |  |  |  |  |  |  |  |
| Mobile No.              | : | 9998982534             |  |  |  |  |  |  |  |  |
| Visitor Name            | : | Kruti Patel            |  |  |  |  |  |  |  |  |
| Visitor Organization    | : | PST                    |  |  |  |  |  |  |  |  |
| Mobile No.              | : | 8889892343             |  |  |  |  |  |  |  |  |

This report shows banned visitors along with their details as well as Photograph wherever available.

### Visitor Punch Detail

This report displays details of visitors including Name, Entry Date & Time as well as Host Name for the selected date range.

|                      | N  | latrix Con   | nsec P  | vt. Lt          | d.       |               | Page 1 of 1          |
|----------------------|----|--------------|---------|-----------------|----------|---------------|----------------------|
|                      |    | Visitor Pund | h Detai | from 0          | 1/07/201 | 3 to 31/07/20 | 13                   |
| Run by: System Admin |    |              |         | Date: 7/10/2013 |          |               | 18:10                |
| Sr No                | ID | Name         | In      | Out             | Duratio  | Host User     | Host User Department |
| 5/7/2013             |    |              |         |                 |          |               |                      |
| 1                    | 1  | Vinay        | 12:00   | 13:00           | 1:00     | Ashish Shah   | HR                   |
| 2                    | 2  | Soniya       | 2:00    | 2:30            | 0:30     | Ashish Shah   | HR                   |
| 3                    | 3  | Bharti       | 14:00   | 16:10           | 2:10     | Aesha Z       | Tech Support         |
| 4                    | 4  | Ramesh       | 10:00   | 11:20           | 1:20     | Jatin Desai   | Marketing            |
| 5                    | 5  | Vikram       | 10:35   | 11:45           | 1:10     | Ashish Shah   | HR                   |
| 6/7/2013             |    |              |         |                 |          |               |                      |
| 1                    | 1  | Jyotindra    | 14:00   | 16:20           | 2:20     | Ashish Shah   | HR                   |
| 2                    | 2  | Hemang       | 16:30   | 17:10           | 0:40     | Ashish Shah   | HR                   |

## Visitor Punch Exception

|             | Matrix Comsec Pvt. Ltd.<br>Visitor Punch Exception from 01/07/2013 to 31/07/201 |        |          |       |     |             |                         |  |  |  |
|-------------|---------------------------------------------------------------------------------|--------|----------|-------|-----|-------------|-------------------------|--|--|--|
| Run by: Sys | Run by: System Admin Date: 7/10/2013 18:10                                      |        |          |       |     |             |                         |  |  |  |
| Sr No       | ID                                                                              | Name   | Date     | In    | Out | Host User   | Host User<br>Department |  |  |  |
| 1           | 3                                                                               | Vinay  | 5/7/2013 | 12:00 |     | Ashish Shah | HR                      |  |  |  |
| 2           | 4                                                                               | Soniya | 5/7/2013 | 2:00  |     | Ashish Shah | HR                      |  |  |  |
| 3           | 5                                                                               | Bharti | 5/7/2013 | 14:00 |     | Aesha Z     | Tech Support            |  |  |  |
| 4           | 6                                                                               | Ramesh | 5/7/2013 | 10:00 |     | Jatin Desai | Marketing               |  |  |  |

This report shows exceptions like absence of In time or out time of visitors.

## **Visitor Pass Validity**

This report shows list of valid visitor passes for the selected date as well as the validity period of passes.

| Matrix Comsec Pvt. Ltd.                             |        |                      |            |       |                |             |              |  |
|-----------------------------------------------------|--------|----------------------|------------|-------|----------------|-------------|--------------|--|
| Visitor Pass Validity from 01/07/2013 to 31/07/2013 |        |                      |            |       |                |             |              |  |
| Run by: System Admin                                |        |                      |            |       |                |             |              |  |
| Sr No                                               | Namo   | Visitor Organization | Valid From |       | Valid Unto     | Host Usor   | Host User    |  |
| SENO                                                | Name   | visitor organization | Vallur     |       | valid opto     | nost oser   | Department   |  |
| 1                                                   | Vinay  | Student              | 5/7/2013   | 11:00 | 5/7/2013 12:00 | Ashish      | HR           |  |
| 2                                                   | Soniya | Student              | 5/7/2013   | 13:00 | 5/7/2013 14:00 | Ashish      | HR           |  |
| 3                                                   | Bharti | ABC Ltd              | 6/7/2013   | 9:00  | 7/7/2013 14:00 | Aesha Z     | Tech Support |  |
| 4                                                   | Ramesh | XYZ Ltd              | 6/7/2013   | 9:00  | 7/7/2013 17:00 | Jatin Desai | Marketing    |  |

## **Pre-Registered Visitors**

|           | Page 1 of 1<br>10/2013 |                       |                   |
|-----------|------------------------|-----------------------|-------------------|
| Run by: S | 18:10                  |                       |                   |
| Sr No     | Name/Organization      | Host User/ Department | Date/Purpose      |
| 1         | Vinay                  | HR                    | 5/7/2013 official |
| 2         | Soniya                 | HR                    | 5/7/2013 official |
| 3         | Bharti                 | Tech Support          | 5/7/2013 official |

This report shows list of all pre-registered visitors along with their details.

### **Visitor Punch**

|            | Page 1 of 1                                        |          |    |       |                 |             |  |  |  |  |
|------------|----------------------------------------------------|----------|----|-------|-----------------|-------------|--|--|--|--|
|            | Visitor Punch Detail from 01/07/2013 to 31/07/2013 |          |    |       |                 |             |  |  |  |  |
| Run by: Sy | Run by: System Admin Date: 7/10/2013               |          |    |       |                 |             |  |  |  |  |
| Sr No      | Sr No Visitor Name Date Type                       |          |    | Time  | Visitor ID      | Panel/Door  |  |  |  |  |
| 1          | Vinay                                              | 5/7/2013 | IN | 13:00 | 859-Visitor 859 | direct door |  |  |  |  |
| 2          | Soniya                                             | 5/7/2013 | IN | 2:30  | 859-Visitor 860 | direct door |  |  |  |  |
| 3          | Bharti                                             | 5/7/2013 | IN | 16:10 | 859-Visitor 861 | direct door |  |  |  |  |

This report shows details of all visitors punches in the defined range.

### **Visitor Pass Status**

|                                      | Page 1 of 1 |          |       |                 |                |             |
|--------------------------------------|-------------|----------|-------|-----------------|----------------|-------------|
| Visitor Pass Status As on 31/07/2013 |             |          |       |                 |                |             |
| Run by: System Admin Date 31/07/2013 |             |          |       | Date 31/07/2013 | 18:10          |             |
| Sr No                                | Visitor     | Valid F  | rom   | Valid Upto      | Surrender Date | Status      |
| 1                                    | Vinay       | 5/7/2013 | 11:00 | 5/7/2013 12:00  | 5/7/2013 12:00 | Surrendered |
| 2                                    | Soniya      | 5/7/2013 | 13:00 | 5/7/2013 14:00  | 5/7/2013 14:10 | Surrendered |

This report lists out the details of the visitor pass status for the specified range.

### **Visitor Enrollment Status**

This report generates a listing of all visitors who haven't been enrolled against a particular credential.

|                                      | Matri                     | Page 1 of 1 |              |              |              |                     |  |  |  |
|--------------------------------------|---------------------------|-------------|--------------|--------------|--------------|---------------------|--|--|--|
|                                      | Visitor Enrollment Status |             |              |              |              |                     |  |  |  |
| Run by: System Admin Date 31/07/2013 |                           |             |              |              | 18:10        |                     |  |  |  |
| Sr No                                | Visitor ID                | Name        | Card1        | Card2        | PIN          | Enrolled<br>Fingers |  |  |  |
| 1                                    | 851                       | Soham       | Enrolled     | Not Enrolled | Enrolled     | 0                   |  |  |  |
| 2                                    | 859                       | Nancy       | Not Enrolled | Not Enrolled | Not Enrolled | 0                   |  |  |  |

## **Expired Passes**

This report shows a list of the Visitors whose passes are no longer valid, but are yet to be surrendered.

|         | Page 1 of 1  |        |            |                      |                  |
|---------|--------------|--------|------------|----------------------|------------------|
|         |              |        |            |                      |                  |
| Run by: | 15:47        |        |            |                      |                  |
| Sr No   | Pass Number  | Name   | Date       | Host User/Department | Valid From/UpTo  |
| 1       | 140423000002 | Gopal  | 23/04/2014 | Umesh T, Accounts    | 23/04/2014 17:35 |
|         |              |        |            |                      | 23/04/2014 18:35 |
| 2       | 140430000001 | Haresh | 30/04/2014 | Vishal, Support      | 30/04/2014 18:47 |
|         |              |        |            |                      | 30/04/2014 19:47 |

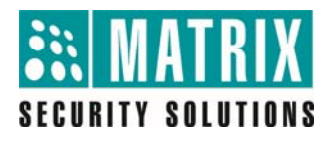

#### MATRIX COMSEC PVT. LTD.

**Corporate Office:** 394-GIDC, Makarpura, Vadodara – 390010, India. Ph:+91 93744 74302 Email: <u>More@MatrixComsec.com</u>

**R&D Center:** 190-GIDC, Makarpura, Vadodara-390010, India.

Factory: 19-GIDC, Waghodia -391760, Dist. Vadodara, India.

Technical Support: M: +91 81286 81726 Email: <u>Support@MatrixComsec.com</u> www.MatrixComsec.com